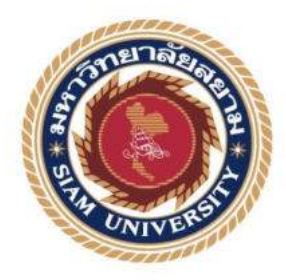

## รายงานการปฏิบัติงานสหกิจศึกษา

## กระบวนการจดทะเบียนภาษีมูลค่าเพิ่ม

Value Added Tax

จัดทำโดย

นางสาววริยา ดัชฉุยาวัตร 5604300026

รายงานนี้เป็นส่วนหนึ่งของวิชาสหกิจศึกษา

ภาควิชาการบัญชี คณะบริหารธุรกิจ มหาวิทยาลัยสยาม

ภาคการศึกษาที่ 3 ปีการศึกษา 2558

#### หัวข้อโครงงาน กระบวนการจดทะเบียนภาษีมูลค่าเพิ่ม

Value Added Tax

รายชื่อผู้จัดทำ

นางสาววริยา ดัชถุยาวัตร

ภาควิชา

การบัญชี

อาจารย์ที่ปรึกษา

อาจารย์อัชฌาธร นุชิตประสิทธิ์ชัย

อนุมัติให้โครงงานนี้เป็นส่วนหนึ่งของการปฏิบัติงานสหกิจศึกษาภาควิชาการบัญชี ประจำภาคการศึกษาที่ 3 ปีการศึกษา 2558

คณะกรรมการสอบโครงงาน

CUS Vac อาจารย์ที่ปรึกษา

(อาจารข้อัชฌาธร นุชิตประสิทธิ์ชัย)

พนักงานที่ปรึกษา

(นางธัญญารัตน์ รวีวัฒน์ศิริ)

(Olma) กรรมการกลาง

(อาจารย์อาภรณ์ นุชาชาติพงศ์)

Sr M

(ผศ.คร.มารุจ ลิมปะวัฒนะ)

ชื่อโครงงาน: กระบวนการจดทะเบียนภาษีมูลค่าเพิ่มชื่อนักศึกษา: นางสาววริยา ดัชถุยาวัตรอาจารย์ที่ปรึกษา: อาจารย์อัชฌาธร นุชิตประสิทธิ์ชัยระดับการศึกษา: ปริญญาตรีภาควิชา: การบัญชีคณะ: บริหารธุรกิจภาคการศึกษา/ปีการศึกษา : 3/2558

# บทคัดย่อ

ผู้จัดทำได้เข้าร่วมโครงการสหกิจศึกษา ณ สำนักงานสรรพากรพื้นที่สาขาพระประแดง 1 อำนาจหน้าที่ของสำนักงานสรรพากรพื้นที่สาขาคือ การรับชำระภาษี งานคืนภาษี การตรวจสอบธุรกิจ การสำรวจและติดตามแหล่งภาษี การเร่งรัดภาษีอากรค้าง การประชาสัมพันธ์และให้คำแนะนำเกี่ยวกับ ภาษีอากร ผู้จัดทำได้รับมอบหมายให้ปฏิบัติงานในตำแหน่งผู้ช่วยเจ้าพนักงานสรรพากรชำนาญงาน ส่วนงานจดทะเบียนภาษีมูลค่าเพิ่ม งานที่ได้รับมอบหมายคือการตรวจสอบเอกสารและการรับคำร้อง จากผู้ประกอบการ

ภาษีมูลค่าเพิ่ม (Value Added Tax) คือภาษีที่เก็บจากการขายสินค้าหรือการให้บริการในแต่ละ ขั้นตอนการผลิตและจำหน่ายสินค้าหรือบริการ ทั้งสินค้าที่ผลิตในประเทศและนำเข้าจากต่างประเทศ ประมวลรัษฎากรกำหนดให้ผู้ประกอบการที่มีรายรับจากการขายสินค้าหรือให้บริการเกินกว่า1.8 ล้าน บาทต่อปีมีหน้าที่จดทะเบียนภาษีมูลค่าเพิ่ม จากการปฏิบัติงานผู้จัดทำพบว่ามีผู้ประกอบการหลายรายที่ ยังไม่เข้าใจเกี่ยวกับภาษีมูลค่าเพิ่มจึงทำให้ผู้ประกอบการหลายรายถูกกรมสรรพากรเรียกเก็บเบี้ยปรับ และเงินเพิ่ม ผู้จัดทำจึงจัดทำโครงงานเรื่อง "กระบวนการจดทะเบียนภาษีมูลค่าเพิ่ม" โดยโครงงานเล่มนี้ จะอธิบายเกี่ยวกับขั้นตอนและเอกสารที่ต้องใช้ในการจดทะเบียนภาษีมูลค่าเพิ่ม ผู้จัดทำหวังว่าโครงงาน เล่มนี้จะเป็นประโยชน์ต่อผู้ที่สนใจ

้ <mark>คำสำคัญ</mark>: ภาษีมูลค่าเพิ่ม การจดทะเบียนภาษีมูลค่าเพิ่ม ผู้ประกอบการ

| Project Title | : Registering Process of Value Added Tax |
|---------------|------------------------------------------|
| ву            | : Miss Variya Duchathuyawat              |
| Advisor       | : Atchathorn Nuchitprasitchai            |
| Degree        | : Bachelor of Accounting                 |
| Faculty       | : Business Administration                |
| Semester/Acad | lemic year: 3/2015                       |

#### Abstract

This cooperative education program was conducted at Prapradaeng 1 Area Revenue Branch Office, which provides information and communication technology to taxpayers, tax collect service, tax refund service, and VAT registered service. The author was assigned to provides comprehensive information about VAT registration to taxpayers.

VAT (Value Added Tax) is based on the increase in the value of product or service at each stage of production or distribution. Any person or entity who regularly supplies goods or provides service in Thailand with an annual turnover exceeding 1.8 million baht is subject to VAT in Thailand. Any person or entity who is liable to VAT in Thailand must register to be a VAT registered person or entity within 30 days after its income reaches the threshold. The registration application must be submitted to the Area Revenue Office. The author created this project to increase work efficiency by studying related document and registering process. This project was described as VAT registered, such as related document and registering process. This project is expected to be beneficial to the concerned people.

Keywords: VAT, Registering Process, Tax Invoice.

APPROVED BY

1

#### กิตติกรรมประกาศ

ตามที่ผู้จัดทำได้มาปฏิบัติงานในโครงการสหกิจศึกษา ณ สำนักงานสรรพากรพื้นที่สาขา พระประแดง 1 ตั้งแต่วันที่ 30 พฤษภาคม 2559 ถึงวันที่ 2 กันยายน 2559 ส่งผลให้ทางผู้จัดทำได้รับ ความรู้และประสบการณ์ต่างๆเกี่ยวกับการทำงานด้านการขอจดทะเบียนภาษีมูลค่าเพิ่ม และด้าน การให้บริการ สามารถนำความรู้ที่ได้นี้ไปใช้ในการประกอบอาชีพต่อไปในอนาคตโดยได้รับความ ร่วมมือและสนับสนุนจากหลายฝ่าย

ขอขอบคุณสำนักงานสรรพากรพื้นที่สาขาพระประแคง 1 ที่ให้ได้มีส่วนร่วมในการทำงาน ให้คำปรึกษาและแนะนำแนวทางในการปฏิบัติงานและขอขอบพระคุณ

#### 1. นายวรกฤต รัตนาเดชานนท์ สรรพากรอำเภอ

| 2. | นางธัญญารัตน์ รวีวัฒน์ศิริ | เจ้าหน้าที่สรรพากรชำนาญงาน |
|----|----------------------------|----------------------------|
| 3. | นางสาวพรทิพย์ อ่อนละมุล    | เจ้าหน้าที่สรรพากรชำนาญงาน |
| 4. | นางสาวพนิดา กำงันธ์        | เจ้าหน้าที่สรรพากรชำนาญงาน |
| 5. | นางสาวควงมณี ต่ออ่อน       | พนักงานสรรพากร             |

เจ้าหน้าที่สำนักงานสรรพากรพื้นที่สาขาพระประแดง 1 ทุกท่าน รวมทั้งเจ้าหน้าที่โครงงาน สหกิจศึกษา มหาวิทยาลัยสยาม คณาจารย์ภาควิชาการบัญชี ขอขอบคุณอาจารย์อัชฌาธร นุชิต-ประสิทธิ์ชัย ที่ให้คำปรึกษาในระหว่างการปฏิบัติงานการทำรายงานรวมทั้งตรวจสอบแก้ไข ข้อผิดพลาดจนทำให้โครงงานเสร็จสมบูรณ์ผู้จัดทำโครงงานนี้ ต้องขอขอบคุณไว้ณ โอกาสนี้

นางสาว วริยา คัชถุยาวัตร

ผู้จัดทำรายงาน

30 สิงหาคม 2559

สารบัญ

| จดหมายนำส่งรายงาน                                | ก |
|--------------------------------------------------|---|
| กิตติกรรมประกาศ                                  | ป |
| บทคัดย่อ                                         | የ |
| Abstract                                         | 9 |
| บทที่ 1 บทนำ                                     |   |
| 1.1 ความเป็นมาและความสำคัญของปัญหา               | 1 |
| 1.2 วัตถุประสงค์ของโครงงาน                       | 1 |
| 1.3 ขอบเขตของโครงงาน                             | 2 |
| 1.4 ประโยชน์ที่คาดว่าจะได้รับ                    | 2 |
| บทที่ 2 การทบทวนเอกสารและวรรณกรรมที่เกี่ยวข้อง   |   |
| 2.1 เอกสารและวรรณกรรมที่เกี่ยวข้อง               | 3 |
| 2.2 คำศัพท์                                      | 3 |
| บทที่ 3 รายละเอียดการปฏิบัติงาน                  |   |
| 3.1 ชื่อและที่ตั้งของสถานประกอบการ               | 4 |
| 3.2 ลักษณะการประกอบการ การให้บริการหลักขององค์กร | 5 |
| 3.3 รูปแบบการจัดองค์กรและการบริหารงานขององค์กร   | 6 |
| 3.4 ตำแหน่งและลักษณะงานที่นักศึกษาได้รับมอบหมาย  | 7 |
| 3.5 ชื่อและตำแหน่งของพนักงานที่ปรึกษา            | 7 |

หน้า

## สารบัญ

|                                                                                  | หน้า |
|----------------------------------------------------------------------------------|------|
| 3.6 ระยะเวลาที่ปฏิบัติงาน                                                        | 7    |
| 3.7 ขั้นตอนและวิธีการดำเนินงาน                                                   | 7    |
| 3.8 อุปกรณ์และเครื่องมือที่ใช้                                                   | 8    |
| บทที่ 4 ผลการปฏิบัติงานตามโครงงาน                                                |      |
| <b>ช่องทางใน</b> การของคทะเบียนภาษีมูลค่าเพิ่ม                                   | 9    |
| 1. <mark>ย</mark> ื่นแบบคำขอผ่านทางอินเทอร์เน็ตที่ www.rd.go.th                  | 9    |
| <ol> <li>2. ยื่นแบบคำขอด้วยตนเอง ณ หน่วยจดทะเบียนที่ตั้งสถานประกอบการ</li> </ol> | 24   |
| <b>ตัวอย่างเอก</b> สารในการยื่นแบบคำขอด้วยตนเอง ณ หน่วยจดทะเบียน                 | 27   |
| ที่ตั้งสถานประกอบการ                                                             |      |
| บทที่ 5 สรุปผลและข้อเสนอแนะ                                                      |      |
| 5.1 สรุปผลโครงงานหรืองานวิจัย                                                    | 59   |
| 5.2 สรุปผลการปฏิบัติงานสหกิจศึกษา                                                | 59   |
|                                                                                  |      |

#### บรรณานุกรม

ภาคผนวก

| รูปที่ 3.1 แผนที่สำนักงานสรรพากรพื้นที่สาขาพระประแดง 1                                  | 4   |
|-----------------------------------------------------------------------------------------|-----|
| รูปที่ 4.1 หน้า Website ของกรมสรรพากร                                                   | 9   |
| รูปที่ 4.2 หน้าจอบริการจดทะเบียน                                                        | 10  |
| รูปที่ 4.3 หน้าจอเพื่อยืนยันการขอจดทะเบียน                                              | 10  |
| รูปที่ 4.4 หน้าจอเลือกกรณีที่ขอจดทะเบียนภาษีมูลค่าเพิ่ม                                 | 11  |
| รูปที่ 4.5 หน้าจอระบุกรณีที่ขอจดทะเบียนภาษีมูลค่าเพิ่ม                                  | 11  |
| รูปที่ 4.6 หน้าจอยืนยันการขอจดทะเบียนภาษีมูลค่าเพิ่ม                                    | 11  |
| รูปที่ 4.7 หน้าจอให้ระบุกรณีที่ขอจดทะเบียน                                              | 12  |
| รูปที่ 4.8 หน้าจอบันทึกเลขประจำตัวผู้เสียภาษีอากร                                       | 12  |
| รูปที่ 4.9 หน้าจอบันทึกข้อมูลกรณีผู้ประกอบการที่มิได้เป็นนิติบุคคล                      | 13  |
| รูปที่ 4.10 หน้าจอกรณีผู้ประกอบการที่เป็นนิติบุคคล                                      | 13  |
| <b>รูปที่ 4.11</b> หน้าจอบันทึกข้อมูลซื่อและที่อยู่สถานประกอบการของสำนักงานให <b>ญ่</b> | 14  |
| รูปที่ 4.12 หน้าบันทึกข้อมูลอื่นของผู้ประกอบการฯ                                        | 14  |
| รูปที่ 4.13 จอภาพการบันทึกข้อมูลรายการชื่อและที่อยู่ของสาขา                             | 16  |
| รูปที่ 4.14 ข้อความแสดงการยืนยันการจดทะเบียน                                            | 16  |
| รูปที่ 4.15 ผลการยื่นแบบกำของคทะเบียน                                                   | 17  |
| รูปที่ 4.16 หน้าจอระบุกรณีที่ของคทะเบียนภาษีมูลค่าเพิ่ม                                 | 17  |
| รูปที่ 4.17 หน้าจอเลือกกรณีการจดทะเบียนและยืนยันการขอจดทะเบียนภาษีมูลค่าเพิ่ม           | J18 |

หน้า

| รูปที่ 4.18 | หน้าจอบันทึกเลขประจำตัวผู้เสียภาษีอากร                       | 18 |
|-------------|--------------------------------------------------------------|----|
| รูปที่ 4.19 | หน้าจอบันทึกแบบแจ้งขอใช้สิทธิเพื่อขอจดทะเบียนภาษีมูลค่าเพิ่ม | 19 |
| รูปที่ 4.20 | หน้าจอบันทึกข้อมูลประเภทกิจการกรณีเลือกกิจการที่ได้รับยกเว้น | 19 |
| รูปที่ 4.21 | หน้าจอบันทึกข้อมูลประเภทกิจการกรณีเลือกกิจการ                | 20 |
|             | ที่มีมูลค่าฐานภาษีไม่ถึง 1,800,000 บาท                       |    |
| รูปที่ 4.22 | หน้าจอแสดงข้อความรับรองการยื่น ภ.พ.01.1                      | 20 |
| รูปที่ 4.23 | ผลการยื่นแบบคำของคทะเบียน                                    | 21 |
| รูปที่ 4.24 | ผลการยื่นแบบคำขอจดทะเบียน                                    | 21 |
| รูปที่ 4.25 | ฟังก์ชันของระบบงาน                                           | 22 |
| รูปที่ 4.26 | หน้าจอพิมพ์แบบที่ยื่นทางอินเทอร์เน็ต                         | 22 |
| รูปที่ 4.27 | แสดงแบบ ภ.พ.01 ของผู้เสียภาษีอากรที่บันทึกก่อนการพิมพ์       | 23 |
| รูปที่ 4.28 | แสดงแบบ ภ.พ.01 ของผู้เสียภาษีอากรที่บันทึกก่อนการพิมพ์ (ต่อ) | 23 |
| รูปที่ 4.29 | การตั้งก่าหน้ากระดาษ                                         | 24 |
| รูปที่ 4.30 | ตัวอย่างกำขอจดทะเบียนภาษีมูลก่าเพิ่ม                         | 27 |
| รูปที่ 4.31 | ตัวอย่างกำขอแจ้งขอใช้สิทธิเพื่อขอจคทะเบียนภาษีมูลก่าเพิ่ม    | 28 |
| รูปที่ 4.32 | ตัวอย่างเอกสารที่ใช้ในการยื่นแบบคำขอจคทะเบียนภาษีมูลค่าเพิ่ม | 29 |
| รูปที่ 4.33 | ตัวอย่างเอกสารที่ใช้ในการยื่นแบบคำขอจดทะเบียนภาษีมูลค่าเพิ่ม | 30 |
| รูปที่ 4.34 | ตัวอย่างเอกสารที่ใช้ในการยื่นแบบคำขอจดทะเบียนภาษีมูลก่าเพิ่ม | 31 |

| รูปที่ 4.35 | ตัวอย่างเอกสารที่ใช้ในการยื่นแบบคำของคทะเบียนภาษีมูลค่าเพิ่ม | 32 |
|-------------|--------------------------------------------------------------|----|
| รูปที่ 4.36 | ตัวอย่างเอกสารที่ใช้ในการยื่นแบบคำขอจดทะเบียนภาษีมูลค่าเพิ่ม | 33 |
| รูปที่ 4.37 | ตัวอย่างเอกสารที่ใช้ในการยื่นแบบคำขอจดทะเบียนภาษีมูลก่าเพิ่ม | 34 |
| รูปที่ 4.38 | ตัวอย่างเอกสารที่ใช้ในการยื่นแบบคำขอจดทะเบียนภาษีมูลก่าเพิ่ม | 35 |
| รูปที่ 4.39 | ตัวอย่างเอกสารที่ใช้ในการยื่นแบบคำของคทะเบียนภาษีมูลค่าเพิ่ม | 36 |
| รูปที่ 4.40 | ตัวอย่างเอกสารที่ใช้ในการยื่นแบบคำของคทะเบียนภาษีมูลค่าเพิ่ม | 37 |
| รูปที่ 4.41 | ตัวอย่างเอกสารที่ใช้ในการยื่นแบบคำของคทะเบียนภาษีมูลค่าเพิ่ม | 38 |
| รูปที่ 4.42 | ตัวอย่างเอกสารที่ใช้ในการยื่นแบบกำของคทะเบียนภาษีมูลค่าเพิ่ม | 39 |
| รูปที่ 4.43 | ตัวอย่างเอกสารที่ใช้ในการยื่นแบบคำของคทะเบียนภาษีมูลค่าเพิ่ม | 40 |
| รูปที่ 4.44 | ตัวอย่างเอกสารที่ใช้ในการยื่นแบบคำของคทะเบียนภาษีมูลค่าเพิ่ม | 41 |
| รูปที่ 4.45 | ตัวอย่างเอกสารที่ใช้ในการยื่นแบบคำขอจดทะเบียนภาษีมูลก่าเพิ่ม | 42 |
| รูปที่ 4.46 | ตัวอย่างเอกสารที่ใช้ในการยื่นแบบคำของคทะเบียนภาษีมูลค่าเพิ่ม | 43 |
| รูปที่ 4.47 | ตัวอย่างเอกสารที่ใช้ในการยื่นแบบคำขอจดทะเบียนภาษีมูลก่าเพิ่ม | 44 |
| รูปที่ 4.48 | ตัวอย่างเอกสารที่ใช้ในการยื่นแบบคำของคทะเบียนภาษีมูลค่าเพิ่ม | 45 |
| รูปที่ 4.49 | ตัวอย่างเอกสารที่ใช้ในการยื่นแบบคำขอจดทะเบียนภาษีมูลก่าเพิ่ม | 46 |
| รูปที่ 4.50 | ตัวอย่างเอกสารที่ใช้ในการยื่นแบบคำขอจดทะเบียนภาษีมูลก่าเพิ่ม | 47 |
| รูปที่ 4.51 | ตัวอย่างเอกสารที่ใช้ในการยื่นแบบคำของคทะเบียนภาษีมูลค่าเพิ่ม | 48 |
| รูปที่ 4.52 | ตัวอย่างเอกสารที่ใช้ในการยื่นแบบคำขอจคทะเบียนภาษีมูลค่าเพิ่ม | 49 |

|   | ¥  |
|---|----|
| ท | นา |
|   |    |

| รูปที่ 4.53 | ตัวอย่างเอกสารที่ใช้ในการยื่นแบบกำของคทะเบียนภาษีมูลก่าเพิ่ม | 50 |
|-------------|--------------------------------------------------------------|----|
| รูปที่ 4.54 | ตัวอย่างเอกสารที่ใช้ในการยื่นแบบคำขอจดทะเบียนภาษีมูลค่าเพิ่ม | 51 |
| รูปที่ 4.55 | ตัวอย่างเอกสารที่ใช้ในการยื่นแบบคำขอจดทะเบียนภาษีมูลค่าเพิ่ม | 52 |
| รูปที่ 4.56 | ตัวอย่างเอกสารที่ใช้ในการยื่นแบบคำขอจดทะเบียนภาษีมูลค่าเพิ่ม | 53 |
| รูปที่ 4.57 | ตัวอย่างเอกสารที่ใช้ในการยื่นแบบคำขอจดทะเบียนภาษีมูลค่าเพิ่ม | 54 |
| รูปที่ 4.58 | ตัวอย่างเอกสารที่ใช้ในการยื่นแบบคำขอจดทะเบียนภาษีมูลค่าเพิ่ม | 55 |
| รูปที่ 4.59 | ตัวอย่างเอกสารที่ใช้ในการยื่นแบบคำขอจดทะเบียนภาษีมูลค่าเพิ่ม | 56 |
| รูปที่ 4.60 | ตัวอย่างเอกสารที่ใช้ในการยื่นแบบคำของดทะเบียนภาษีมูลค่าเพิ่ม | 57 |
| รูปที่ 4.61 | ตัวอย่างเอกสารที่ใช้ในการยื่นแบบกำขอจดทะเบียนภาษีมูลก่าเพิ่ม | 58 |

## สารบัญตาราง

| ตารางที่ 3.1 | รูปแบบการจัดองค์กรและการบริหารงานองค์กร | 6 |
|--------------|-----------------------------------------|---|
| ตารางที่ 3.2 | ขั้นตอนและวิธีดำเนินงาน                 | 7 |

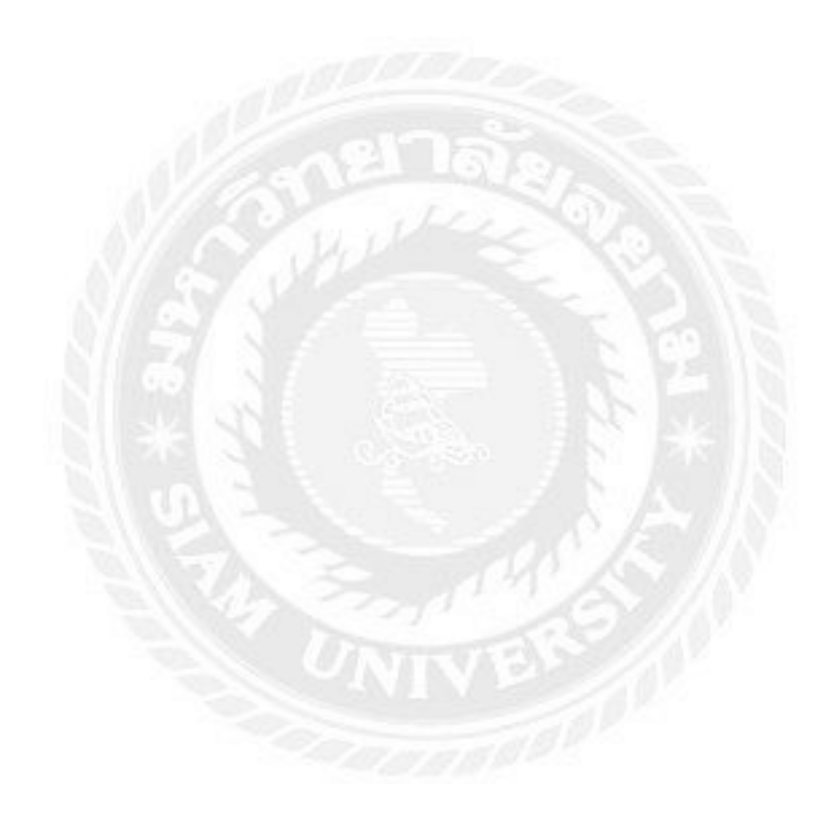

บทที่ 1

บทนำ

#### 1.1 ความเป็นมาและความสำคัญของปัญหา

ในการเริ่มต้นประกอบธุรกิจการค้า ของผู้ประกอบการนั้น คำถามแรกที่ผู้ประกอบการมักจะ เกิดขึ้นอยู่ในใจก็คือ จะเริ่มต้นอย่างไร จะต้องติดต่อกับหน่วยงานราชการต่างๆ เพื่อดำเนินการให้ ถูกต้องอย่างไร ผู้ประกอบการหลายๆ ท่านต้องลงมือศึกษาหรือถามผู้ที่มีความรู้ความเข้าใจ กฎหมายเพื่อความกระจ่าง และสามารถดำเนินการให้ถูกต้อง หรือผู้ประกอบการบางท่านก็อาจจะ ตัดปัญหาดังกล่าว ด้วยการจ้างผู้มีอาชีพในการติดต่อกับหน่วยงานราชการเพื่อดำเนินการให้ โดยไม่ สามารถรับรู้ได้เลยว่า การคำเนินการให้ถูกต้องตามกฎหมายทำอย่างไร ขึ้นอยู่กับบริษัทที่ ผู้ประกอบการได้จ้างให้ดำเนินการแทนให้ จะถูกต้องมากน้อยแค่ไหน ก็ขึ้นอยู่กับความเข้าใจของผู้ รับจ้างไป ซึ่งก็มักจะมีความผิดพลาดอันเนื่องจากความเข้าใจผิดในตัวบทกฎหมาย อยู่เสมอๆ

การจดทะเบียนเพื่อเข้าสู่ระบบภาษีมูลค่าเพิ่ม ก็เป็นปัญหาหนึ่งที่ผู้ประกอบการมักจะมี คำถามหรือ ข้อถกเถียงกันอยู่บ่อยๆ ว่า กิจการใดบ้างที่ ผู้ประกอบการต้องมีหน้าที่จดทะเบียน ภาษีมูลค่าเพิ่ม และผู้มีหน้าที่จดทะเบียนภาษีมูลค่าเพิ่ม จะต้องคำเนินการจดทะเบียนเมื่อไร อย่างไร ไม่ว่าจะเป็นกรณีก่อนเริ่มประกอบธุรกิจการค้าหรือในขณะเริ่มประกอบธุรกิจการค้าและหลังจาก เริ่มประกอบธุรกิจการค้า ก็มักจะมีข้อผิดพลาดกันอยู่เสมอๆ โครงงานเรื่องนี้ จัดทำขึ้นเพื่อรวบรวม ขั้นตอนในกระบวนการจดทะเบียนภาษีมูลค่าเพิ่ม สำหรับเป็นแนวทางให้ผู้ที่สนใจศึกษา ค้นคว้า ได้ทราบถึงขั้นตอนที่ถูกต้อง ก่อนปฏิบัติงานจริง โดยจะกล่าวถึงหลักการของกฎหมายที่เกี่ยวข้อง กับการจดทะเบียนภาษีมูลค่าเพิ่ม ตัวอย่างเอกสาร รวมถึงความเห็นของของผู้จัดทำโครงงาน เพื่อ เป็นประโยชน์ในการศึกษาต่อไป

#### 1.2 วัตถุประสงค์ของโครงงาน

- 1.2.1 เพื่อรวบรวมขั้นตอนในกระบวนการ จดทะเบียนเพื่อเข้าสู่ระบบภาษีมูลก่าเพิ่ม
- 1.2.2 เพื่อเพิ่มทักษะ และประสบการณ์ในการปฏิบัติงานการจดทะเบียนภาษีมูลค่าเพิ่ม

#### 1.3 ขอบเขตของโครงงาน

1.3.1 เป็นการรวบรวมขั้นตอนการจดทะเบียนเพื่อเข้าสู่ระบบภาษีมูลค่าเพิ่ม ของ ผู้ประกอบการที่งายสินค้า หรือให้บริการในทางธุรกิจหรือวิชาชีพ

 3. 2 เป็นการกล่าวถึงผู้มีหน้าที่จดทะเบียนภาษีมูลค่าเพิ่ม ช่องทางในการของดทะเบียน-ภาษีมูลค่าเพิ่ม

## 1.4 ประโยชน์ที่คาดว่าจะได้รับ

- 1.4.1 ได้ทราบขั้นตอนในกระบวนการ งคทะเบียนเพื่อเข้าสู่ระบบภาษีมูลค่าเพิ่ม
- 1.4.2 สามารถนำไปใช้เป็นแนวทางให้ผู้ที่สนใจข้อมูลเพิ่มเติมในการขอจ**ดภาษีมูลก่าเพิ่ม**

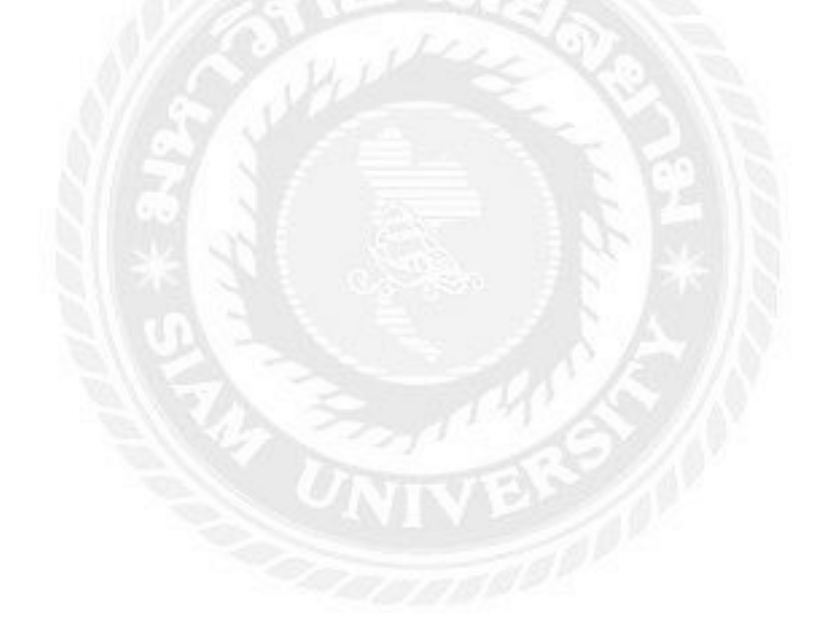

## บทที่ 2

## การทบทวนเอกสารและวรรณกรรมที่เกี่ยวข้อง

## 2.1 เอกสารและวรรณกรรมที่เกี่ยวข้อง

ความรู้เบื้องต้นเกี่ยวกับ "ภาษีมูลค่าเพิ่ม"

ที่มา : https://numuaystarty.wordpress.com/ความรู้เบื้องค้นเกี่ยว/

ช่องทางในการขอจดทะเบียน "ภาษีมูลค่าเพิ่ม"

ที่มา: http://www.rd.go.th/publish/7058.0.html

#### 2.2 คำศัพท์

| Value Added Tax | หมายถึง | ภาษีมูลค่าเพิ่ม                                                 |
|-----------------|---------|-----------------------------------------------------------------|
| ผู้ประกอบการ    | หมายถึง | ผู้ที่กิคริเริ่มคำเนินธุรกิจขึ้นมาเป็นของ <b>ตนเอง มีการวาง</b> |
|                 |         | แผนการดำเนินงาน และคำเนินธุรกิจทุกค้านด้วยตนเอง โดย             |
|                 |         | ยอมรับความเสี่ยงที่อาจเกิดขึ้นได้ตลอดเวลา เพื่อมุ่งหวังผล       |
|                 |         | กำไรที่เกิดจากผลการคำเนินงานของธุรกิจ <b>ตนเอง</b>              |
| กพ.01           | หบายถึง | แบบอำขอจอทะเบียบการีบออ่าเพิ่น                                  |

## บทที่ 3

## รายละเอียดการปฏิบัติงาน

## 3.1 ชื่อและที่ตั้งของสถานประกอบการ

สำนักงานสรรพากรพื้นที่สาขาพระประแดง 1

ที่ตั้ง ที่ว่าการอำเภอพระประแคง เลขที่ 62 ต.ตลาด อ.พระประแคง จ.สมุทรปราการ 10130

โทร. 0-2463-8763, 0-2462-6298 โทรสาร 0-2463-0161

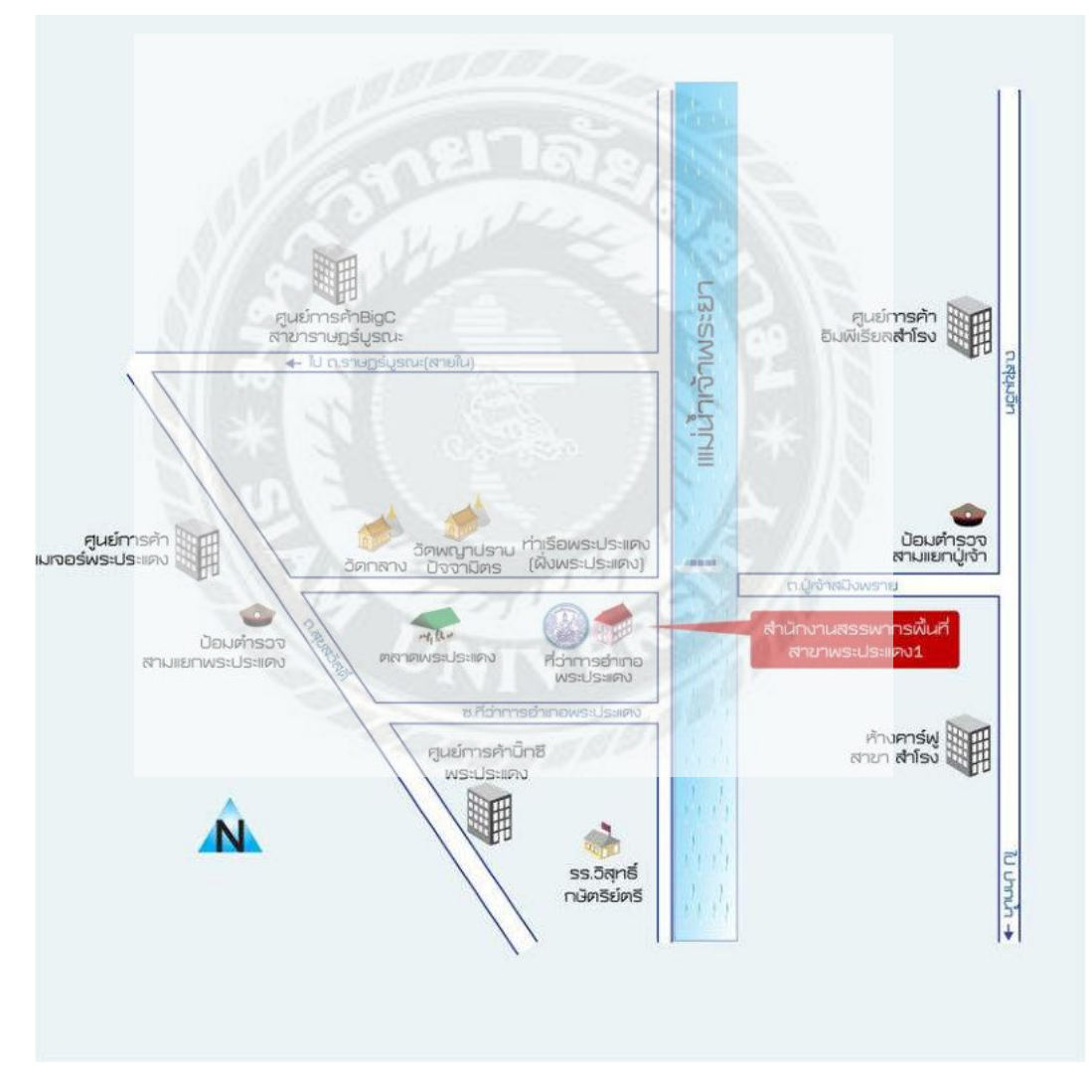

รูปที่ 3.1 แผนที่สำนักงานสรรพากรพื้นที่สาขาพระประแดง 1

#### 3.2 ลักษณะการประกอบการ และให้บริการหลักขององค์กร

- 1. งานรับชำระภาษี
- 2. งานจดทะเบียน / เปลี่ยนแปลง / แจ้งเลิก ภาษีมูลค่าเพิ่ม / ภาษีธุรกิจเฉพาะ
- งานเลขประจำตัวผู้เสียภาษี

| 2011                                                   | ลุมุกาสให้ปล                                 | *<br>ริกา <b>ธ</b>               |                                 | Part of the second second seco |
|--------------------------------------------------------|----------------------------------------------|----------------------------------|---------------------------------|----------------------------------------------------------------------------------------------------|
| 2726)<br>1. ขานธับขำระภาษี<br>(เคาน์เสอร์หมายเลข 4-5-6 | ) หยิบบัตรคิว ธอเรียกตาง<br>มีนแบบ           | เดิว บันทึกธะบบ<br>TCL           | รอธับใบเสร็จ<br>ขำระเงิน(ถ้ามี) |                                                                                                    |
| วันสุดท่ายภาษี<br>7,15 ทุกเดือน                        | หมิบบัตรดิว ธอเรียกตาม<br>ขึ้นแบบ            | เดิว บันทึกระบบ<br>TCL           | รอรับใบเสร็จ<br>ขำระเงิน(ถ้ามี) |                                                                                                    |
| <ol> <li>2. งานจดทะเบียน/เปลี่ยน</li> </ol>            | แปลง/แจ้งเลิก ภาษีมู                         | ลด่าเพิ่ม/ภาษีส                  | รุธกิจเฉพ <mark>าะ</mark>       |                                                                                                    |
| (เคาน์เตอร์หมายเลข 1–2)                                | ธับคำขอ ภ.พ.01/ภ.พ.09<br>ตรวจเอกสารหลักฐาน   | บันทึกเข้าธะบบ<br>TCL            | ลงทะเบียนธับ                    |                                                                                                    |
| <ol> <li>งานเลขประจำตัวผู้เสียง</li> </ol>             | าาซี                                         | 120                              |                                 |                                                                                                    |
| (เคาน์เตอร์หมายเลย 3)                                  | รับคำธ้อง ลป.10 บันทึกเข้า<br>ตรวจเอกสาย TCL | าระบบ บันทึกเข้าระ<br>TIN (ออกบั | บบ<br>ดร)                       |                                                                                                    |

รูปที่ 3.1.1 ขั้นตอนการให้บริการสำนักงานสรรพากรพื้นที่สาขาพระประแ**ดง** 1

#### 3.3 รูปแบบการจัดองค์กร และ การบริหารงานขององค์กร

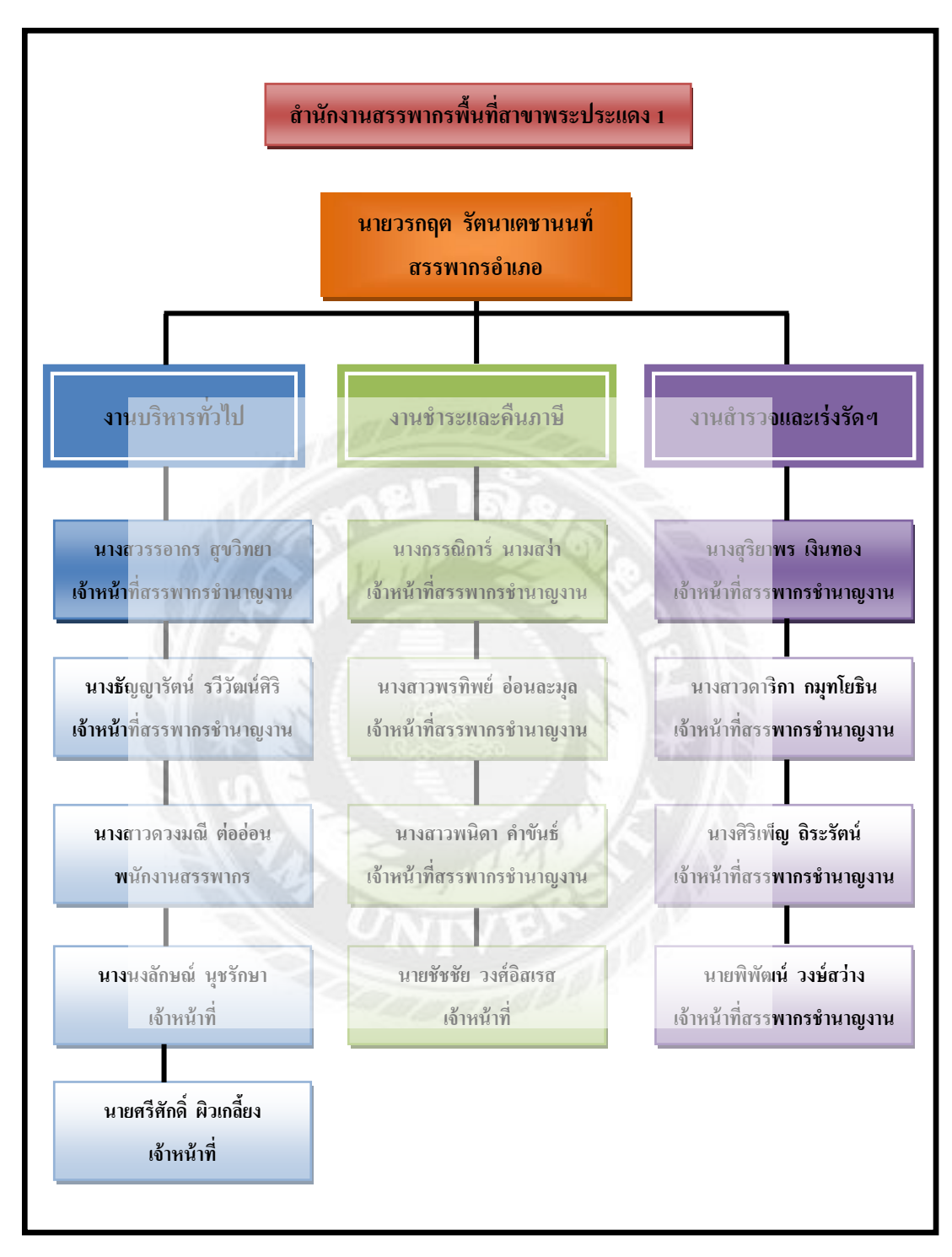

ตารางที่ 3.1 รูปแบบการจัดองค์กรและการบริหารงานองค์กร

#### 3.4 ตำแหน่งและลักษณะงานที่นักศึกษาได้รับมอบหมาย

ส่วนงานที่ปฏิบัติงานสหกิจศึกษา ได้แก่ งานจดทะเบียนภาษีมูลก่าเพิ่ม

ดำแหน่ง ผู้ช่วยเจ้าพนักงานสรรพากรชำนาญงาน

### ลักษณะงานที่ได้รับมอบหมาย

- \* รับคำร้องจากผู้ประกอบการ
- \* ตรวจเอกสารให้ครบถ้วน
- \* บันทึกในระบบ ออกเลขคุมเอกสาร

## 3.5 ชื่อ และ ตำแหน่งของพนักงานที่ปรึกษา

**นาง**ธัญญารัตน์ รวีวัฒน์ศิริ ตำแหน่งเจ้าพนักงานสรรพากรชำนาญงาน

#### 3.6 ระยะเวลาที่ปฏิบัติงาน

ระยะเวลา 3 เดือน ตั้งแต่วันที่ 30 พฤษภาคม 2559 ถึง 2 กันยายน 2559

#### 3.7 ขั้นตอนและวิธีการดำเนินงาน

| ขั้นตอนการดำเนินงาน                                   | ນີ.ຍ.59 | ก.ค.59  | ส.ค.59 | ก.ย.59 |
|-------------------------------------------------------|---------|---------|--------|--------|
| 1. รวบรวม ข้อมูลเกี่ยวกับโครงงาน                      | +       |         | 8      |        |
| <ol> <li>วิเคราะห์ ข้อมูลเกี่ยวกับ โครงงาน</li> </ol> | +       |         |        |        |
| 3. เขียนหัวข้อ โครงงาน                                |         | <b></b> | >      |        |
| 4. จัดทำโครงงาน และ เอกสารประกอบ                      |         |         |        |        |
| 5. นำเสนอโครงงาน                                      |         |         |        | ← →    |

ตารางที่ 3.2 ขั้นตอนและวิธีดำเนินงาน

### 3.8 อุปกรณ์และเครื่องมือที่ใช้

รายละเอียด อุปกรณ์ และ เครื่องมือที่ใช้ในการทำโครงงาน มีดังนี้

<u>ฮาร์ดแวร์</u>

- เครื่องคอมพิวเตอร์
- 2. เครื่องถ่ายเอกสาร
- เครื่องพิมพ์ (Printer)

#### <u>ซอฟต์แวร์</u>

- 1. Microsoft Office Word 2007
- 2. Microsoft Office Excel 2007
- โปรแกรมทะเบียนคุมแบบคำของดทะเบียนภาษีมูลค่าเพิ่ม ( ภ.พ.o1)

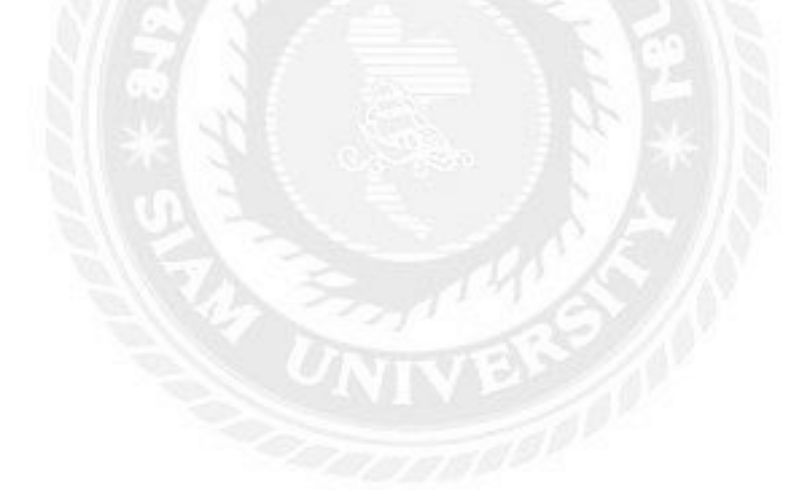

## บทที่ 4

#### ผลการปฏิบัติงานตามโครงงาน

#### ช่องทางในการขอจดทะเบียนภาษีมูลค่าเพิ่ม

การจดทะเบียนภาษีมูลก่าเพิ่ม จัดทำได้ 2 ช่องทาง ดังนี้

- 1. ยื่นแบบคำขอ "ผ่านทางอินเทอร์เน็ต" ที่ www.rd.go.th
- 2. ยื่นแบบกำขอ "ด้วยตนเอง" ณ หน่วยจดทะเบียน "ที่ตั้งสถานประกอบการ"
- 1. ยื่นแบบคำขอผ่านทางอินเทอร์เน็ตที่ www.rd.go.th

การเข้าสู่ระบบการขอจดทะเบียน

เมื่อเข้าสู่ Website ของกรมสรรพากร www.rd.go.th ตามรูปที่ 4.1

|                                                                                                    |                                                        | and a second second sec |
|----------------------------------------------------------------------------------------------------|--------------------------------------------------------|----------------------------------------------------------------------------------------------------|
| HISTORY AND A REAL AND A REAL AND |                                                        | NOMIN                                                                                                    |
| destructioners Anno                                                                                                    | un un un un un un un un un un un un un u               | a and the second second |
|                                                                                                    | สรรพากร<br>กคน <i>รุ่นใหม่</i><br>dety cub 2013 - 8050 | <b>คิดดี ทำดี</b><br>กรุ่มหมายการ<br>วแบบพอเพียง"                                                                                                    |
| 249/07/0                                                                                                    | and the second second                                  | คลิก บริการจดตะเป <mark>ียน</mark>                                                                                                    |
| WHAT'S NEW<br>Transmont start for Barris 30000<br>Barry in drift also many inform 2000 (s. c. s. H) and de                                                                                                    | Services                                               | E-FILING<br>fassenboote<br>beneindassteel<br>service/Bowthaansidumakie                                                                                                    |

รูปที่ 4.1 หน้า Website ของกรมสรรพากร

ในกลุ่มของ E-SERVICES ให้คลิกเลือก บริการจดทะเบียน เพื่อเข้าสู่หน้าจอตามรูปที่ 4.2

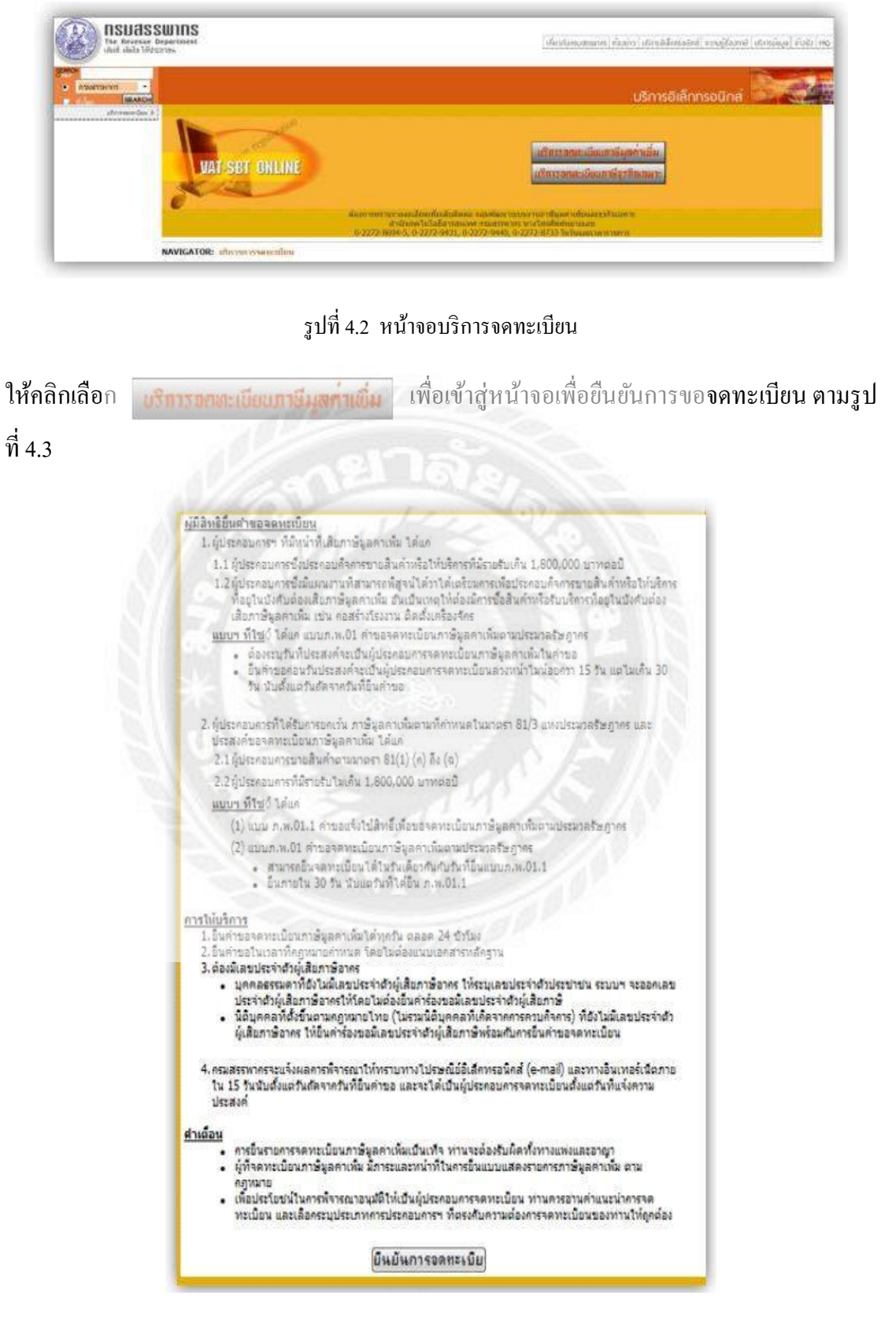

รูปที่ 4.3 หน้าจอเพื่อยืนยันการขอจดทะเบียน

เมื่ออ่านกำอธิบายแล้วและต้องการของคทะเบียนต่อไป ให้กคปุ่ม **ยินยันการจดทะเบียน** เพื่อ เข้าสู่หน้าจอเพื่อระบุว่า ท่านขอ "จคทะเบียนภาษีมูลค่าเพิ่ม" ในกรณีใค ตามรูปที่ 4.4

|                                                                                | <u>จดทะเบียนภามีมูลค่าเพิ่ม</u>                                                                                                    |
|--------------------------------------------------------------------------------|----------------------------------------------------------------------------------------------------|
| <ul> <li>ท่านมีรายได้ถึง</li> <li>ท่านเป็นกิจการเ<br/>พระบัยนอาซีมะ</li> </ul> | เกณฑ์ต้องจดทะเบียน 1,800,000 บาทต่อปี<br>ที่ได้รับยกเว้น หรือ มีรายได้ไม่ถึงเกณฑ์ต้องจดทะเบียน (รายได้ไม่ถึง 1,800,000 บาทต่อปี) แต่ประสงค์จะจด<br>เค่าเพิ่ม |
| มระบอกมา เฉพ้ะ                                                                 |                                                                                                    |

รูปที่ 4.4 หน้าจอเลือกกรณีที่ของคทะเบียนภาษีมูลค่าเพิ่ม

### กรณีที่ 1

ผู้ประกอบการ ที่ต้องการของคทะเบียน กรณีเป็นกิจการที่ต้องเสียภาษีมูลค่าเพิ่มและมี รายรับเกินกว่า 1,800,000 บาทต่อปี หรือ เป็นกิจการที่ต้องเสียภาษีมูลค่าเพิ่ม ซึ่งมีแผนงานที่พิสูจน์ ได้ว่า ได้เตรียมการเพื่อ ประกอบกิจการ

ที่หน้าจอตามรูปที่ 4.4 ให้คลิกเลือก
 แล้วกดปุ่ม ตกลง ดังรูปที่ 4.5

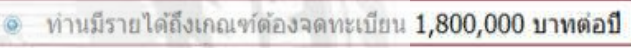

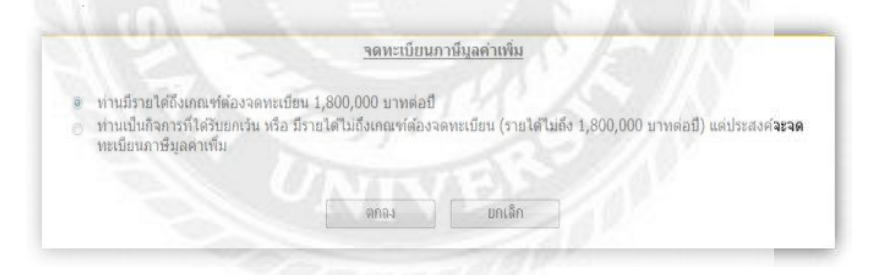

รูปที่ 4.5 หน้าจอระบุกรณีที่ขอจดทะเบียนภาษีมูลค่าเพิ่ม

2. ให้กดปุ่ม ของเมือง ตามรูปที่ 4.6 เพื่อยืนยันที่จะทำรายการต่อไป เพื่อเข้าสู่หน้าจอตาม รูปที่ 4.7

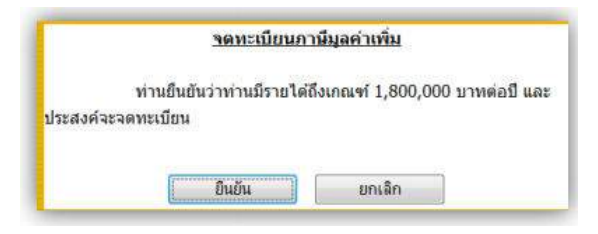

รูปที่ 4.6 หน้าจอยืนยันการขอจคทะเบียนภาษีมูลค่าเพิ่ม

3. เมื่อเข้าสู่หน้าจอตามรูปที่ 4.7 เพื่อเลือกว่าต้องการจดทะเบียนด้วยกรณีใด แล้วกดปุ่ม

อินอันการจดทะเบือน เพื่อสู่หน้าจอตามรูปที่ 4.8 (ตามตัวอย่างเป็นกรณีที่ระบุว่า เป็นกรณีกิจการที่ ด้องเสียภาษีมูลค่าเพิ่ม และมีรายรับเกินกว่า 1.8 ล้านบาทต่อปี)

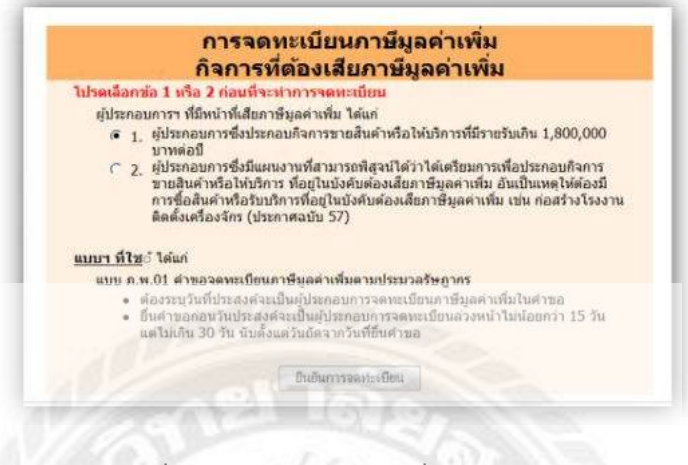

รูปที่ 4.7 หน้าจอให้ระบุกรณีที่ขอจคทะเบียน

4. หลังจากระบุกรณีที่ของคทะเบียนแล้ว ระบบจะแสดงหน้าจอตามรูปที่ 4.8 เพื่อให้บันทึกข้อมูล เลขประจำตัวผู้เสียภาษีอากร ซึ่งเป็นเลข 13 หลักเท่านั้น ดูรายละเอียดตามหมายเหตุ ทั้งนี้ หากมี กรณีที่ ผู้ประกอบการฯ ที่ทราบเฉพาะเลขประจำตัวผู้เสียภาษีอากร 10 หลัก ให้ก้นหาข้อมูลเลข ประจำตัวผู้เสีย ภาษีอากร 13 หลักจากฐานข้อมูลเลขประจำตัวผู้เสียภาษีอากรของกรมสรรพากร หากไม่พบข้อมูลหรือต้องการ รายละเอียดเพิ่มเติมเกี่ยวกับเลขประจำตัวผู้เสียภาษีอากร โปรดติดต่อ กลุ่มพัฒนาระบบงานเลข ประจำตัวผู้เสียภาษีอากร สำนักเทคโนโลยีสารสนเทศ กรมสรรพากร โทรศัพท์หมายเลข 0-2272-8836, 0-2272-8851 ในวันและเวลาราชการ

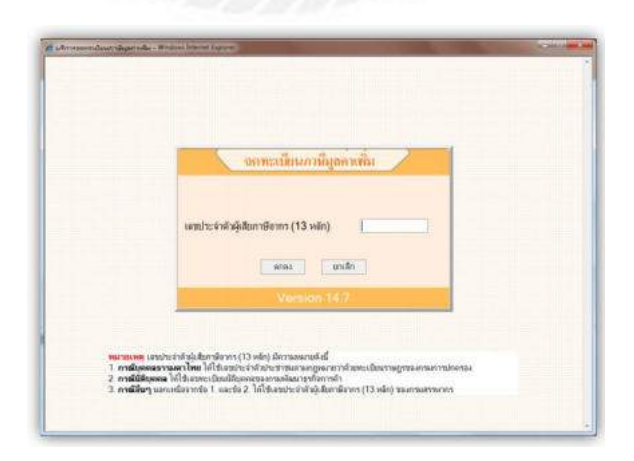

รูปที่ 4.8 หน้าจอบันทึกเลขประจำตัวผู้เสียภาษีอากร

 เมื่อบันทึกข้อมูลเลขประจำตัวผู้เสียภาษีอากร 13 หลักแล้ว ระบบจะตรวจสอบความถูกต้อง หาก ไม่ ถูกต้องจะปฏิเสธที่หน้าจอ แต่หากถูกต้องและอยู่ในเงื่อนไข ที่สามารถของคทะเบียนได้ก็จะเข้า สู่หน้าจอ ถัดไป ตามรูปที่ 4.9 หรือรูปที่ 4.10

| จคทะเมียน<br>(ภ                                        | ภาษีมูลค่าเพิ่ม<br>พ.01)           | 5451<br>64559<br>0 - 0 1 | "แรมสามมาย 2555 การ 14 46 น<br>รน้ำตัวผู้เสียงารรากร (13 พ.ศึก)<br>1 0 10-0 0 0 0 10 0-0 10-0 |
|--------------------------------------------------------|------------------------------------|--------------------------|-----------------------------------------------------------------------------------------------|
| ยิ่นพ่อ อธิบพีกรมสรรพาก<br>1. ชื่อผู้ประกอบการ ( กรุฒา | ว<br>กาอกข้อมูล ละในช่องสีเหยือง ) |                          |                                                                                               |
| คำนำหน้าชื่อ มน                                        | ชื่อ ภาษี                          |                          | นามสกุล สรรพากร                                                                               |
| สัญชาติ ไพย                                            | วัน/เดือน/ปีเกิด 28 ส              | senes 2518               |                                                                                               |
| 1.1 เป็นบุคคลธรรมดา/คณะบ                               | ดกลที่มีใช่นิดีบุคคล               |                          |                                                                                               |
| ที่อยู่ : อาการ                                        |                                    | ห้อมลวที                 | ขึ้นที                                                                                        |
| หมู่บ้าน                                               |                                    | เลขที                    | หมูที                                                                                         |
| พรอก/ชอบ                                               |                                    | - EMANA                  |                                                                                               |
| ต่ำบล/แขวง                                             |                                    | อำเภล/เขต                |                                                                                               |
| จังหวัด                                                |                                    | าหัสไปรษณีย์             |                                                                                               |
| โหวสัตส์                                               |                                    |                          |                                                                                               |
|                                                        | BCD-3                              | ແທເສັດ                   | หน้าที่ 1 จาก                                                                                 |

รูปที่ 4.9 หน้าจอบันทึกข้อมูลกรณีผู้ประกอบการที่มิได้เป็นนิติบุกคล

สำหรับผู้ประกอบการๆ ที่เป็นบุคคลธรรมดา หรือ คณะบุคคลต้องบันทึกรายการที่อยู่ให้ ถูกต้องโดยรายการที่ระบบบังคับต้องบันทึกข้อมูลจะเป็นช่องสีเหลืองอ่อน กรณีไม่มีข้อมูลสำหรับ รายการที่ระบบบังคับบันทึกให้บันทึกเป็น เมื่อตรวจสอบข้อมูลถูกต้อง ครบถ้วนแล้ว ให้กดปุ่ม ตก

ถง

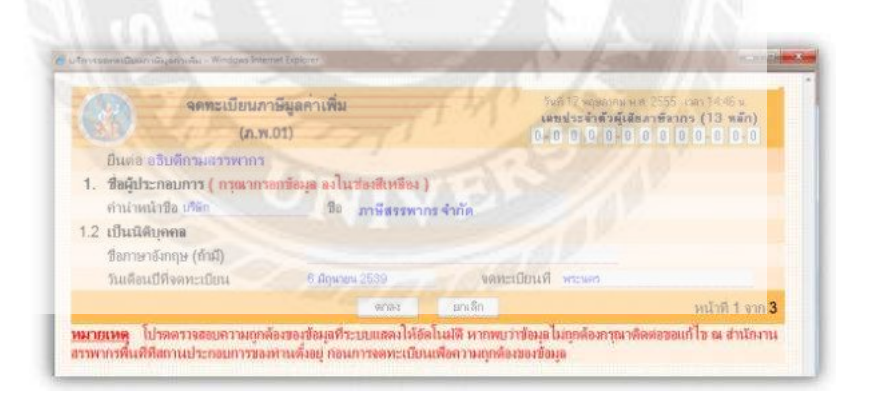

รูปที่ 4.10 หน้าจอกรณีผู้ประกอบการที่เป็นนิติบุคคล

สำหรับผู้ประกอบการฯ ที่เป็นนิติบุคคล หากตรวจสอบข้อมูลที่ปรากฏที่หน้าจอพบว่า ถูกต้อง ให้กดปุ่ม ตกลง เพื่อเข้าสู่หน้าจอถัดไป ตามรูปที่ 4.11  6. ให้บันทึกข้อมูลชื่อสถานประกอบการและที่ตั้งของสำนักงานใหญ่ และตรวจสอบให้ถูกต้อง เนื่องจากเป็นข้อมูลที่จะถูกจัดพิมพ์บนใบทะเบียนภาษีมูลค่าเพิ่ม (กรณีที่ได้รับอนุมัติ)

|                          | (ภ.พ.01)         |                          | เลขประจำตัวผู้เสียงาทิดากร (13 หลัก)<br>0-0 0 0 0-0 0 0 0 0 0-0 0+0 |
|--------------------------|------------------|--------------------------|---------------------------------------------------------------------|
| 2. ชื่อและที่ตั้งสถานเ   | าะกอบการ         |                          |                                                                     |
| 2.1ชี่อและที่ตั้งสำนัญภา | เไหญ่            |                          |                                                                     |
| ชื่อสถานประกอบกา         | ร ค่าน่าหน้าชื่อ | • 20                     |                                                                     |
| ตั้งอยู่ : อาคาร         |                  | ห้องเลขที่               | ชื่นที                                                              |
| หมุบ้าน                  |                  | เอษที                    | หมูที                                                               |
| waan/stau                |                  | อนน                      |                                                                     |
| ทำบล/แขวง                |                  | อำเภอ/เขต                |                                                                     |
| จังหวัด                  |                  | าหัสไปรษณีย์             |                                                                     |
| โทรสัพท์                 |                  |                          |                                                                     |
| 2.2ชีงและพี่สั่งสาขา     | จำนวนทั่งสั้น 0  | สาวา (หากไม่มีสาวาให้ระบ | 0)                                                                  |

รูปที่ 4.11 หน้าจอบันทึกข้อมูลชื่อและที่อยู่สถานประกอบการของสำนักงานใหญ่

ในการบันทึกข้อมูล รายการที่ระบบบังคับต้องบันทึกข้อมูลจะเป็นช่องสีเหลืองอ่อน กรณีไม่ มีข้อมูลสำหรับรายการที่ระบบบังคับบันทึกให้บันทึกเป็น - และหากไม่มีสาขา ให้ใส่ค่าเป็น 0 (ศูนย์)

กรณีผู้ประกอบการฯ เป็นนิติบุคคล และบันทึกชื่อสถานประกอบเป็น บริษัท XXXXX จะต้องบันทึกคำว่า จำกัด ต่อท้ายชื่อสถานประกอบการ ให้ครบถ้วนด้วย กรณีที่บันทึกไม่ครบถ้วน จะมีผลกระทบคือ ไม่ได้รับการพิจารณาอนุมัติเนื่องจากข้อมูลไม่ครบถ้วน หรือ ใบทะเบียน ภาษีมูลค่าเพิ่ม ไม่ถูกต้อง ซึ่งอาจต้องเสียเวลาในการยื่นแบบ ภ.พ.09 เพื่อแก้ไขให้ถูกต้องเมื่อ ตรวจสอบข้อมูลถูกต้อง ครบถ้วนแล้ว ให้กดปุ่ม ตกลง เพื่อเข้าสู่จอภาพถัดไปตามรูปที่ 4.12

| จดทะเบียนภาษีมูลค่ำเพิ่ม                                                                                                    | รณี 12 กรกฎรณาพ.ศ. 2556 - เวลา 12.03 น<br>และประวัตรัฐมู้เสียกรษัตรกร (13 หลัก) |
|----------------------------------------------------------------------------------------------------|---------------------------------------------------------------------------------|
| (JIR.01)                                                                                                    |                                                                                 |
| F manufacture danska K dank and dans muters                                                                                                    | Aun over Lanu                                                                   |
| 1 Independent of a second second s | รับระกาศอริษณรายการการการการการการกา                                            |
| T S. d. F. Loo, J. d                                                                                                    |                                                                                 |
| า วามพละออรบอเพละอออรบคระบบแมดรมมูลคาเทม (กาณฑ                                                                                                    | 1.8. 1.9. 1.9. 1.9. 1.9. 1.9.                                                   |
| กมวนอนศาสองหละบอนศาษมูลศาสามม :                                                                                                    | August .                                                                        |
| (1) เหมาุณหายเมตน                                                                                                    | (110)                                                                           |
| the construction many box                                                                                                    | (2.00                                                                           |
| , used a second second s                                                                                                    |                                                                                 |
| สาสบท 1 เลือกราชกา * ระบุ:                                                                                                    |                                                                                 |
| ด้าอันที่ 2 เสียงกระบาท * ระบา-                                                                                                    |                                                                                 |
| and a contract of the                                                                                                    |                                                                                 |
| ถ้าดับที่ 3 เลือกรายกา - วะบุ:                                                                                                    |                                                                                 |
|                                                                                                    |                                                                                 |
| สำคัญที่ 4 เสือกระบบกา 🦈 จะบุ :                                                                                                    |                                                                                 |
|                                                                                                    |                                                                                 |
| สำคัญที่ 5 เลือกรายกา 🍍 ระบุ:                                                                                                    |                                                                                 |
|                                                                                                    |                                                                                 |
| ຄຳສັນທີ 6 ເຮັດກຽງແກງ 🍈 3ະນຸ :                                                                                                    |                                                                                 |
|                                                                                                    |                                                                                 |
| . E-mail Address (เพื่อปวะโยชน์ในการแจ้มผลการพิจารณา)                                                                                                    |                                                                                 |
| en                                                                                                    | ลง ยังมาลับ หน้าที่ 3 จาก                                                       |

รูปที่ 4.12 หน้าบันทึกข้อมูลอื่นของผู้ประกอบการฯ

#### 7. ตามรูปที่ 4.12 ให้บันทึกข้อมูลดังนี้

7.1 วันที่ประสงค์จะเป็นผู้ประกอบการจดทะเบียน หมายถึง วันที่ผู้ประกอบการฯ ต้องการ เป็นผู้ประกอบการจดทะเบียนภาษีมูลค่าเพิ่ม ซึ่งจะได้รับสิทธิ์ในการออกใบกำกับภาษีขาย และใช้ ใบกำกับภาษีซื้อ ทั้งนี้ เป็นรายการที่ระบบบังคับต้องบันทึก และมีเงื่อนไขในการตรวจสอบว่า จะต้อง เป็นวันที่ล่วงหน้าจากวันที่ปัจจุบันไม่น้อยกว่า 15 วัน แต่ไม่เกิน 30 วัน กรณีมีการบันทึก วันที่ประสงค์ จะเป็นผู้ประกอบการจดทะเบียนไม่เข้าเงื่อนไข ระบบจะปฏิเสธที่หน้าจอ และแก้ไข ให้ถูกต้อง จึงจะ ดำเนินการต่อไปได้

7.2 ให้คลิก เลือก ข้อใดข้อหนึ่งระหว่าง

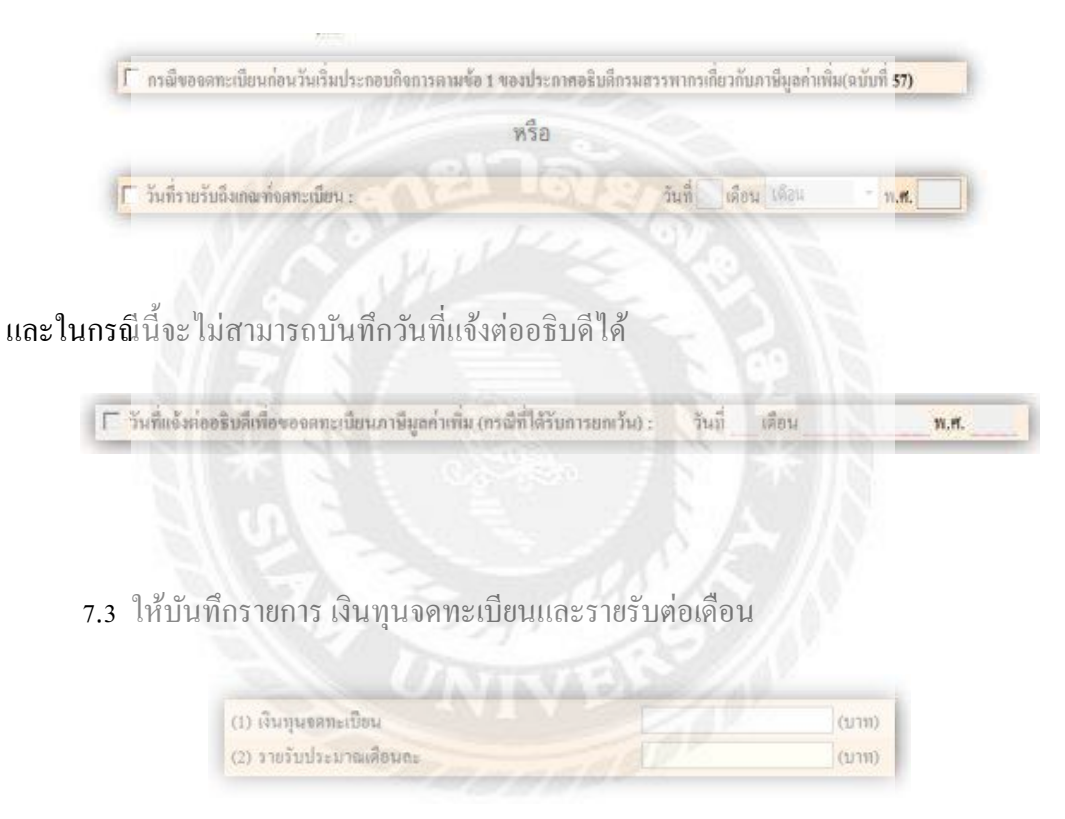

7.4 ให้บันทึกรายการประเภทของการประกอบกิจการอย่างน้อย 1 ประเภท และสูงสุดไม่ เกิน 6 ประเภทโดยแต่ละประเภทด้องเลือกชนิดอย่างใดอย่างหนึ่งว่า เป็น การผลิต ส่งออก ขายส่ง ขายปลีกหรือให้บริการ แล้วจึงระบุรายละเอียดของกิจการที่ประกอบกิจการ

7.5 ให้บันทึกรายการ e-mail address เพื่อกรมสรรพากรจะใช้ในการติดต่อ หรือแจ้งสถานะ กำร้อง 7.6 กรณีที่ผู้ประกอบการฯ ได้ระบุว่ามีการของคทะเบียนโดยมีสาขาด้วย ซึ่งได้ระบุที่ หน้างอตามรูปที่ 4.11 ว่ามีจำนวนสาขาเท่าใด ระบบจะแสดงหน้างอ ตามรูปที่ 4.13 เพื่อให้บันทึก ข้อมูลรายการชื่อและที่อยู่ของสาขาประกอบการแต่ละแห่ง โดยระบบจะตรวจนับจำนวนข้อมูลของ สาขาให้ตรงกับจำนวนไว้ข้างค้น วิธีการบันทึกเป็นลักษณะเดียวกันกับวิธีการบันทึกข้อมูลชื่อและที่ อยู่ของสำนักงานใหญ่ ซึ่งต้องระวัง กรณีผู้ประกอบการฯ ที่เป็นนิติบุคกล และบันทึกชื่อสถาน ประกอบเป็นบริษัท XXXXX จะต้องบันทึกกำว่า จำกัด ต่อท้ายชื่อสถานประกอบการ ให้ กรบถ้วนด้วย กรณีที่บันทึกไม่ครบถ้วน จะมีผลกระทบคือ ไม่ได้รับการพิจารณาอนุมัติเนื่องจาก ข้อมูลไม่ครบถ้วน หรือ ใบทะเบียนภาษีมูลก่าเพิ่มไม่ถูกต้อง ซึ่งอาจต้องเสียเวลาในการยื่นแบบ ภ.พ.09 เพื่อแก้ไขให้ถูกต้อง

| (ภ.พ.01)                       |              | เลขประจำดัวผู้เลียภาษี<br>0-0 0 0 0-0 0 0 | nn <b>s (13 <del>v</del>en</b><br>0 0-0 0-0 |
|--------------------------------|--------------|-------------------------------------------|---------------------------------------------|
| ข้อและ ที่ดั <b>้งสาขา</b>     |              |                                           | (bur heddorffearle                          |
| สาขาที่ 00001 ชื่อคำนำหน้าชื่อ | 🖌 ปีอ        | Q 24 1 1 2 1 2                            |                                             |
| ดั้งอยู่ อาการ                 | ท้องเลยที่   | ขึ้นที่                                   |                                             |
| หมู่บ้าน                       | เลขที่       | หมู่ที่                                   |                                             |
| ดรอก/ชอย                       | ถนน          | 19 0000                                   |                                             |
| ส่วบล/แขวง                     | อำเภอ/เขต    | S DELUN                                   |                                             |
| จังหวัด                        | รพัสไปรษณีย์ |                                           |                                             |
| โทรศัพท์                       |              |                                           |                                             |
|                                |              |                                           |                                             |
|                                | ana Kausta   |                                           |                                             |

รูปที่ 4.13 จอภาพการบันทึกข้อมูลรายการชื่อและที่อยู่ของสาขา

และเมื่อบันทึกข้อมูลครบถ้วนแล้ว ขอให้ผู้ประกอบการตรวจสอบข้อมูลที่บันทึกทั้งหมดให้ถูกต้อง แล้วกดปุ่ม *ตกลง* ระบบจะแจ้งข้อความให้ยืนยันความถูกต้อง ตามรูปที่ 4.14 ข้อความแสดงการ ยืนยันการจดทะเบียน หากต้องการยืนยันให้กดปุ่ม ok

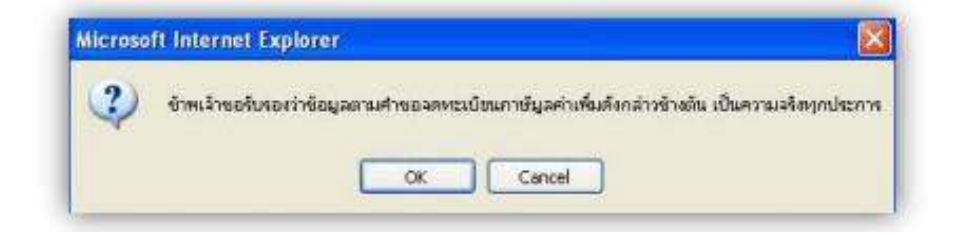

รูปที่ 4.14 ข้อความแสดงการยืนยันการจดทะเบียน

8. หลังจากยืนยันการจดทะเบียนเรียบร้อยแล้ว ระบบจะแสดงหน้าจอแสดงผลการยื่นแบบคำขอจด ทะเบียนภาษีมูลค่าเพิ่ม พร้อมคำแนะนำ และจะแสดงรหัสผู้ใช้และรหัสผ่าน จำนวน 1 ชุด โดยรหัส ดังกล่าวจะใช้ในกรณีที่ผู้ประกอบการฯ ได้ตรวจสอบแบบ ภ.พ.01 ซึ่งเรียกดูบนจอภาพหรือสั่งพิมพ์ จากระบบแล้ว พบว่ากลาดเคลื่อน และต้องการแก้ไขให้ถูกต้อง ทั้งนี้ รหัสดังกล่าวจะมีสิทธิ์ใช้ใน การแก้ไขข้อมูลก่อนเวลา 17.00 น. ของวันที่ได้บันทึกยื่นคำขอจดทะเบียนไว้เท่านั้น เนื่องจากหลัง 17.00 น. ข้อมูลแบบ ภ.พ.01 ที่ผู้ประกอบการฯ บันทึกกำขอไว้ทางอินเทอร์เน็ตจะถูกโอนเพื่อเข้าสู่ กระบวนการพิจารณาของเจ้าหน้าที่กรมสรรพากรแล้ว จึงไม่อนุญาตให้มีการแก้ไขใดๆ

|                                  | <b>ผลการยืนเ</b><br>กรมสรรพากรได้รับคำขอ | เบบดำขอจดทะเบียน<br>เจดทะเนียนภาษีมูลค่าเพิ่มของท่านแล้ว |
|----------------------------------|------------------------------------------|----------------------------------------------------------|
| ชื่อผู้ประกอบการ                 |                                          | บริษัท สรรพากร จำกัด                                     |
| เลขประจำด้วผู้เสียภาษี           | ่อากร (13 หลัก)                          | 000000000000                                             |
| สถานะการยื่นแบบ                  |                                          | ขอจดทะเบียน                                              |
| วันที่ยื่นแบบคำขอจดทะ            | ะเบียน                                   | 17 พฤษภาคม 2555                                          |
| าน เสราะบา<br>รหัสผู้<br>รหัสผู้ | ใช่: 000000<br>ปัน: 000000               | 2000000                                                  |
|                                  | พิมพ์แรนส.พ.81                           | ออกจากระบบ ตั้งส่นตรีองพิมพ์                             |

รูปที่ 4.15 ผลการยื่นแบบคำขอจคทะเบียน

#### กรณีที่ 2

ขอจดทะเบียนกรณีการจดทะเบียนของผู้ประกอบกิจการ ขายสินค้า หรือให้บริการ ที่ได้รับ ยกเว้นไม่ต้องเสียภาษีมูลค่าเพิ่ม แต่ต้องการจดทะเบียน เป็นผู้ประกอบการจดทะเบียน ภาษีมูลค่าเพิ่ม

 หลังจากขึ้นขันต้องการจดทะเบียน แล้ว ที่หน้าจอตามรูปที่ 16 ให้กลิกเลือกแล้วกดปุ่ม ตกลง เพื่อ เข้าสู่หน้าจอตามรูปที่ 17

|   | จดทะเบียนภานีมูลค่าเพิ่ม                                                                                                    |
|---|----------------------------------------------------------------------------------------------------|
| 9 | ท่านมีรายได้ถึงเกณฑ์ด้องจดทะเบียน 1,800,000 บาทต่อปี<br>ท่านเป็นกิจการที่ได้รับยกเว้น หรือ มีรายได้ไม่ถึงเกณฑ์ต้องจดทะเบียน (รายได้ไม่ถึง 1,800,000 บาทต่อปี) แต่ประสงค์จะจด<br>ทะเบียนภาษีมูลค่าเพิ่ม |
|   | ิตกลง ยกเลิก                                                                                                    |

รูปที่ 4.16 หน้าจอระบุ กรณีที่ "ขอจดทะเบียนภาษีมูลค่าเพิ่ม"

 ให้เลือกกรณีที่ต้องการจดทะเบียนระหว่างกรณีเป็นผู้ประกอบการฯ ที่ได้รับยกเว้นหรือกรณีที่ ประกอบกิจการโดยมีมูลค่าของฐานภาษีไม่เกิน 1,800,000 บาท ตามภาพที่ 17 แล้วกดปุ่มยืนยันการ จดทะเบียน เพื่อทำรายการต่อไป

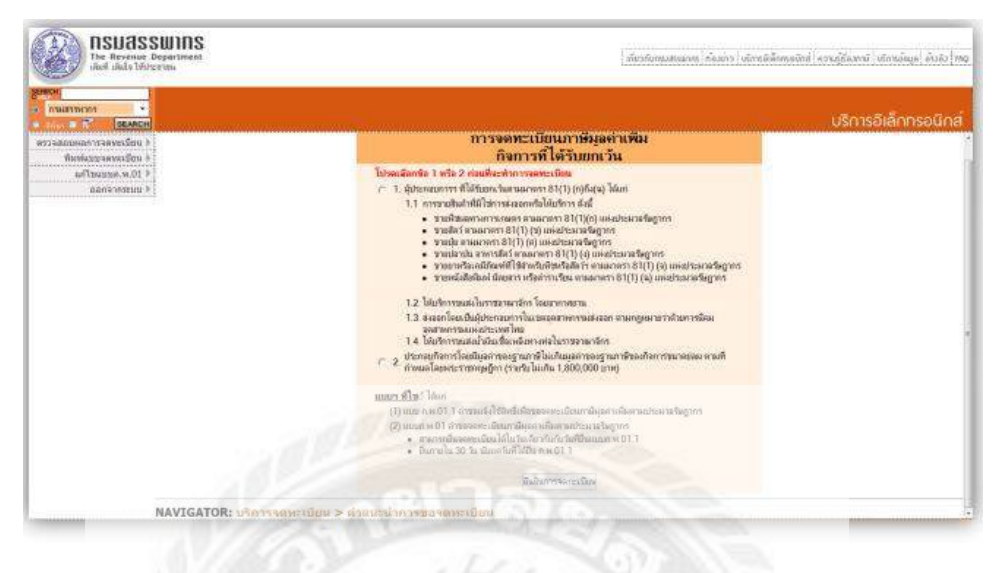

รูปที่ 4.17 หน้าจอเลือกกรณีการจดทะเบียนและยืนยันการของดทะเบียนภาษีมู**ลค่าเพิ่ม** 

3. หลังจากระบุกรณีที่ของคทะเบียนแล้ว ระบบจะแสดงหน้าจอตามรูปที่ 4.17 เพื่อให้บันทึกข้อมูล เลขประจำตัวผู้เสียภาษีอากร ซึ่งเป็นเลข 13 หลักเท่านั้น ดูรายละเอียดตามหมายเหตุ ทั้งนี้ หากมี กรณีที่ผู้ประกอบการฯ ที่ทราบ เฉพาะเลขประจำตัวผู้เสียภาษีอากร 10 หลัก ให้ก้นหาข้อมูลเลข ประจำตัวผู้เสียภาษีอากร 13 หลักจากฐานข้อมูลเลขประจำตัวผู้เสียภาษีอากรของกรมสรรพากร หากไม่พบข้อมูลหรือต้องการรายละเอียดเพิ่มเติมเกี่ยวกับเลขประจำตัวผู้เสียภาษีอากรโปรดติดต่อ กลุ่มพัฒนาระบบงานเลขประจำตัวผู้เสียภาษีอากรสำนักเทคโนโลยีสารสนเทศกรมสรรพากร โทรศัพท์หมายเลข 0-2272-8836, 0-2272-8851 ในวันและเวลาราชการ

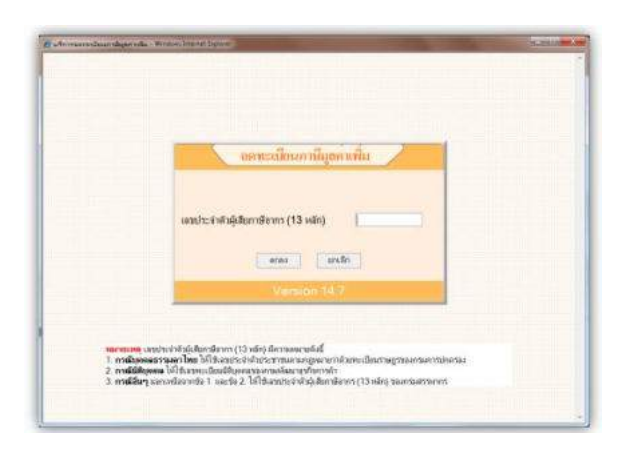

รูปที่ 4.18 หน้าจอบันทึกเลขประจำตัวผู้เสียภาษีอากร

 เมื่อบันทึกข้อมูลเลขประจำตัวผู้เสียภาษีอากร 13 หลักแล้ว ระบบจะตรวจสอบความถูกต้อง หาก ไม่ถูกต้องจะปฏิเสธที่หน้าจอ แต่หากถูกต้องและอยู่ในเงื่อนไขที่สามารถขอจดทะเบียนได้ก็จะเข้าสู่ หน้าจอถัดไป ตามรูปที่ 4.19 ซึ่งเป็นหน้าจอเพื่อแจ้งขอใช้สิทธิเพื่อขอจดทะเบียนภาษีมูลก่าเพิ่ม

| avvolishindine.                                       | รองคทอเบอนภาษยุลคา<br>ภ.พ.01.1) | เพม<br>เคมประจำเ<br>0-0 0 0 | <mark>ไวผู้เสียงวษิตวกร (1</mark><br>0-0 0 0 0 0 0- | 3 <mark>หตัก)</mark><br>0 0-0 |
|-------------------------------------------------------|---------------------------------|-----------------------------|-----------------------------------------------------|-------------------------------|
| 1. ชื่อผู้ประกอบการ<br>คำบำหน้าชื่อ บริษัท<br>สระทาดร | tia                             |                             | CACACACACACA                                        |                               |
| เป็น 🔽 บุคคลธรรมดา/หั                                 | างหุ้นสวนสามัญหรือคณะ           | บุคคลที่มีใช่นิดิบุคคล      | 🖻 ปิดีบุคคล                                         |                               |
| ขื่อและที่อยู่สำนักงานให                              | nji:                            |                             |                                                     |                               |
| ด่าน่าหน้าชื่อ                                        | •                               |                             |                                                     |                               |
| ชื่อสถานประกอบการ                                     |                                 |                             |                                                     |                               |
| ที่อยู่ : อาคาร                                       |                                 | ห้องเลขที่                  | ขึ้นที่                                             |                               |
| หมู่บ้าน                                              |                                 | เลขที่                      | หมู่ที่                                             |                               |
| ตรอก/ชอย                                              |                                 | ถบบ                         |                                                     |                               |
| ตำบล/แขวง                                             |                                 | อำเภอ/เขต                   |                                                     |                               |
| จังหวัด                                               |                                 | รพัสไปรษณีย์                |                                                     |                               |
| โทรศัพท์                                              |                                 |                             |                                                     |                               |
|                                                       | imit-a                          | บกเล็ก                      | หม่า                                                | ทที่ 1 จ <mark>าก</mark> :    |

รูปที่ 4.19 หน้าจอบันทึกแบบแจ้งขอใช้สิทธิเพื่อ "ของคทะเบียนภาษีมูลค่า**เพิ่ม"** 

 ให้บันทึกรายการชื่อและที่อยู่ของสำนักงานใหญ่ให้ถูกต้อง โดยรายการที่ระบบบังคับต้องบันทึก ข้อมูลจะเป็นช่องสีเหลืองอ่อน กรณีไม่มีข้อมูลสำหรับรายการที่ระบบบังคับบันทึกให้บันทึกเป็น -เมื่อตรวจสอบข้อมูลถูกต้อง กรบถ้วนแล้ว ให้กดปุ่ม ตกลง เพื่อเข้าสู่หน้าจอตามรูปที่ 4.20 หรือ รูป ที่ 4.21 ตามแต่ประเภทที่ได้เลือกไว้

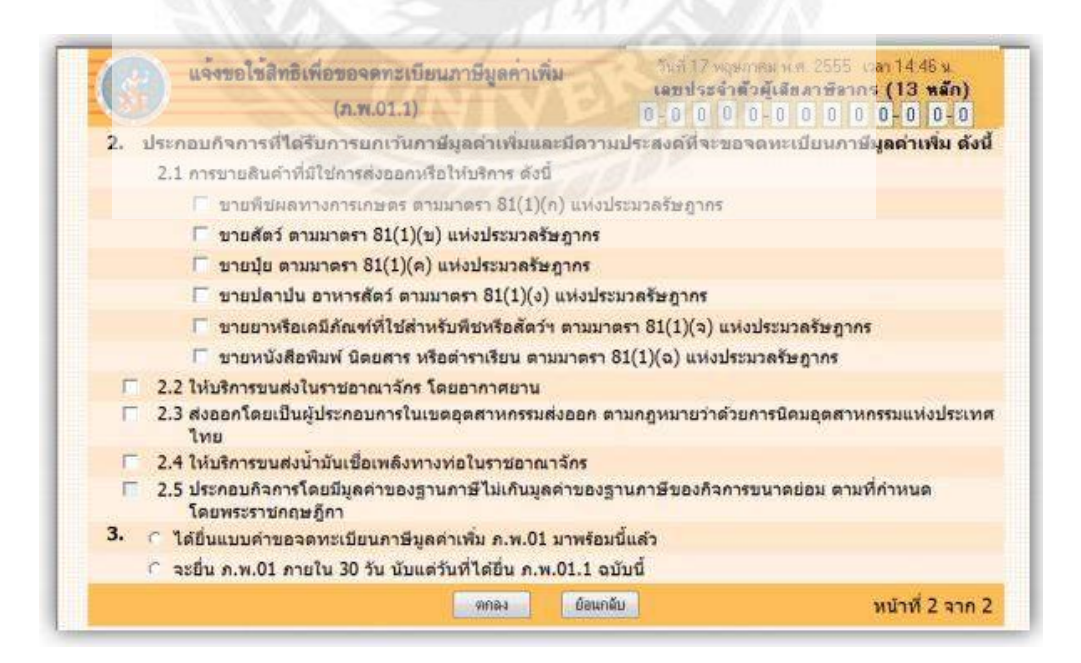

รูปที่ 4.20 หน้าจอบันทึกข้อมูลประเภทกิจการกรณีเลือกกิจการที่ได้รับยกเว้น

6. จากการเลือกว่าเป็นกิจการที่ได้รับยกเว้น ระบบจะเปิดให้เลือกกิจการที่ดำเนินการ เฉพาะข้อ 2.1 ข้อ 2.2 ข้อ 2.3 และข้อ 2.4 ซึ่งสามารถเลือกได้มากกว่า 1 ข้อกรณีที่เลือกข้อ 2.1 ผู้ประกอบการฯ ต้องเลือกกิจการที่อยู่ภายใต้ข้อ 2.1 อย่างน้อย 1 ประเภทและสามารถเลือกได้มากกว่า 1 ประเภท โดยการคลิก ที่ช่องสี่เหลี่ยมหน้าประเภทกิจการที่ต้องการ แต่หากได้ระบุว่ากิจการที่ประกอบเป็น ประเภทที่ต้องเสียภาษีมูลค่าเพิ่ม แต่ได้รับยกเว้นเนื่องจากมีมูลค่าฐานภาษีไม่ถึง 1,800,000 บาทต่อ ปี และต้องการจดทะเบียนภาษีมูลค่าเพิ่ม ระบบจะกำหนดประเภทกิจการให้โดยอัตโนมัติ ตามภาพ ที่ 20

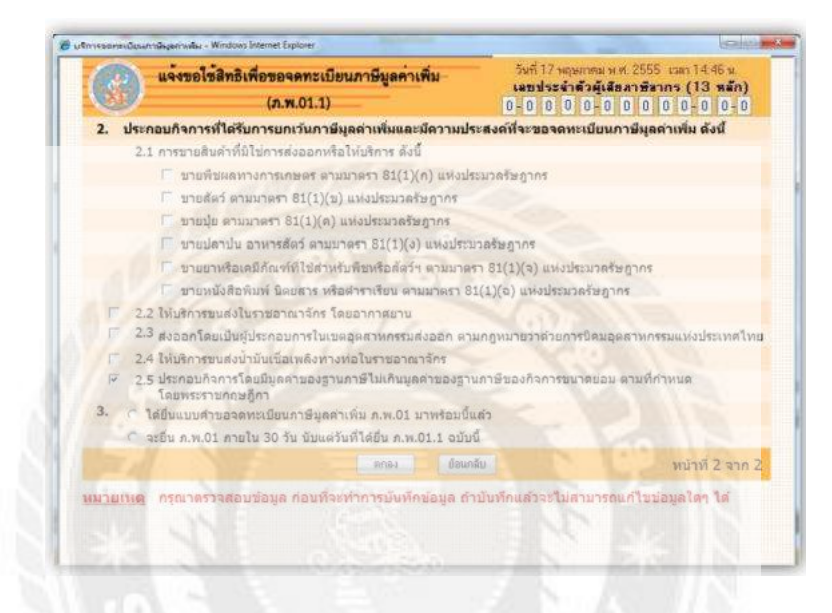

**รูปที่ 4**.21 หน้าจอบันทึกข้อมูลประเภทกิจการกรณีเลือกกิจการที่มีมูลค่าฐานภาษีไม่ถึ**ง 1,800,000 บาท** 

 หลังจากนั้นให้เลือกว่า ได้ยื่นแบบคำของคทะเบียนภาษีมูลค่าเพิ่ม ภ.พ.01 มาพร้อมนี้ หรือ จะ ยื่นภ.พ.01 ภายใน 30 วัน นับแต่วันที่ได้ยื่น ภ.พ.01.1 ฉบับนี้

หากมีความคลาดเคลื่อนให้ กดปุ่ม แก้ไข เพื่อกลับไปแก้ไขข้อมูล แต่หากข้อมูลถูกต้องแล้ว ให้กดปุ่ม ตกลง ระบบจะแสดงข้อความเพื่อให้ผู้ประกอบการฯ รับรองการยื่นแบบ ภ.พ.01.1 ตาม ภาพที่ 21

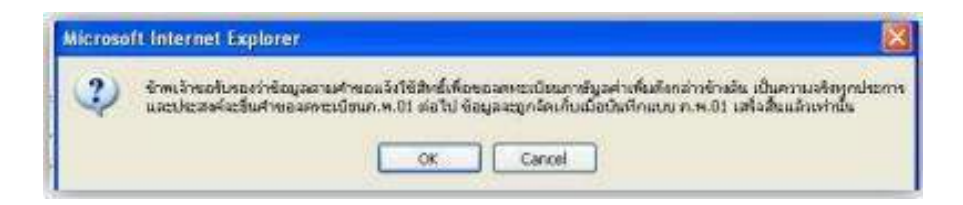

รูปที่ 4.22 หน้าจอแสดงข้อความรับรองการยื่น ภ.พ.01.1

หลังจากนั้นระบบจะแสดงจอภาพเพื่อให้บันทึกข้อมูลแบบ ภ.พ.01 ซึ่งมีวิธีบันทึกข้อมูลตาม เอกสารหน้า 6. เมื่อบันทึกข้อมูลแบบ ภ.พ.01 ครบถ้วนแล้ว ระบบจึงจะจัดเก็บข้อมูลแบบ ภ.พ.01.1 และแบบ ภ.พ.01 ลงฐานข้อมูล และแสดงผลการยื่นกำขอหน้าจอ ดังรูปที่ 4.23

| No. Water Concerns                           |                                                               |                                                                                                    |
|----------------------------------------------|---------------------------------------------------------------|----------------------------------------------------------------------------------------------------|
| ขอผูประกอบการ                                |                                                               | นาย ภาษ สรรพากร                                                                                                    |
| เลขบระจาดวผูเสยภาษอา                         | ns (13 man)                                                   | 0000000000                                                                                                    |
| ลถานะการยนแบบภ.พ.0                           | .1                                                            | แจงของชลทธ์เรียบรอยแลว                                                                                                    |
| สถานะการยนแบบภ.พ.0                           |                                                               | บองคทะเบยน                                                                                                    |
| JUNBURDIN ID94MN211                          | เอน                                                           | 13 MUBNIMN 2000                                                                                                    |
| ท่านสามารถติดต่อสอบ<br>การแก้ไขข้อมอการขึ้นเ | ถามและรับใบทหเนียน เ<br>บบคำขอจดทรเนียนกา                     | ก.พ.20 ได้ที่ สำนักงานสรรพากรพื้นที่กรุงเทพมหานคร 2<br>เชิญอย่าเพิ่ม(ก พ.01) ฐานารถใช้ รหัสผู้ใช้ แองรหัสฝ่าน                                                                                                    |
| เข้าสู่ระบบเพื                               | อแก้ไขขอมูลได้กอนเว                                           | RELEVING IN THE PROPERTY OF THE PROPERTY OF TH |
| เข้าสู่ระบบเห็<br>รหัสผู้ใ                   | อแก้ไขข้อมูลได้กอนเว<br>[:::::::::::::::::::::::::::::::::::: | 80 17.00 U. UEN ALVONILUUN IOLI'I (VIILU<br>00000                                                                                                    |

รูปที่ 4.23 ผลการยื่นแบบกำขอจคทะเบียน

การพิมพ์แบบ ภ.พ.01 และ ภ.พ.01.1

การพิมพ์แบบของผู้ประกอบการฯ ที่เลือกจดทะเบียนตามกรณีที่ 1 (ยื่น ภ.พ.01) สามารถ ดำเนินการได้ 2 วิธีคือ

 สั่งพิมพ์โดยกดปุ่ม พิมพ์แบบ ที่หน้าจอ ผลการยื่นแบบคำขอ หลังจากบันทึกข้อมูลการยื่น แบบคำขอ ภ.พ.01 เสร็จสิ้น ดังภาพ

| กรมสร                                         | <b>ผลการบันแบบด้าง</b><br>พากรได้รับคำของดทะเบีย | ขอจด พะเบียน<br>นภาษีมูลค่าเพิ่มของท่านแล้ว                          |                |
|-----------------------------------------------|--------------------------------------------------|----------------------------------------------------------------------|----------------|
| ชื่อผู้ประกอบการ                              | บที                                              | ริษัท สรรพากร จำกัด                                                  |                |
| เลขประจำด้วผู้เสียภาษีอากร (1                 | 3 หลัก) 00                                       | 00000000000                                                          |                |
| สถานะการยื่นแบบ                               |                                                  | ขอจดทะเ บียน                                                         |                |
| วันที่ยื่นแบบคำขอจดทะเบียน                    | 17                                               | 7 พฤษภาคม 2555                                                       |                |
| การแก้ไบข้อมูลการขึ้น<br>เข้าสู่ระบบเพื่อแก้ไ | แบบคำขอจดทหเบียน (ภ<br>ขข้อมูลได้ก่อนเวลา 17.0   | .w.01) สามารถใช้ รหัสผู้ใช้ และร<br>00 น. ของวันที่ยื่นแบบคำบอฯ เท่า | ภัสฝาน<br>นั้น |
| รพัสผู้ใช้ :                                  | 000000000000000000000000000000000000000          |                                                                      |                |
| รณัสสาวม                                      | 00000                                            | คลิก พิมพ์                                                           |                |
| Jour in .                                     |                                                  |                                                                      |                |

รูปที่ 4.24 ผลการยื่นแบบคำขอจดทะเบียน

 2. สั่งพิมพ์ในภายหลัง โดยเข้าระบบบริการจดทะเบียน เลือกประเภทการจดทะเบียนสำหรับ กรณีประเภทที่ 1 หรือ ประเภทที่ 2 จนถึงหน้าจอที่มีเมนูด้านซ้ายมือมีฟังก์ชัน ตามรูปที่ 4.25

| SEA | RCH    |                   |             |
|-----|--------|-------------------|-------------|
| ۲   | กรมส   | รรพากร            | •           |
| 0   | สังโลก | 1 7 <sup>10</sup> | SEARCH      |
| Ø.  | รวจสอ  | บผลการจ           | ดทะเบียน 🕨  |
|     | พิ     | มพ์แบบจ           | เดทะเบียน ) |
|     |        | แก้ไขแา           | บบภ.พ.01 )⊧ |
|     |        | ออก               | าจากระบบ 🕨  |

รูปที่ 4.25 ฟังก์ชันของระบบงาน

หลังจากนั้นให้เลือกฟังก์ชัน พิมพ์แบบจดทะเบียน แล้วบันทึกเลขประจำตัวผู้เสียภาษีอากร ในหน้าจอพิมพ์แบบที่ยื่นทางอินเทอร์เน็ต ตามรูปที่ 4.26 แล้วกดปุ่ม ตกลง

| 11 -         | พมพแบบทยนก เงอนเกอรเมต    |  |
|--------------|---------------------------|--|
|              |                           |  |
| เฉขประจำตัวเ | ผู้เสียกาษีอากร (13 หลัก) |  |
|              |                           |  |

รูปที่ 4.26 หน้าจอพิมพ์แบบที่ยื่นทางอินเทอร์เน็ต

ระบบจะแสดงแบบ ภ.พ.01ที่ผู้ประกอบการได้ยื่นไว้เพื่อให้สั่งพิมพ์ได้ตามต้องการ

| (23)               | คำขอจดทะเบียนภา                                                                                                    | เษิมูลค่าเพิ่ม                                                                                                    | เลขอ้างอึง                                                                                                    | สถานที่รับ <u>การอินกอร์เร็ต</u>                                                                                |
|--------------------|----------------------------------------------------------------------------------------------------|----------------------------------------------------------------------------------------------------|----------------------------------------------------------------------------------------------------|----------------------------------------------------------------------------------------------------|
| N.                 | ดามประมวดรัษฎากร                                                                                                    | ภ.พ.01                                                                                                    | V01G5507241                                                                                                    | วันเพื่อนปีที่รับ <u>17 พฤษเกรม 25</u>                                                                          |
| ปั้นต่อ อร่        | จับดีกรมสรรพาก                                                                                                    | 13                                                                                                    |                                                                                                    |                                                                                                    |
| 1.ชื่อผู้ประกอน    | การ บริษัทสรรพากร                                                                                                    | จำกัด                                                                                                    |                                                                                                    |                                                                                                    |
| เลขประจำตัว        | เต้เสียลาขีองกร (13 หลัก)                                                                                                    | 0000000000000                                                                                                    |                                                                                                    |                                                                                                    |
| 1.1 กรณีเป็น       | แทคละรรมดา/ห้างพุ้นส่ว                                                                                                    | นสามัญหรือคณะบุคคลที่มีไข่า                                                                                                    | นัติบุคคล                                                                                                    |                                                                                                    |
| ที่อยู่ : อาตาร    |                                                                                                    | อมลงที่ ซึ่ง                                                                                                    | นที่ หม่ม้าน                                                                                                    | เลชที่                                                                                                    |
| หม่ที่ ครอ         | 0/108                                                                                                    | 01/14                                                                                                    | ด้านตุปแขวง                                                                                                    |                                                                                                    |
| ดำเรองงาท          |                                                                                                    | \$min                                                                                                    | าพัลไปรษณีย์                                                                                                    |                                                                                                    |
| โทรศัพท์           |                                                                                                    | วันได้อนกิบัต                                                                                                    | Some                                                                                                    |                                                                                                    |
| 1.2 กรณีเป็น       | Génera                                                                                                    |                                                                                                    |                                                                                                    |                                                                                                    |
| Roomentinoe        | 15.0                                                                                                    |                                                                                                    |                                                                                                    |                                                                                                    |
| Res Res Olderes    | autilian E Dramana 2530                                                                                                    | newstand service                                                                                                    | *****                                                                                                    |                                                                                                    |
| ranoupriani        | TEASER O MINIOR 2000                                                                                                    | WITCHENT RECEIPT                                                                                                    |                                                                                                    |                                                                                                    |
| 2.8644219834       | อาพุษระกอบการ                                                                                                    |                                                                                                    |                                                                                                    |                                                                                                    |
| 2.1 <b>Soua</b> rn | เพิ่งนำนักงานไหญ่ : ชื่อสอาก                                                                                                    | adspoons <u>UTHN RTTM</u>                                                                                                    |                                                                                                    | ******                                                                                                    |
| ด้งอยู่ อาคาร      |                                                                                                    | โอแลซที่ 🤭 ซึ่งที่                                                                                                    | พมู่บ้าน                                                                                                    | and 9/5                                                                                                    |
| หมู่ที่ หนอ        | ก/ขอย พระแก้ว                                                                                                    | อนน มิทราจันธ์                                                                                                    | ศ้ายลุโนชวง ป้อมปรา                                                                                                    | u                                                                                                    |
| Suspher D          | เมษรายสีครูพ่าย                                                                                                    | จึงหวัด กรุ่งงาหมดงามกร                                                                                                    | รทัลไปรษณีย์ ไ                                                                                                    | 0100                                                                                                    |
| โทรศักด์ 00        | 000-000-00-000-000-000-000-000-000-000-000-000-000-000-000-000-000-000-000-000-000-000-000-000-000-00-000-000-000-000-000-000-000-000-000-000-000-000-000-000-000-000-000-000-000-000-000-000-000-000-000-000-000-000-000-000-000-000-000-000-000-000-000-000-000-000-000-000-000-000-000-000-000-000-000-000-000-000-000-000-000-000-000-000-000-000-000-000-000-000-000-000-000-000-000-000-00-000-000-000-000-00-00-00-00-00-00-00-00-00-00-00-00-00-00-00-00-00-00-00-00-00-00-00-00-00-00-00-00-00-00-00-00-00-00-00-00-00-00-00-00-00-00-00-00-00-00-00-00-00-00-00-00-00-00-00-00-00-00-00-00-00-00-00-00-00-00-00-0 |                                                                                                    |                                                                                                    |                                                                                                    |
| 2.2 ชื่อและที่     | เพื่อสาขา (                                                                                                    | ล้านวนทั้งสิ้น 1 สาขา                                                                                                    |                                                                                                    |                                                                                                    |
| 3. 🗹 วันที่ประ     | สงพ์จะเป็นผู้ประกอบการจ                                                                                                    | <b>เตทะเบียน</b> : วันที่ 1เดือน                                                                                                 | มิสมายน ห.ศ.                                                                                                    | 2555                                                                                                    |
| 🗸 บรญมคล           | เคทะเขียนก่อหวันเริ่มประก                                                                                                    | เอบกิจการตามข้อไของประกา                                                                                                    | หลอจิมพึกรมสรรพากร เกี่ยวกับเ                                                                                                    | กาษีมูลท่าเพิ่ม (ฉบับที่ 57)                                                                                    |
| 🗋 วันที่ราย        | รับถึงเกณฑ์จดทระบัฮน :                                                                                                    | วันซี่ เดือน                                                                                                    |                                                                                                    |                                                                                                    |
| 🗆 วันที่แจ้ง       | ต่ออธิบพิเพื่อขอจดทะเบียา                                                                                                    | <mark>เกาพีมูลส่ำเพิ่ม</mark> (กรโลปินกิจกร                                                                                      | ทำได้รับการอกเว็น) : จันที่เต็ม                                                                                                    | и                                                                                                    |
| ในวันอื่นดำบอง     | ดาระเรียนอาษีผูลด่างที่ผมี :                                                                                                    | (1) ເອີນກຸນຈອກປະເມືອນ (ນາກ)                                                                                                    | 2.000,000,00                                                                                                    |                                                                                                    |
|                    |                                                                                                    | (2) รายรับประมาณศึลเลย (                                                                                                    | (unm) 500,000.00                                                                                                    |                                                                                                    |
| 4. ประเภทของ       | การประกอบกิจการ                                                                                                    |                                                                                                    |                                                                                                    |                                                                                                    |
| analyri 1 B        | ไม่โลห                                                                                                    | ระบู: รับเหมงใดสร้าง                                                                                                    |                                                                                                    |                                                                                                    |
| สำคัญที่ 2         |                                                                                                    | aph :                                                                                                    |                                                                                                    |                                                                                                    |
| 30/0971 3          |                                                                                                    | azń .                                                                                                    |                                                                                                    |                                                                                                    |
| arenin 4           |                                                                                                    | 929.                                                                                                    |                                                                                                    |                                                                                                    |
| สำคัญที่ 6         |                                                                                                    | 909                                                                                                    |                                                                                                    |                                                                                                    |
| 5 E-mail Ad        | dress (เพื่อประโทยน์ใน                                                                                                    | การแจ้งสลการพีจารณา)                                                                                                    |                                                                                                    | Contraction of the second second second second second second second second second second second second second s |
| ggg@hotm           | nail.com                                                                                                    |                                                                                                    |                                                                                                    |                                                                                                    |
| พมายเหตุ: เล       | รประจำตัวผู้เสียภาษิอากร (13<br>                                                                                                    | ารลึก) * มีพรามพมายพิงนี้<br>ปีสัมชุมประสำคัญโระชาชุมตามกร                                                                       | าและสาวส่าวสารเหตุลิตมสามารถสาร                                                                                                    | co calacas.                                                                                                    |
| 2                  | กรณีนิติบุคุลล ได้ได้เลขางเ                                                                                                    | นียนพิดีรุกกลของกระกัพพระธุรกิจ                                                                                                  | งกรด้า                                                                                                    |                                                                                                    |
|                    | and the second second se                                                                                                    | 1000 No. 11 A.M.R. 10. 1. 7. N. N.4                                                                                              | and the second second se | 1005                                                                                                    |
| 3.                 | กรณีอื่นๆ นอกเหนือจากชั่อ 1                                                                                                    | uarbo 2. Inipartire range                                                                                                    | สืบภาษอากร (13 พลิก) ของกรมสรร                                                                                                    | Inditionals 10 Sundition                                                                                        |
| 3.<br>mi           | <b>กรณีอื่นๆ</b> นอกเหนือจากข้อ 1<br>เพราะเมือนภาษิมูลค่าเพิ่มกาง                                                                                                    | และขอ 2, เพเธมสของะจาดวลุล<br>ในเทอไฟนี้ดต้องอื่นด้วยอก่อนวันที่<br>30 วัน นับตั้งแต่วันไดจา                                     | สอภาษอากร (13 พลัก) ของกรมสรร<br>ประสงที่จะเป็นผู้ประกอบการจุดกรเง<br>กวันที่อิ้งคำของคทะเบียน                                                                                                    | ไขนไม่น้อยกว่า 15 วัน แต่ไม่เกิน                                                                                |
| 3.<br>mi           | <b>กรณีอื่นๆ</b> นอกเหนือจากซ้อ 1<br>ระจะหรุ่มป้อนเกษิจูเหล่าเพิ่มกาง<br>7C36                                                                                                    | และขอ 2, เกเองช่วงจากรรุง<br>ในเทอใเน็คค้องขึ้นด้วยอง่อนวันทั้ง<br>30 วัน รับตั้งแต่วันใดจา<br>131 30.35.35.33.39.30.36.33.36.36 | สียภาษอากร (13 หลัก) ของการสรรร<br>ประสงค์จะเป็นผู้ประกอบการจุดกาะเงิ<br>กว้นที่ยิ้งคำขอจุดทะเบียน<br>6397/C505030317/C3031363ก                                                                                                    | ไซนไม่น้อยกว่า 15 วัน แต่ไม่มักม<br>132                                                                         |

รูปที่ 4.27 แสดงแบบ ภ.พ.01 ของผู้เสียภาษีอากรที่บันทึกก่อนการพิมพ์

| ครอยู่ อาหาร<br>หมู่ที่ ครอก/รอย<br>อำเภอร์เขค ป้อมปราบศีตรูฟาย | 903464) -    | 2941                  | NHRAR .                                                                                                    | unun 3/3             |  |
|-----------------------------------------------------------------|--------------|-----------------------|----------------------------------------------------------------------------------------------------|----------------------|--|
| หมูก ครอก/รอย<br>อำเภอ,โรค ป้อมปราบศัตรูห่วย                    | 0111         |                       | and the second second se | The Industrie        |  |
| 0.8710/2341 neu0.2.176462.9.30                                  | Winds near   |                       | #158/                                                                                                    | 0100 5               |  |
|                                                                 | watern inger | THACH I WH'S          | 2/19/02/08 1                                                                                                    | 0100 (1999) 02777777 |  |
| สาขาที่ 00002 ชื่อ                                              |              |                       |                                                                                                    |                      |  |
| คืออยู่: อาหาร                                                  | พ้องเลขที่   | ชั้นที่               | พยู่อ้าน                                                                                                    | เลขที่               |  |
| พยู่ที่ พรดก/ชอย                                                | Crury.       |                       | frua/t                                                                                                    | 49.74                |  |
| อำเภอสาขท                                                       | จังหวัด      |                       | รพัสไปรษณีอั                                                                                                    | โกรสังเท้            |  |
|                                                                 | top House    |                       |                                                                                                    |                      |  |
| หาขาที่ 00003 ชื่อ                                              |              |                       |                                                                                                    |                      |  |
| คืออยู่ : อาหาร                                                 | พ้องเลขที่   | ชิ้นที่               | พยู่อ้าน                                                                                                    | เลขที่               |  |
| หยู่ที่ ครอก/ชอย                                                | eners        |                       | ศายลุก                                                                                                    | 4824                 |  |
| bungton                                                         | จังหวัด      |                       | รพัลไปรษณีฮ์                                                                                                    | โทรศัพท์             |  |
| สาขาที่ 88884 ชื่อ                                              |              |                       |                                                                                                    |                      |  |
| พึ่งอยู่ อาหาร                                                  | พื่อและที่   | ยังส์                 | พยู่ข้าน                                                                                                    | વાયની                |  |
| พยู่ที่ พรดก/ชอด                                                | course       | Received and a second | ค้าบจ/เ                                                                                                    | 4950                 |  |
| อำเภอุงระท                                                      | จระหวัด      |                       | รพัสไปรษณีย์                                                                                                    | โทรศัพท์             |  |
| มาขาที่ 88885 ชื่อ                                              |              |                       |                                                                                                    |                      |  |
| พื้อเย่าอาหาร                                                   | ท้อและที่    | ขึ้งที่               | พลได้วน                                                                                                    | ເທຍກິ                |  |
| หยู่ที่ ครอก/ชอย                                                | Envisi       |                       | คำแล/                                                                                                    | 4924                 |  |
| bungkon                                                         | จังหวัด      |                       | รพัลไปราณ์อ่                                                                                                    | โทรสัมท์             |  |
|                                                                 |              |                       |                                                                                                    |                      |  |

รูปที่ 4.28 แสคงแบบ ภ.พ.01 ของผู้เสียภาษีอากรที่บันทึกก่อนการพิมพ์ (ต่อ)

3. การตั้งก่าหน้ากระดาษเพื่อให้พิมพ์ได้กรบถ้วน ให้ใช้ฟังก์ชัน Page Setup จากเมนูบาร์
 ของ Browser เมื่อได้หน้าต่าง Page Setup ตามรูปที่ 4.29

| x       |                | Cold all and an and                                                                                                    | Without A                                                    |
|---------|----------------|----------------------------------------------------------------------------------------------------|--------------------------------------------------------------|
| 1       | *              | 1                                                                                                    | A here<br>here<br>here<br>the Property and the<br>off states |
|         |                | Contraction Materia                                                                                                    | -                                                            |
|         | *              | 1 Biological and a second second seco | Ci Durymentdd y                                              |
|         |                | 8                                                                                                    |                                                              |
| Margins | (millimeters   | )                                                                                                    |                                                              |
| Loft:   | 5              | Right:                                                                                                    | 5                                                            |
| LOIG    |                |                                                                                                    |                                                              |
|         | ers<br>Margins | ers<br>Margins (milimeters                                                                                                    | ers<br>Margins (milimeters)                                  |

รูปที่ 4.29 การตั้งค่าหน้ากระดาษ

 ยื่นแบบคำร้อง "ของดทะเบียนด้วยตนเอง" ณ หน่วยงดทะเบียน "ที่ตั้งสถานประกอบการ" สถานที่ งดทะเบียนภาษีมูลค่าเพิ่ม

การจดทะเบียน ภาษีมูลค่าเพิ่ม ของผู้ประกอบการ ให้ยื่นคำขอ จดทะเ<mark>บียนภาษีมูลค่าเพิ่ม</mark> ตามแบบ ภ.พ.01 ณ สถานที่ดังต่อไปนี้

 กรณีสถานประกอบการ ตั้งอยู่ในเขตกรุงเทพมหานคร ให้ยื่น ณ สำนักงานสรรพากร พื้นที่ หรือ สำนักงานสรรพากรพื้นที่ สาขาในเขตท้องที่ ที่สถานประกอบการตั้งอยู่

 กรณีสถานประกอบการ ตั้งอยู่นอกเขตกรุงเทพมหานคร ให้ยื่น ณ สำนักงานสรรพากร พื้นที่สาขา(อำเภอ) ในเขตท้องที่ ที่สถานประกอบการตั้งอยู่ และกรณีสถานประกอบการ ตั้งใน ท้องที่อำเภอ หรือกิ่งอำเภอตั้งใหม่ ที่กรมสรรพากรมิได้จัดอัตรากำลังไว้ ให้ยื่น ณ สำนักงาน สรรพากรพื้นที่สาขา(อำเภอ) ที่เคยควบคุมพื้นที่เดิม ของอำเภอ หรือกิ่งอำเภอตั้งใหม่นั้น
กรณีมีสถานประกอบการ หลายแห่ง ให้ยื่นคำขอจดทะเบียนได้ที่ สำนักงานสรรพากรพื้นที่ หรือ สำนักงานสรรพากรพื้นที่สาขา ในท้องที่ ที่สถานประกอบการอันเป็นที่ตั้งของสำนักงานใหญ่ เพียงแห่งเดียว

 กรณีสถานประกอบการ ที่อยู่ในความดูแล ของสำนักบริหารภาษีธุรกิจขนาดใหญ่ ให้ ยื่น ณ สำนักบริหารภาษีธุรกิจขนาดใหญ่ หรือจะยื่นผ่านสำนักงานสรรพากรพื้นที่ หรือสำนักงาน สรรพากรพื้นที่ สาขาที่สถานประกอบการตั้งอยู่ก็ได้

## เอกสารที่ต้องใช้ในการจดทะเบียนภาษีมูลค่าเพิ่ม

(1) คำของคทะเบียน ภาษีมูลค่าเพิ่มตามแบบ ภ.พ.01 จำนวน 4 ฉบับ

(2) บัตรประจำตัว ผู้เสียภาษีอากรของผู้ประกอบการตาม ภ.พ.01

(3) หนังสือจัดตั้ง ห้างหุ้นส่วน (กรณีเป็นห้างหุ้นส่วนสามัญ คณะบุคคล หรือกิจการ ร่วมค้า)

(4) หนังสือรับรองนายทะเบียนหุ้นส่วนบริษัท พร้อมหนังสือบริคณห์สนธิและ ข้อบังคับ (ถ้าไม่มีข้อบังคับให้แนบรายงานการประชุมจัดตั้งบริษัท) ที่ได้รับรองจากกระทรวง พาณิชย์และใบสำคัญการจดทะเบียนเป็นนิติบุคคล

(5) ใบทะเบียนพาณิชย์ (กรณีเป็นบุคคลธรรมคา)

(6) บัตรประจำตัวประชาชนและทะเบียนบ้านของกรรมการผู้จัดการหรือหุ้นส่วน ผู้จัดการผู้มีอำนาจตามหนังสือรับรอง

(7) หนังสือแต่งตั้งตัวแทนตามลายลักษณ์อักษร และมีการรับรองโดยสถานกงสุลหรือ บุคคลอื่นที่อธิบดีกรมสรรพากรเห็นชอบ (กรณีตัวแทนของผู้ประกอบการที่อยู่นอกราชอาณาจักร เป็นผู้จดทะเบียนฯ)

(8) สัญญาเช่าอาคาร อันเป็นที่ตั้งของสถานประกอบการ (กรณีเช่า) หรือหนังสือ ยินยอม ให้ใช้สถานประกอบการ (กรณีอาการเป็นของผู้อื่นโดยมิได้เช่า) พร้อมสำเนาทะเบียนบ้าน อันเป็นที่ตั้ง ของสถานประกอบการ

\*\* กรณีเจ้าของอาคารเป็นบุคคลธรรมดา แนบ สำเนาบัตรประชาชน-ทะเบียนบ้าน ของผู้ให้เช่าหรือให้ความยินยอม ให้ใช้สถานที่ประกอบการ \*\* กรณีเจ้าของอาคารเป็นนิติบุคคล แนบ หนังสือรับรองนิติบุคคล บัตรประจำตัว ประชาชน-ทะเบียนบ้านของกรรมการผู้มีอำนาจลงนามตามหนังสือรับรอง

\*\* กรณีสำเนาทะเบียนบ้านไม่ระบุชื่อเจ้าของอาการเป็นเจ้าบ้าน ต้องแนบหลักฐาน แสดงกรรมสิทธิ์ เช่น สัญญาซื้อ ขาย หรือ โฉนดที่ดิน หรือใบขอเลขที่บ้าน หรือใบอนุญาตปลูก สร้างอาการ

- (9) หนังสือแสดงการเปลี่ยนชื่อ หรือนามสกุล (ถ้ำมี)
- (10) แผนที่ตั้งของสถานประกอบการ โดยสังเขป
- (11) รูปถ่ายสถานประกอบการติดป้ายชื่อและเลขที่ตั้ง

(12) หนังสือมอบอำนาจ ติดอากรแสตมป์ 10 บาท พร้อมบัตรประจำตัวประชาชน ของผู้มอบและผู้รับมอบอำนาจ (กรณีผู้มีอำนาจมิได้มากระทำด้วยตนเอง)

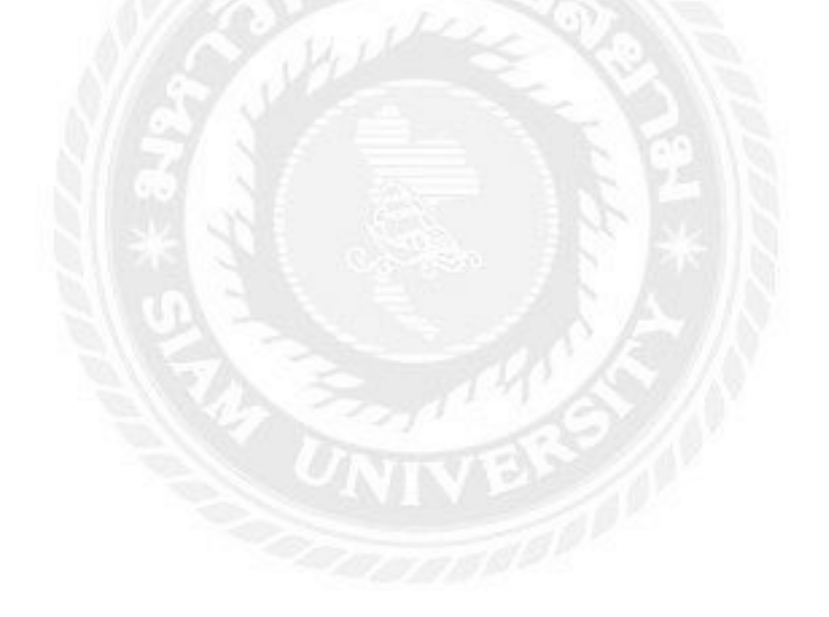

# ตัวอย่างเอกสารในการยื่นแบบคำขอ "ด้วยกระดาษ" ณ หน่วยงานจดทะเบียน ที่ตั้งสถานประกอบการ

|                                                                                                    | คำขอจดทะเบียน<br>ภาษีมูลค่าเพิ่ม<br>ตมประมวอรัษฐาดร                                                                                                   | ภ.พ.01                                                                                                    | <ul> <li>มต่อ</li> <li>สวรพร</li> <li>สุรัฐษาว</li> </ul>        | กรพื้นที่<br>กรพื้นที่สาขา<br>ขณรสำนักบริหารภา                       | มีธุรกิจขนาดใหญ่                                                 |
|----------------------------------------------------------------------------------------------------|----------------------------------------------------------------------------------------------------|----------------------------------------------------------------------------------------------------|------------------------------------------------------------------|----------------------------------------------------------------------|------------------------------------------------------------------|
| <ol> <li>ชื่อผู้ประกอบการ<br/>เลขประจำทัวผู้เสีย<br/>1.1 กรณีเป็นบุคคม<br/>ที่อยู่ : อาการ<br/>หมู่ที่ด</li> </ol>                         | แกรฟิอากร []- ]<br>ธรรรมดบาร้างสู้นส่วนสามัญหรือ<br>รอก/ชอย                                                                                           | รคณะบุคกอที่มีใช่มิติบุคกอ<br>ด้องเอขที่ ขึ้นที่<br>อาณ                                                                         | )<br>หมู่บ้าน                                                    | גרמותמנת                                                             | เลขที่                                                           |
| อำเภอ/เขส<br>วันกล็อนก็ได้ต<br>กรณีเป็นทั่วญ่<br>คณะบุคคสส้วย<br>1.2 กรณีเป็นนิติบู                                                        | รังหวั<br>สัญจ<br>ในส่วนสามัญหรือคณะบุคลที่มีไร่า<br>กลอ : (ไปวดกรดกวรมหารโนสวน                                                                       | ค<br>เพิ่<br>ได้บุคทอ ไปรัดแระบรรษชี้กับอะ<br>นี้ด้วยเ                                                                          | เลขูประจำสำประชาช                                                | ามของบุคแลงรรมศาที                                                   | ป็นคุณต่าน หรือร่ามเป็                                           |
| ชื่อกามาอังกฤ<br>วันเดือนปีที่จะ<br>จะหะเบียนที่                                                                                           | น (ถ้ามี)<br>พะเมือน                                                                                                    | and a                                                                                                    | 20                                                               | All the Part of Statement of                                         | in TCL                                                           |
| <ol> <li>ชื่อและที่อยู่สถาม</li> <li>นี้ ชื่อและที่อยู่สำ<br/>ที่อยู่ : อาการ<br/>หมู่ที่</li></ol>                                        | ประกอบการ<br>มักงานไหญ้ : ชื่อสนายประกอบก<br>รอกเขอย<br>จังหว่<br>ประกอรอกส่วนหลัง ข้านวนว                                                            | าว<br>ห้องเฉบปี ขึ้นที่<br>ธนาน<br>ด้า<br>วังชิ้น สาขา                                                                          | อกรู่บ้าน<br>ราชิตไปรรณด์                                        |                                                                      | ann fi                                                           |
| <ol> <li>ถาณีของคทะ</li> <li>วันที่รายรับถึง</li> <li>วันที่รายรับถึง</li> <li>วันที่แด้งต่อย่า</li> <li>รับวันยื่นคำของค</li> </ol>       | (มียาเก่อนวันเริ่มประกอบกิจการ<br>เกณฑ์จลาะเบียน : วันที่ เค็<br>รับคีเพื่อของจากะเบียนภาษีมูอก่าม<br>กะเบียนภาษีมูอล่าเพิ่ม มี : (1) เจิน<br>(2) ราช | ามาของ ของประการกระมงค<br>วน ค.ศ.<br>พื้ม <i>(กรณีเป็นกิจกรที่ได้รับซา</i><br>ขุนเจลาแะเบียน (น.ก.)<br>รับประมวณเพื่อนละ (น.ก.) | รมสราหากร เกษะ<br>พวัน) : วันที่ เคื่                            | 2011<br>2011                                                         | 9.8.                                                             |
| <ol> <li>ประเภทพองการป่<br/>รหัส<br/>ประเภทกิจการ<br/>1 - พิธิค<br/>2 - ส่งขอก<br/>3 - ขายส่ง<br/>4 - ขายปลีก<br/>5 - ให้บริการ</li> </ol> | ອະຫຍານທີ່ແກ່າາ ເຮື່ອຈະການຄຳເປັນປາະນ<br>ຄຳສົກກຳ - ກາກສາມລະຍ<br>                                                                                        | มหลินก็ขแระหรือบริศวรงองกา<br>หมกิจการ ประบาท                                                                                   | รประสอบกิจการส่ว<br>สินค้าและหรือบริกา                           | a (na)                                                               | The set of set of the set                                        |
| <ol> <li>เอกสารที่แนบ ได้<br/>มาด้วย จำนวน</li> </ol>                                                                                      | แบบเอกสารต่างๆ ดามที่ได้ระบุ<br>ถบับ<br>กลารนี่แล้งได้ถ่างจับเป็นระบอบ                                                                                | ไว้ในรายณะเอียดดับมหลัง<br>ที่อาลัคลชายเรข่ายประการ                                                                             | and a                                                            |                                                                      | าที.                                                             |
| ลงชื่อ<br>เ                                                                                                    |                                                                                                    | fulrenaria<br>(uterian)<br>(uterian)<br>(uterian)                                                                               | วันที่<br>กำสั่ง: อบุมัติไก่<br>🗌 สำห<br>อบุมัติไง<br>ตั้งแต่วัน | โดยกในทะเบียนภาษี<br>เกงานไหญ่ 🗍 ส<br>เป็นผู้ประกอบการงา<br>ที่เดือน | มูลดำเพิ่ม สำหรับ<br>าหา มารับ<br>กนะเบียนภามีมูลดำเพิ่ม<br>พ.ศ. |

รูปที่ 4.30 ตัวอย่างกำขอ จดทะเบียน ภาษีมูลก่าเพิ่ม

| and the second data and the second data and th | มียนภาษีมูลค่าเพิ่ม ภ.พ.อ1.1 อื่นต่อ 🗆 สวรทากรที่นที่สาขา<br>แฟระมงสรัชญาร                                                                                                    | * 1 |
|----------------------------------------------------------------------------------------------------|----------------------------------------------------------------------------------------------------|-----|
| ชื่อผู้ประกอบการ<br>เองประจำตัวผู้เสียภาษีเ<br>เป็น 🛄 บุคกลร<br>ชื่อและที่อยู่สำนักงานใจ                                                                                                    | อากร — — — — — — — — — — — — — — — — — — —                                                                                                    |     |
| ชื่อสถานประกอบการ<br>ที่อย่ : บาคาร                                                                                                    | น้อยเลขที่ ขึ้นที่ หน่เก้าน เองที่                                                                                                    |     |
| หมู่ที่ดรอก/ชอย                                                                                                    | ด้านองเขาง                                                                                                    |     |
| ประกอบกิจการที่ได้รับ<br>จดทะเปอนภาษีมูลค่าเร่<br>หน้าประเภทก็จการที่ป                                                                                                    | ยกเว้นภามีมูลค่าเพิ่มและนีกวามประสงก์ที่จะขอ<br>พิ่ม ดังนี้ /ไปไต่กรื้องหมาย " ✔ " ตงใน " [] "<br>โระสงค์ของคทะเบือนภามีมูลค่าเพิ่ม)<br>เข้อให้ควรศักริกัน "เรือกร ลังปี                                                                                                    |     |
| [] (2) จายสัตว์ด<br>[] (3) จายปุ่ง หา<br>[] (3) จายปุ่ง หา<br>[] (4) จายปลาป่<br>[] (5) จายธาหรืง<br>[] (6) จายหนังถื<br>[] (2,2 ให้บนิการขน<br>[] 2,3 ห่วยอกไดยป<br>[] 2,4 ให้บนิการขน<br>[] 2,5 ประกอบกิจา<br>[] 2,5 ประกอบกิจา<br>[] 1 ให้กุ่งและประกอบ<br>[] ระอื่น ภ.พ.01 ก                                                                                                    | ามมาตรา 81 (1) (ค) แห่งประมวสรัพฎากร<br>แมะกรา 81 (1) (ค) แห่งประมวสรัพฎากร<br>ม. อาหารสัตว์ ตามมาตรา 81 (1) (4) แห่งประมวสรัพฎากร<br>อเตมีกัณฑ์ที่ได้สำหรับพีซหรือสัตว์ร ตามมาตรา 81 (1) (9) แห่งประมวสรัพญากร<br>โอพิมพ์ นิดอสาร หรือดำวาเรียน ตามมาตรา 81 (1) (9) แห่งประมวสรัพญากร<br>ส่งในราชอรณาร์กรโดยอาณพยาน<br>นั้นผู้ประกอบการในเขตอุดสาหกรรมส่งออก ตามกฎหมาดว่าด้วยการนิตมอุตสามหกรรมแห่งประเทศไทย<br>เส้งนี้ บันเรี้ยนตลังกางท่อในราชอาณาจักร<br>การโดยนี้มูลท่านองฐานการี่ไม่เกิมภูลที่รายองฐานภาษีของทิดการตราสตข้อย ตามที่ก่าหมดโดยพระราชกฤษฎีกา<br>กรรดสะเห็น-แกร์มีบุตภักที่มี 10 เหวย มากร้อมนี้แล้ว<br>เอที่ 30 วัน 10 แหน่งรั้งให้ให้ม.ค. ๛.ศ. ( |     |
| N/s                                                                                                    | จับหเข้าขอรับของว่ารายการที่แข้ง15ข้างต้นเป็นรายการที่ถูกต้องชนบุรณ์ทุกประการ                                                                                                    |     |
|                                                                                                    | กรชื่อยับระกอบอาร<br>() (พิโตรค)<br>วันที่                                                                                                    |     |
|                                                                                                    |                                                                                                    |     |

รูปที่ 4.31 ตัวอย่างคำขอแจ้งขอ ใช้สิทธิเพื่อขอ จคทะเบียน ภาษีมูลค่าเพิ่ม

| ป คำของดทะเบียน<br>ภาษีมูลค่าเพิ่ม<br>คนประมวงรับภูาตร                                                                                                    | ภ.พ.01                                                                                                    | <ul> <li>ตรรพากรพื้า</li> <li>ยื่นค่อ</li> <li>ตรรพากรพื้า</li> <li>ผู้อำนวยการ</li> </ul>                                                                                                    | ที่<br>ที่สาขา <sup>พระประแคร</sup><br>ว่านักบริหารภาษีธุรกิจขนา                                                                                                    | เคใหญ่                                                                           |
|----------------------------------------------------------------------------------------------------|----------------------------------------------------------------------------------------------------|----------------------------------------------------------------------------------------------------|----------------------------------------------------------------------------------------------------|----------------------------------------------------------------------------------|
| I. ชื่อผู้ประกอบการ เรียท บายายก แต่ไห้เริ่ม จำกัด                                                                                                    |                                                                                                    |                                                                                                    |                                                                                                    |                                                                                  |
| เสขบระจาตรผู้เสียภาษิอากร U 1155 151                                                                                                    | 4 0 0 4 H 8 0                                                                                                    | 19                                                                                                    |                                                                                                    |                                                                                  |
| ที่อยู่ : อาการ                                                                                                    | เองที่ ชั้                                                                                                    | กน.<br>แที่ หมู่บ้าน                                                                                                    | เลขที่                                                                                                    |                                                                                  |
| หมู่ที่ครอก/ขอข                                                                                                    | อนน                                                                                                    |                                                                                                    | 1979                                                                                                    |                                                                                  |
| อั้นกอ/เขตอังหวัด                                                                                                    |                                                                                                    | รหัสไปรษณีย์                                                                                                    | โทรศัพท์                                                                                                    |                                                                                  |
| วันเคือน/ปีเกิด สัญชาติ                                                                                                    |                                                                                                    |                                                                                                    | อาพื่อปือนับส่วน หรือร่วมเป็นข                                                                                                    | นะาเกกกล้วอง                                                                     |
| (กานเป็นหางทุนธานสามญหรอกนะบุคคลคมเริ่มลบุคคล )<br>1.2 กรณีเป็นนิติบุคคล : /ไปรดกรอกรายการใบช่วนนี้ด้ว                                                                                                    | 1) 24010 10 2000 200 2<br>11)                                                                                                    | and a second second sec                                                                                                    |                                                                                                    | 0.000                                                                            |
| ชื่อภาษาอังกฤษ (ข้ามี) Bangkok Dairy Farm (                                                                                                    | Co.,Ltd.                                                                                                    | ENGI DUNIN                                                                                                    | 101-05111040-05111040-05111040-05111040-05111040-05111040-05111040-05111040-05111040-05111040-05111040-05111040-05111040-05111040-05111040-05111040-05111040-05111040-05111040-05111040-05111040-05111040-05111040-05111040-05111040-05111040-0510000000000                                                                                                    | - SN:00                                                                          |
|                                                                                                    |                                                                                                    | DATE:                                                                                                    | 2/07/2559                                                                                                    | 844.669                                                                          |
| วันเดือนปีที่จดทะเบียน 1 มนาคม 2009<br>ส. 4 กระตัดนารกัจการด้า จังหวัดชมกปราการ                                                                                                    |                                                                                                    | CIUDIO                                                                                                    | 5111040-25590712-1-91<br>15559004803                                                                                                    | BRANCHIE                                                                         |
| งพทะเบอนท                                                                                                    |                                                                                                    | สาพรับ                                                                                                    | วันที่กข้อมูลอากระบบ TCL                                                                                                    |                                                                                  |
| 2. ชื่อ ที่อยู่สถานประกอบการ และประเภทสถานประกอบ                                                                                                    | <b>ยการ</b><br>สิษัท บางกยก แห่งี ฟาร์ม                                                                                                    | <้ากัด                                                                                                    | and the second second second second second second second second second second second second second second second                                                                                                    |                                                                                  |
| 2.1 ขอและ ทอบูล หมาง หมากเช่ : ขอสน หมาวะกอบกาว<br>ที่อย่ : อาคาร ห้อง                                                                                                    | แลงที่ ชั่                                                                                                    | นที่ หมู่บ้าน <sup>บิจทาวนัสจล</sup>                                                                                                    | ลดี พระราม3 แลงที่                                                                                                    | 90/41                                                                            |
| หมู่ที่ 18 ครอก/ชอบ                                                                                                    | ถนน ดุงสงัสลั                                                                                                    | คำบด/                                                                                                    | เขวง บาะทึง                                                                                                    |                                                                                  |
| ยำเภอ/เขต                                                                                                    | Napisalanima<br>4                                                                                                    | รหัสใปรษณีย์ 101                                                                                                    | 3 0 โทรศัพท์ 02-4626                                                                                                    | 0/00                                                                             |
| 2.2 ชื่อและที่อยู่สาขา (ไปรดกรอกด้านหลัง) จำนวนทั้งสำ                                                                                                    | u ' (1191                                                                                                    |                                                                                                    |                                                                                                    | 1.000                                                                            |
| 2.3 ประเภทสนานประกอบการ 📋 บานพุทธาพธ 🗠 อาก                                                                                                    |                                                                                                    | านกรณ [] อหารถรรณ [                                                                                                    | Townski Tinn - Timmer                                                                                                    |                                                                                  |
| <ol> <li>ธรณิของกาะเบียนกอนวันเวนประกอบกงการกานา</li> </ol>                                                                                                    | 10 1 ของประกาศอธา                                                                                                    | wurnurenun warunun                                                                                                    | มือบแพท (สภาภม 27)                                                                                                    |                                                                                  |
|                                                                                                    |                                                                                                    |                                                                                                    | - the set                                                                                                    | 1000                                                                             |
| วนทรายรบองเกณฑจดทะเบยน : วนท                                                                                                    |                                                                                                    | .ศ.<br>เพณรับ) - วันที่ 12 เดือน                                                                                                    | mynu wn 5                                                                                                    | 9                                                                                |
| <ul> <li>วงทรายรายจงกณฑจจกทะเบยน : วนท</li></ul>                                                                                                    | กรณีเป็นกิจการที่ได้รั<br>ดาะเมียน (มาท)                                                                                                    | เ.ศ<br>มอกเว้าม) : วันที่ 12 เดือน<br>1,000                                                                                                    | 5 millauna M. 5<br>myonu w.w. 5                                                                                                    | 9                                                                                |
| <ul> <li>วาเทรายรายองเดลาของทะเบอน - วนท</li></ul>                                                                                                    | (กรพีเป็นกิจการที่ได้รั<br>เคทะเบียน (บาท)<br>โระบาณเดือนละ (บาท                                                                                                    | .ສ.<br>ນອກເກັນ) : ວັນກີ່ 12 ເສືອນ<br>1,000<br>80                                                                                                    | milauna V.<br>mpinu w.w. 5<br>000/00                                                                                                    | 9                                                                                |
| <ul> <li>วาเทรายรบองเกณฑจดหระเบยน - วนท. เพอน</li> <li>วันที่แจ้งต่ออริบดีเพื่อของกระเบียนภามีมูลก่าเห็น,<br/>ในวันอื่นก่าของคทะเบียนภามีมูลก่าหัน มี - (1) เงินกุนเง<br/>(2) ราชรับบ</li> <li>ประเภทของการประกอบถึงการ เรียงคนแก่หันประเภทอา</li> </ul>                                                                                                    | า<br>กรณีเป็นกิจการที่ได้รั<br>เดทะเบียน (บาท)<br>ไระบาณเดือนละ (บาท<br>เด้าและหรือบริการขอ                                                                                                    | เส.<br>บอกเว้ม) - วันที่ 12 เดือน<br>1,000<br>1) 80<br>งกระประกอบกิจการถ่วนใหญ่                                                                                                    | การปลเพล /                                                                                                    | 9<br>                                                                            |
| <ul> <li>ງາເກາງ ຫຼວງນອຈເຄດຊາງອາກະເນດນ : ງານກ</li> <li>เพงน</li> <li>ງານກິນເຮັ້າຄ່ອຍຮູ້ນທີ່ເพື່ອນອອດກະເນີຍາມການັ້ນຂູ້ເຄົ້າເກີນ.</li> <li>ໃນວັນດັ່ນດຳນອງຈາກະເນີຍາມການັ້ນຂູ່ເຄົ້າເກັ່ນ ນີ້: (1) ເຈັ້ນການເ</li> <li>(2) ງາດຮ້ານນ</li> <li>(2) ງາດຮ້ານນ</li> <li>(2) ງາດຮ້ານນ</li> <li>(2) ງາດຮ້ານ</li> <li>(2) ງາດຮ້ານ</li> <li>(2) ງາດຮ້ານ</li> </ul>                                                                                                    | า<br>กรณีเป็นกิจการที่ได้ม่<br>คาะเนียน (มาท)<br>ไระบาณติอนละ (บาท<br>เด้นและหรือบริการจอ<br>เการ ประเ                                                                                                    | ເສ<br>ນອກເວັນ) - ວັນກີ້ 12 ເສືອນ ′′<br>1,000<br>() 80<br>ຈຸດາລະປະະດອນດິຈດາວດ່ວນໃກຜູ້<br>າກສິນຄ້າແສະກ5ອນ5ດາວ (ຈະ                                                                                                    | ภา ปลิเพ a V.<br>กฎาคม พ.ศ. 5<br>000[00]<br>กระบุอำคัญคนอำเวณากรรมราก<br>ป สำหรับเจ้าหลังจั                                                                                                    | 9<br>(19)<br>(19)<br>(19)<br>(19)<br>(19)<br>(19)<br>(19)<br>(19                 |
| ງ ວະເກອ ນອວນວລາດຕອກອອກສະເນນນ - ຈະນາ                                                                                                    | กรณีเป็นกิจการที่ได้รั<br>เคทะเบียน (บาท)<br>ไระบาณเดือนละ (บาท)<br>เด้าและหรือบริการจอ<br>เการ ประเ<br>เด็ตกัดเพื่อการ                                                                                                    | <ul> <li>1.8</li> <li>บอก(รับ) : รับที่ 12 เดือน "</li> <li>1,000</li> <li>1,000</li> <li>80</li> <li>พารประกอบกิจการส่วนใหญ่<br/>าทสินดันและหรือบริการ (ระ<br/>มนกองสมใหญ่และสารโอบริการ (ระ</li> </ul>                                                                                                    | ภาษัณ ๔ V                                                                                                    | 9<br>(151C-80)                                                                   |
| <ul> <li>วาเทรายรบองเกณฑจงคระเบนน : วนท. เดงน.</li> <li>วันที่แจ้งก่ออริบก็เพื่อของคราะเป็นหมารนี้มูลถ่ากัน.</li> <li>ในวันอื่นค่าของคระเบือนมารมีมูลถ่าทั่น มี : (1) เริ่นกุม</li> <li>4. ประเภทของถารประกอบถึงถาร เรื่องครมถ่าตันประมาณร<br/>อพัธ<br/>อพัธ<br/>ประเภทถิงการ<br/>1 3</li> <li>ม</li> </ul>                                                                                                    | า<br>กระพีเป็นกิจการที่ได้มั<br>เดาะเบียน (บาท)<br>ไระบาณเดือนละ (บาท<br>เด้าเกิดะหรือบริการจอ<br>เการ ประเ<br>เดิดต่องที่โดกที่มี<br>เดิดต่องที่โดกที่มี<br>เดิดต่องที่โดกที่มี                                                                                                    | 1.8<br>ນອດເດັ້ນ) : ລັນນີ້ 12 ເຊືອນ "<br>1,000<br>()<br>ເຄາະປອະດອນດິຈກາວສໍານໃກຜູ<br>ເກາຮັບສັ້ນເສັ້ນເຮັດ ເວັດ<br>ແລະແລະເປັນເດັດອີກ ສະໂສເດັດກາ<br>ແລະແລະເປັນເດັດອີກ ສະໂສເດັດກາ                                                                                                    | รัก ปลาก a. V.,<br>mg-mi พ.ศ. 5<br>000000<br>(กระเจ้าสัมสามชิมเวลเมะวิบาวล<br>(กระเจ้าสัมสามชิมเวลเมะวิบาวล<br>(กระเจ้าสัมสามชิมเชลเมะวิบาวล<br>(กระเจ้าสัมสามชิมเชลเมะวิบาวล<br>(กระเจ้าสัมสามชิมเชลเมะวิบาวล<br>(กระเจ้าสามชิมเชลเมะวิบาวล<br>(กระเจ้าสามชิมเชลเมะวิบาวล)                                                                                                    | 9<br>wai danker<br>(ISIC-RD)                                                     |
| <ul> <li>วาเทรายรบองเกณฑจงคระบบน : วนท. เดงน.</li> <li>วันที่แจ้งก่ออริบก็เพื่อของคราะเป็นหมารีมูลถ่าที่น มี: (1) เริ่นกาน</li> <li>ในวันอื่นค่าของคระเป็อนภารีมูลถ่าที่น มี: (1) เริ่นกาน</li> <li>(2) ราสรับน</li> <li>4. ประเภาของการประกอบถึงการ เรื่องครมภักรับสร้านประเภากัง</li> <li>มี สุลิต</li> <li>มี - ผลิต</li> <li>2 - ผ่ออก</li> <li>5</li> </ul>                                                                                                    | กระมีเป็นกิจการที่ได้รั<br>เคราะเบียน (บาท)<br>โระบาณเดือนละ (บาท<br>เดิมระ<br>เอิมร์ ประเ<br>เอิมร์และที่โดกซึ่ง<br>เอิมร์และที่โดกซึ่ง<br>เอิมร์และที่โดกซึ่ง<br>เอิมร์และที่โดกซึ่ง<br>เอิมร์เละที่เละที่เละ                                                                                                    | 1.8<br>ขอกว้าม) : รับที่ 12 เดือน "<br>1,000<br>()<br>พถามประกอบกิจการส่วนใหญ<br>าทสินสังและหรือบริการ (ระ<br>กมลาดสถึงเวลาส์การส่วนใหญ<br>กมสนและกรรรณชารีสปฏสักร<br>เมษาตรรรณชารีสปฏสักร์                                                                                                    | รัก ปลาก a. V<br>กฎาณ พ.ศ. 5<br>000/00<br>000/00<br>กระบุรักษ์เกมเริ่มเวณระบับเวณ<br>มารับหรักษ์<br>เหมือนี้<br>เหมือนี้<br>เหมือนี้<br>เหมือนี้<br>เหมือน<br>เหมือน<br>เมื่อ<br>เมื่อ<br>เป็<br>เป็<br>เป็<br>เป็<br>เป็<br>เป็<br>เป็<br>เป็                                                                                                    | 9<br>waldaniae<br>(ISIC-RD)                                                      |
| <ul> <li>วาเทรายรบองถุณตราจจะทะเบณ : วนท. เดงน.</li> <li>วันที่แจ้งก่ออริบก็เพื่อของคลาะเป็นหมารีมูลล่ากัน.</li> <li>ในวันอื่นค่าของคลาะเป็อนมารีมูลล่าสทั่น มี : (1) เริ่นกุม</li> <li>4. ประเภาของลารประกอบถึงดาว เรื่องลามอำคัณประเภาถึง</li> <li>4. ประเภาข้องลารประกอบถึงดาว เรื่องลามอำคัณประเภาถึง</li> <li>4. ประเภาที่ มีระเภาที่ มีระเภากิง</li> <li>1 3</li> <li>1 43</li> <li>1 43</li> <li>2 ส่งออก</li> <li>3 5</li> <li>3 10</li> <li>4 - รบสิ่ง</li> <li>5</li> <li>4 - รบสิ่ง</li> <li>4 52</li> </ul>                                                                                                    | า<br>กระมีเป็นเร็จการที่ได้มี<br>จหาะเป็น (บาท)<br>ไระมาณเดือนละ (บาท<br>เส้มเกิดราช<br>เส้มรับกรีโอเชิ<br>เป็นระจะกระบบ<br>(จะเรื่องรับกรีโมโ<br>เป็นระจะกระบบ<br>(จะเรื่องรับกรีโมโ                                                                                                    | 1.8.<br>นอกรับ) เว้าที่ 12 เดือน<br>1.000<br>มารินศัสนธรรรษา<br>มารินศัสนธรรรษา<br>มารินศัสนธรรรษา<br>มารินศัสนธรรรษา<br>มารินศัสนธรรรษา<br>มารินศ์สมธรรรษา<br>มารินศ์สรรษา<br>มารินศ์สระทา<br>มารินศ์สระทา<br>มารินศ์สระทา<br>มาราศรรรษา<br>มารินศ์สระทา<br>มา                                                                                                    | ภามัลเหล V                                                                                                    | 9<br>wai bankey<br>(ISIC=R9)                                                     |
| <ul> <li>วางหรายรายองกลาดตรงคราะบนห : วนท. เดงน.</li> <li>วางหรายรายองกลาดตรงคราะเป็นหาวารีมูลล่างหัน</li> <li>ในวันอื่นค่าของคราะเป็นมาวรีมูลล่างหัน : (1) เริ่มกุน</li> <li>(2) รายร้าน</li> <li>(2) รายร้าน</li> <li>(2) รายร้าน</li> <li>(2) รายร้าน</li> <li>(2) รายร้าน</li> <li>(3)</li> <li>(4. ประเภทพิจการ</li> <li>(4. สรีค</li> <li>(4. สรีค</li> <li>(4. สรีค</li> <li>(4. สรีค</li> <li>(4. สรีค</li> <li>(4. สรีค</li> <li>(5. สรีค</li> <li>(4. สรีค</li> <li>(4. สรีค</li> <li>(4. สรีค</li> <li>(4. สรีค</li> <li>(4. สรีค</li> <li>(4. สรีค</li> <li>(5. สรีค</li> <li>(5. สรีค</li> <li>(4. สรีค</li> <li>(5. สรีค</li> <li>(5. สรีค</li> <li>(4. สรีค</li> <li>(5. สรีค</li> <li>(4. สรีค</li> <li>(5. สรีค</li> <li>(4. สรีค</li> <li>(5. สรีค</li> <li>(4. สรีค</li> <li>(5. สรีค</li> <li>(4. สรีค</li> <li>(5. สรีค</li> <li>(4. สรีค</li> <li>(5. สรีค</li> <li>(5. สรีค</li> <li>(6. สรีค</li> <li>(7. สรีค</li> <li>(7. สรีค<!--</td--><td>กรณีเป็นกิจการที่ได้มี<br/>จาระเบิดเดือนละ (บทา)<br/>ว่ระบาณเดือนละ (บทา)<br/>ห้าและหรือบริการจอ<br/>เสียกัดกลุ่ม<br/>เสียกัดกลุ่ม<br/>เสียกรัดกลิงกลั<br/>เสียกรัดกลิงกลั<br/>เสียกรัดกลางกลางกลางกลางกลางกลางกลางกลางกลางกลาง</td><td>1.8.<br/>นอกรับ) ะรับที่ 12 เดือน<br/>1,000<br/>1) 80<br/>สกระประกอบกิจการส่วนใหญ<br/>การนิหัสและหรือบริการ (ระ<br/>กและเป็นรูปเอริเค เชื่อเริเกาส<br/>กลางและเป็นรูปเอริเค เชื่อเริเกาส<br/>กลางและหรูงเล่ารับปฏิสตร์<br/>กลี่อา้า และเร็มโระกระไป</td><td>ราย Waln a V 5<br/>000/00<br/>000/00<br/>000/00<br/>คะบุยังสัมหามีของสมของมาก<br/>คะบุยังสัมหามีของสมของมาก<br/>คะบุยังสัมหามีของสมของมาก<br/>คะบุยังสัมหามีของสมของมาก<br/>คะบุยังสัมหามีของสมของมาก<br/>คะบุยังสัมหามีของสมของมาก<br/>คะบุยังสัมหามีของสมของมาก<br/>คะบุยังสัมหามีของสมของมาก<br/>คะบุยังสัมหามีของสมของมาก<br/>คะบุยังสัมหามีของสมของมาก<br/>คะบุยังสัมหามีของสมของมาก<br/>คะบุยังส์มหามีของมาก<br/>คะบุยังส์มหามีของมาก<br/>คะบุยังสามหามีของมาก<br/>คะบุยังสามหามีของมาก<br/>คะบุยังสามหามีของมาก<br/>คะบุยังสามหามีของมาก<br/>คะบุยังสามหามีของมาก<br/>คะบุยังสามหามีของมาก<br/>คะบุยังสามหามีของมาก<br/>คะบุยังสามหามีของมาก<br/>คะบุยังสามหามีของมาก<br/>คะบุยังสามหามีของมาก<br/>คะบุยังสามหามีของมาก<br/>คะบุยังสามหามีของมาก<br/>คะบุยังสามหามีของมาก<br/>คะบุย์สามหามีของมามีของมาม<br/>คะบุย์สามหามีของมามสามหามีของมามสามหามีของสามหามีของสามหามสามหามีของสามห</td><td>9<br/>waldanie<br/>(siC-RD)</td></li></ul>                                                                                                    | กรณีเป็นกิจการที่ได้มี<br>จาระเบิดเดือนละ (บทา)<br>ว่ระบาณเดือนละ (บทา)<br>ห้าและหรือบริการจอ<br>เสียกัดกลุ่ม<br>เสียกัดกลุ่ม<br>เสียกรัดกลิงกลั<br>เสียกรัดกลิงกลั<br>เสียกรัดกลางกลางกลางกลางกลางกลางกลางกลางกลางกลาง                                                                                                    | 1.8.<br>นอกรับ) ะรับที่ 12 เดือน<br>1,000<br>1) 80<br>สกระประกอบกิจการส่วนใหญ<br>การนิหัสและหรือบริการ (ระ<br>กและเป็นรูปเอริเค เชื่อเริเกาส<br>กลางและเป็นรูปเอริเค เชื่อเริเกาส<br>กลางและหรูงเล่ารับปฏิสตร์<br>กลี่อา้า และเร็มโระกระไป                                                                                                    | ราย Waln a V 5<br>000/00<br>000/00<br>000/00<br>คะบุยังสัมหามีของสมของมาก<br>คะบุยังสัมหามีของสมของมาก<br>คะบุยังสัมหามีของสมของมาก<br>คะบุยังสัมหามีของสมของมาก<br>คะบุยังสัมหามีของสมของมาก<br>คะบุยังสัมหามีของสมของมาก<br>คะบุยังสัมหามีของสมของมาก<br>คะบุยังสัมหามีของสมของมาก<br>คะบุยังสัมหามีของสมของมาก<br>คะบุยังสัมหามีของสมของมาก<br>คะบุยังสัมหามีของสมของมาก<br>คะบุยังส์มหามีของมาก<br>คะบุยังส์มหามีของมาก<br>คะบุยังสามหามีของมาก<br>คะบุยังสามหามีของมาก<br>คะบุยังสามหามีของมาก<br>คะบุยังสามหามีของมาก<br>คะบุยังสามหามีของมาก<br>คะบุยังสามหามีของมาก<br>คะบุยังสามหามีของมาก<br>คะบุยังสามหามีของมาก<br>คะบุยังสามหามีของมาก<br>คะบุยังสามหามีของมาก<br>คะบุยังสามหามีของมาก<br>คะบุยังสามหามีของมาก<br>คะบุยังสามหามีของมาก<br>คะบุย์สามหามีของมามีของมาม<br>คะบุย์สามหามีของมามสามหามีของมามสามหามีของสามหามีของสามหามสามหามีของสามห                                                                                                    | 9<br>waldanie<br>(siC-RD)                                                        |
| <ul> <li>วางหรายรายองกลาดตราจคราะบนห : วนท. เดงน.</li> <li>วางหรายรายองกลาดตราจคราะเป็นหาวารีมูลล่างหัน</li> <li>ในวันอื่นค่าของคราะเป็นหาวารีมูลล่างหัน : (1) เริ่มกุนห</li> <li>(2) รายร้าน</li> <li>(2) รายร้าน</li> <li>(2) รายร้าน</li> <li>(3) รายร้าน</li> <li>(4) ประเภทพิธิการ</li> <li>1</li> <li>(3)</li> <li>(4) ประเภทพิธิการ</li> <li>(4)</li> <li>(5)</li> <li>(4)</li> <li>(4)</li> <li>(5)</li> <li>(4)</li> <li>(4)<td>กรณีเป็นกิจการที่ได้มี<br/>จาระเบิดเดือนละ (บาท<br/>เริ่มเบิดเดือนละ (บาท<br/>เส้นเดือนสาย<br/>เส้นเรื่องมีการขอ<br/>เส้นเรื่องมี<br/>เส้นเรื่องมีเอเนี้ เป้<br/>อยู่สือเริ่มสนใบ<br/>อยู่สือเริ่มสนใบ<br/>อยู่สือเริ่มสนใบ<br/>อยู่สือเริ่มสนใบ<br/>อยู่สือเริ่มสนใบ<br/>อยู่สือเริ่มสนใบ<br/>อยู่สือเริ่มสนใบ<br/>อยู่สือเริ่มสนใบ</td><td>1.8.<br/>นอกรับ) ะรับที่ 12 เดือน<br/>1,000<br/>1,000<br/>80<br/>1,000<br/>80<br/>1,000<br/>1,000<br/>1,0</td><td>ภา เปลเพล V</td><td>9<br/>waldative<br/>(si(<b>-R9</b>)</td></li></ul> | กรณีเป็นกิจการที่ได้มี<br>จาระเบิดเดือนละ (บาท<br>เริ่มเบิดเดือนละ (บาท<br>เส้นเดือนสาย<br>เส้นเรื่องมีการขอ<br>เส้นเรื่องมี<br>เส้นเรื่องมีเอเนี้ เป้<br>อยู่สือเริ่มสนใบ<br>อยู่สือเริ่มสนใบ<br>อยู่สือเริ่มสนใบ<br>อยู่สือเริ่มสนใบ<br>อยู่สือเริ่มสนใบ<br>อยู่สือเริ่มสนใบ<br>อยู่สือเริ่มสนใบ<br>อยู่สือเริ่มสนใบ                                                                                                    | 1.8.<br>นอกรับ) ะรับที่ 12 เดือน<br>1,000<br>1,000<br>80<br>1,000<br>80<br>1,000<br>1,000<br>1,0 | ภา เปลเพล V                                                                                                    | 9<br>waldative<br>(si( <b>-R9</b> )                                              |
| <ul> <li>วางกรายรายองกลาดตราจคราะบนห : วนท. เดงน.</li> <li>วางกรายรายองกลาดตราจคราะเป็นหาวารีมูลล่างกัน.</li> <li>ในวันอื่นค่าของคราะเป็อนภามีมูลล่าสาร์บ มี : (1) เริ่นกานง</li> <li>(2) รายร้าน</li> <li>(2) รายร้าน</li> <li>(2) รายร้าน</li> <li>(2) รายร้าน</li> <li>(3) เป็นระบาทกิงการ</li> <li>1</li> <li>(3) เป็นระบาทกิงการ</li> <li>1</li> <li>(4) เริ่มเป็นเป็นหาวินอาการ์</li> <li>(4) เริ่มเป็นเป็นหาวินอาการ์</li> <li>(4) เริ่มเป็นเป็นหาวินอาการ์</li> <li>(5) เป็นระบาทกิงการ</li> <li>(6) เป็นระบาทกิงการ</li> <li>(7) เป็นระบาทกิงการ</li> <li>(7) เป็นเป็นเป็นหาวินอาการ์</li> <li>(7) เป็นเป็นเป็นเป็นเป็นเป็นเป็นเป็นเป็นเป็น</li></ul>                                                                                                    | กรณีกับกิจการที่ได้รั<br>ดาระเบียน (บาา)<br>ไระบาณเดียนระ (บาา)<br>เส้าและหรือบริการของ<br>เส้ตร้องที่องกรรง<br>เส้ตร้องที่องกรร<br>เส้ตร้องที่องกร้อ<br>เส้ตร้องที่องกร้อ<br>เส้ตร้องที่องกร้อ<br>เป็นจะได้องกร้อ<br>เรื่องเส้องกร้อ                                                                                                    | 1.8.<br>มอกรับ) ะรับที่ 12 เดือน<br>ม.000<br>มาระประกอบกิจการส่วนใหญ<br>ภารินศักระชาริจบริจาร (ระ<br>กองคงเป็นระชาริจบริจาร (ระ<br>กองคงเป็นระชาริจบริจาร<br>มาระชาราชกิจปฏิชา<br>เรื่อชาร และเชื่อริจาร และ<br>สื่อชาร และเชื่อริจาร และ<br>มาระชาราชกิจปฏิชา<br>มาระชาราชกิจปฏิชา<br>มาระชาราชาราชาราชกิจประชาราชาราชาราชาราชาราชาราชาราชาราชาราชา                                                                                                    | รัก ปลเพล V                                                                                                    | 9<br>waitunie<br>(si( <b>-R9</b> )                                               |
| <ul> <li>วางกรายรายองกลาดอาจจะกายนั้น : วนท. เดยน.</li> <li>วางกรายรายองกลาดอาจจะกะเบ็ยนาภารีมูลล่ากรับ มี : (1) เริ่มกรุงเร<br/>ในวันขึ้นค่าของคาะเบียนภารีมูลล่ากรับ มี : (1) เริ่มกรุงเร<br/>(2) รายร้าน</li> <li>4. ประเภาของอาราประกอบถึงอารา เรื่องสมบร์ทะันประเภาภา<br/>ประเภทกิจการ 1 (3)<br/>1 = ผลิต 2 (4)<br/>2 = ต่องอก 3 (5)<br/>3 = พายต่อ 4 (2)<br/>4 = จะอบถึง 5 (4)<br/>5 = ให้บริการ 6</li> <li>s. เอกลารที่แผบ ได้แนบเอกการท่างๆ ตรมที่ได้ระบุไว้ใน<br/>มาผิวอ จำนวน 5 เมษา</li> </ul>                                                                                                    | สรณีสัมรับกิจการที่ได้รั<br>เอาะมีสรีบน (มาท)<br>ไรรบาณเดือนละ (มาท<br>เค้าและหรือบริการขอ<br>เมากร ประเ<br>เสียงกิจกิจการขอ<br>เสียงกิจกิจการ<br>เสียงกิจกิจการ<br>เสียงกิจการ<br>เสียงกิจการ<br>เสียงกิจการ<br>เสียงกิจการ<br>เสียงกิจการ<br>เรายดะเอียงค้านหลั                                                                                                    | 1.4                                                                                                    | ราย Wain a V 5<br>000/00<br>000/00<br>000/00<br>สามรับเรียมเริ่มเป็น<br>สามรับเรียมเรื่องเรื่องเรื่อง<br>รูปพูดประเทศ<br>รูปพูดประเทศ                                                                                                    | 9<br>001 4000 (00)<br>(00) (-RD)                                                 |
| <ul> <li>รางกรายรายองกลาดอาจจากระบบน : รามา</li></ul>                                                                                                    | กรณีกับกิจการที่ได้รั<br>ดาระเบียน (มาก)<br>(ระบาณเดียนนร (มาก)<br>เส้าและหรือบริการของ<br>เส้ตรัดศาลตรี<br>เส้ตรัดศาลตรี<br>เส้ตรัดศาลตรี<br>(มีการจัดกำละหรั<br>(มีการจัดกำละหรั<br>(มีราชคะเอียคล้านหรั<br>ต้องสุโมชิญไม่ๆกประเ                                                                                                    | 1.4                                                                                                    | รักษัณณา a. V                                                                                                    | 9<br>waldanie<br>(st( <b>-R9</b> )                                               |
| <ul> <li>รางกรายรายองกลาดอาจจากระบบน : รามา</li></ul>                                                                                                    | กรณีกับกิจการที่ได้รั<br>ดาระเบียน (มาา)<br>ไระบาณเดียนณะ (มาา)<br>เดิมกิจการของ<br>เสียกิจกิจการของ<br>เสียกิจกิจการของ<br>เสียกิจกิจการของ<br>เสียกิจกิจการของ<br>เสียกิจการของ<br>เสียกิจการของ<br>เลียกิจการของ<br>เลียกิจการของ<br>เรียกิจการของ<br>เรียกิจการของ<br>เราการของ<br>เรียกิจการของ<br>เรียก                                                | 1.4                                                                                                    | รักษัณณา a. V                                                                                                    | 9<br>waldanie<br>(st( <b>-R9</b> )                                               |
| <ul> <li>รางกรายรายองกลาดอาจจากระบบน : รามา</li></ul>                                                                                                    | กรณีเป็นกิจการที่ได้รั<br>ดาระเบียน (มาา)<br>ไระบายแต้ยนละ (มาา<br>เดิมกิจการทรง<br>เลิมกิจกิจการทรง<br>เลิมกิจกิจการกรร<br>เลิมกิจกิจการกรรร<br>เลิมกิจกิจการกรรร<br>เลิมกิจกิจการกรรร<br>เลิมกิจการกรรรรร<br>เลิมกิจการกรรรรรรรรรรรร<br>เลิมกิจการกรรรรรรรรรรรรรรรรรรรรร<br>เราะของเสียงคล้านหรื<br>ห้องสายชาวิมากประเ                                                                                                    | 1.8                                                                                                    | มา เปลาง ล. V. 5<br>000/00<br>000/00<br>000/00<br>สารรับสารราช<br>สารรับสารราช<br>มากรับสารราช<br>มากรับสารราช<br>มากรับสารราช<br>มากรับสารราช<br>มากรับสารราช<br>มากรับสารราช<br>มากรับสารราช<br>มากรับสารราช<br>มากรับสารราช<br>มากรับสารราช<br>มากรับสารราช<br>มากรับสารราช<br>มากรับสารราช<br>มากรับสารราช<br>มากร้างสารราช<br>มากร้างสารราช<br>มากร้างสา                                                                                                    | 9<br>waldanie<br>(stoc-res)<br>mu m<br>mu m<br>mu m                              |
| วาการ บราบองกลองของพระเบบน : รามา                                                                                                    | กรณีเป็นกิจการที่ได้รั<br>ดาระเบียน (มาก)<br>ส่วนระเบียน (มาก)<br>ห้านกระหรือบริการจะ<br>เสียงโดยโดยกัน<br>เสียงโดยโดยกัน<br>เสียงโดยโดยกัน<br>เสียงโดยโดยกัน<br>เสียงโดยโดยกัน<br>เราะยดะเอียดค้านหลี<br>ค้องสายชาวิมากประห<br>เป็นสู้เห็นการ                                                                                                    | 1.4                                                                                                    | พ.พ. 2000/00<br>000/00<br>000/00<br>พ.พ. 5<br>000/00<br>(การประเทศ<br>สามรับเรียนระบบ<br>รายเรียนระบบ<br>รายเรียนระบบ<br>รายเรียนระบบ<br>รายเรียนระบบ<br>รายเรียนระบบ<br>รายเรียนระบบ<br>เป็นเรียนระบบ<br>เป็นเรียนระบบ<br>เรียนระบบ<br>เป็นเรียนระบบ<br>เป็น<br>เป็นร | 9<br>ມາດໃນການໂດຍ<br>((SIC-RB))                                                   |
| <ul> <li>ราการ บราบองกลายจาตายะบบน : รามา</li></ul>                                                                                                    | กรณีเป็นกิจการที่ได้รั<br>ดาระเบียน (มาก)<br>ร้าวมาณติอนาร (มาก)<br>เค็มแลวกร้อมรักวรจะ<br>เสียงโดยโดยกัน<br>เสียงโดยโดยกัน<br>เสียงโดยโดยกัน<br>เสียงโดยโดยกัน<br>เสียงโดยโดยกัน<br>เสียงโดยโดยกัน<br>เรารถตะเลียงคล้านหาลี<br>เสียงโลยโลมโรโ<br>อูเรียงไม่ได้<br>เรารถตะเลียงคล้านหาลี<br>เสียงโอยกัน<br>เสียงโอยกัน<br>เรารถตะเลียงการที่ได้<br>เรารถตะเลียงการที่ได้<br>เรารถตะเลืองการที่ได้<br>เรารถตะเลียงการที่ได้<br>เรารถตะเลียงการที่ได้<br>เรารถตะเลียงการที่ได้<br>เรารถตะเลียงการที่ได้<br>เรารถตะเลียงการที่ได้<br>เรารถตะเลียงการที่ได้<br>เรารถตะเลียงการที่ได้<br>เรารถตะเลียงการที่<br>เรารถตะเลียงการที่<br>เรารถตะเลียงการที่ได้<br>เรารถตะเลียงการที่<br>เรารถตะเลียงการการที่<br>เรารถตะเลียงการที่ได้<br>เรารถตะเลียงการที่<br>เรารถตะเลียงการที่<br>เรารถตะเล็องการที่<br>เรารถตะเล็องการที่<br>เรารถตะเลืองการที่<br>เรารถตะเลืองการที่<br>เรารถตะเลืองการที่<br>เรารถตะเลืองการที่<br>เรารถตะเลืองการที่<br>เรารถตะเลืองการที่<br>เรารถตะเลืองการที่<br>เรารถตะเลืองการที่<br>เรารถตะเลืองการที่<br>เรารถตะเลืองการที่<br>เรารถตะเลืองการที่<br>เรารถตะเลืองการที่<br>เรารถตะเลืองการที่<br>เรารถตะเลืองการที่งการที่<br>เรารถตะเลืองการที่งการที่งการทียงการที่งการที่งการที่งการที่งการที่งการ                                                                                                    | <ul> <li>แส</li></ul>                                                                                                    | มา เปลาง ล. V                                                                                                    | 9<br>waldanie<br>(st( <b>-R5</b> )<br>mt iii<br>mt i<br>stu<br>stu<br>iii<br>stu |
| <ul> <li>วางหรายรายองกลาดตรงจะกับนั้น รวมกัด ดังนั้น</li> <li>วางหรายรายองกลาดตรงจะหายมียายภาพีมูลท่างหัน</li> <li>วางหัน เจ้าจะจะหายเป็นบภาพีมูลท่างหัน ร.(1) เริ่มกายง</li> <li>4. ประมารงองการประกอบกิจการ มีองคามอำคับประมาณา</li> <li>บรับที่ มายางหรายระบทศักดราม มีสาย ระบทรัก</li> <li>บรับที่ มายางหรายระบทศักดราม มายางหรายระบทศักดราม</li> <li>รายสาย มายางหรายระบทศักดราม</li> <li>รายสาย มายางหรายระบทศักดราม</li> <li>รายสาย มายางหรายระบทศักดราม</li> <li>รายสาย มายางหรายระบทศักดราม</li> <li>รายสาย มายางหราย</li> <li>รายสาย มายางหราย</li> <li>รายสาย</li> <li>รายสาย</li> <li>รายสาย</li> <li>รายสาย</li> <li>รายสาย</li> <li>รายสาย</li> <li>รายสาย</li> <li>รายสาย</li> <li>รายสาย</li> <li>รายสาย</li> <li>รายสาย</li> <li>รายสาย</li> <li>ราย</li> <li>ราย</li></ul>                                                                                                    | กรณีเป็นกิจการที่ได้มี<br>จาระเบือน (มาก)<br>ไระบายแต้อนละ (มา)<br>เริ่มของกรรงร<br>เสียงโดยที่สุดที่<br>เสียงโดยที่สุดที่<br>เสียงโดยที่สุดที่<br>เสียงโดยที่สุดที่<br>เสียงโดยที่สุดที่มาหลั<br>เริ่มของโลยคล้านหลั<br>เสียงโลยคล้านหลั<br>เริ่มของโลยคล้านหลั<br>เสียงโลยคล้านหลั<br>เป็นสุดที่เล่าหาย<br>เริ่มของโลยคล้านหลั<br>เป็นสุดที่เล่าหาย<br>เริ่มของโลยคล้านหลั<br>เป็นสุดที่เล่าหาย<br>เราะ                                                                                                    | <ul> <li>แส.</li> <li>มออกรับ) ะวันที่ 12 เดือน.</li> <li>นออกรับ) ะวันที่ 12 เดือน.</li> <li>นอบรับ) ะวันที่ 12 เดือน.</li> <li>พารมระกอบกิจการส่วนใหญ่</li> <li>พารมระกอบกิจการส่วนใหญ่</li> <li>พารมระกอบกิจการส่วนที่</li> <li>พารมระกอบกิจการส่วนใหญ่</li> <li>พารมระกอบกิจการส่วนใหญ่</li> <li>พารมระกอบกิจการส่วนใหญ่</li> <li>พารมระกอบกิจการส่วนใหญ่</li> <li>พารมระกอบกิจการส่วนใหญ่</li> <li>พารมระกอบกิจการส่วนใหญ่</li> <li>พารมระกอบกิจการส่วนใหญ่</li> <li>พารมระกอบกิจการส่วนใหญ่</li> <li>พารมระกอบกิจการส่วนใหญ่</li> <li>พารมระกรรรรรรรรรรรรรรรรรรรรรรรรรรรรรรรรรร</li></ul>                                                                                                    | ภาพ ปลงหลง V                                                                                                    | 9<br>waldanáce<br>(sici=RB)<br>mit ji<br>střu<br>střu<br>žu, ritrůu<br>r         |
| วาการ บราบองกลายจาทระบบบ 2 รบก ตอบ     ราการ บราบองกลายจาทระบบบน 2 รบก ตอบ     พอบ     ราวที่เข้าข่ายจะคาระเบียนการมีมูลทำทั่ว มี 2 (1) เริ่มการน     นารับสำหรับของการประกอบกิจการ เรื่องคามอำคับประเภทภิ     นารับสามาร์ สำคับที่ รงใสประกภทภิ     นารับสามาร์ สำคับที่ รงใสประกภทภิ     นารับสามาร์ สำคับที่ รงใสประกภทภิ     นารับสามาร์ สำคับที่ รงใสประกภทภิ     นารับสามาร์ สำคับที่ รงใสประกภทภิ     นารับสามาร์ สำคับที่ รงใสประกภทภิ     นารับสามาร์ สำคับที่ รงใสประกภทภิ     นารับสามาร์ สำคับที่ รงใสประกภทภิ     นารับสามาร์ สำคับที่ รงใสประกภทภิ     นารับสามาร์ สำคับที่ รงใสประกภทภิ     นารับสามาร์ สำคับที่ รงใสประกภทภิ     นาร์ สำคับที่ รงใสประกภทภิ     นาร์ สำคับที่ รงใสประกภทภิ     นาร์ สามาร์ สำคับที่ รงในที่ได้ระบุไว้ให้ มาส้วย จำนวน 5 แป้บ     รัทษเจ้าของร่าร มอการที่แข้งไว้จ้างด้ายเป็นรายกา ที่กูด     นาร์ สามาร์ สามาร์ ส<br>า มีสามาร์ สามาร์ สามาร์ สามาร์ สามาร์ สามาร์ สามาร์ สามาร์ สามาร์ สามาร์ สามาร์ สามาร์ สามาร์ สามาร์ สามาร์ สามาร์ สามาร์ สามาร์ สามาร์ สามาร์ สามาร์ สามาร์ สามาร์ สามาร์ สามาร์ สามาร์ สามาร์ สามาร์ สามาร์ สามาร์ สามาร์ สามาร์ สามา                                                                                                    | กรณีเป็นกิจการที่ได้รั<br>ดาระเบือน (มาก)<br>ไระบายแต้อนระ (มา)<br>เริ่มของร้องร้องรองรอง<br>เสียงโดยที่สุดที่<br>เสียงโดยที่สุดที่<br>เสียงโดยที่สุดที่<br>เสียงโดยที่สุดที่<br>เสียงโดยที่สุดที่<br>เริ่มของโลย<br>ต้องมี (มีสุดที่มาก)ระบ<br>เสียงโลยที่มาก)ระบ<br>เสียงโลยที่มาก)ระบ<br>เสียงโลยที่มาก)ระบ<br>เสียงโลยที่มาก)ระบ<br>เสียงโลยที่มาก)ระบ<br>เสียงโลยที่มาก)ระบ<br>เสียงโลยที่มาก)ระบ<br>เสียงโลยที่มาก                                                                                                    |                                                                                                    | มา เปลาง ล. V                                                                                                    | 9<br>waldanáce<br>(SIC+RD)                                                       |
| <ul> <li>วางหรายรายองกลาดตราจพระบบบน รวมภ. แดยน</li> <li>วางหรายรายองกลาดตราจพระบบบน รวมภ. แดยน</li> <li>วางหรืมรรมองกลาดตราจพระบบบน รวมภ. แดยน</li> <li>วางหรืมรองคระบบขนภามีมูลห้ามที่บน มี ะ(1) เริ่มกายน</li> <li>(2) รวมร้าย</li> <li>4. ประมาราชองการประกอบกิจการ มีองครมอร์ห้ายประเภทกลา</li> <li>ม คลิต</li> <li>ว สมัย</li> <li>ม คลิต</li> <li>ว สมัย</li> <li>ม คลิต</li> <li>ล หมือน</li> <li>ล หมือน</li> <li>ล</li></ul>                                                                                                    | กรณีเป็นกิจการที่ได้รั<br>ดาระเบือน (มาท)<br>ไระบาณติอนละ (มา)<br>เริ่างาณติอนละ (มา)<br>เริ่างาณติอนละ (มา)<br>เริ่างร้องร้องการ<br>เริ่างร้องกิจการ<br>เริ่างร้องกิจการ<br>เริ่างร้องกิจการ<br>เริ่างร้องกิจการ<br>เริ่างร้องกิจการ<br>เริ่างร้องกิจการ<br>เริ่างการ<br>เริ่างาร<br>เริ่างการ<br>เริ่างการ<br>เริ่างการ<br>เริ่างการ<br>เริ่างการ<br>เริ่างการ<br>เริ่างการ<br>เริ่างการ<br>เริ่างการ<br>เริ่างการ<br>เริ่างการ<br>เริ่างการ<br>เริ่างา<br>เริ่างการ<br>เริ่างาร<br>เริ่างการ<br>เริ่างาร<br>เริ่างาร<br>เริ่างการ<br>เริ่างการ<br>เริ่างการ<br>เริ่างการ<br>เริ่างการ<br>เริ่างการ<br>เริ่างการ<br>เริ่างการ<br>เริ่างการ<br>เริ่างการ<br>เริ่างการ<br>เริ่างการ<br>เริ่างการ<br>เริ่างการ<br>เริ่างการ<br>เริ่างการ<br>เริ่างการ<br>เร | 1.6                                                                                                    | รัก ปลเพล V                                                                                                    | 9<br>waldanáce<br>(SIC+RD)<br>(SIC+RD)                                           |

รูปที่ 4.32 ตัวอย่างเอกสาร ที่ใช้ในการยื่นแบบฯ

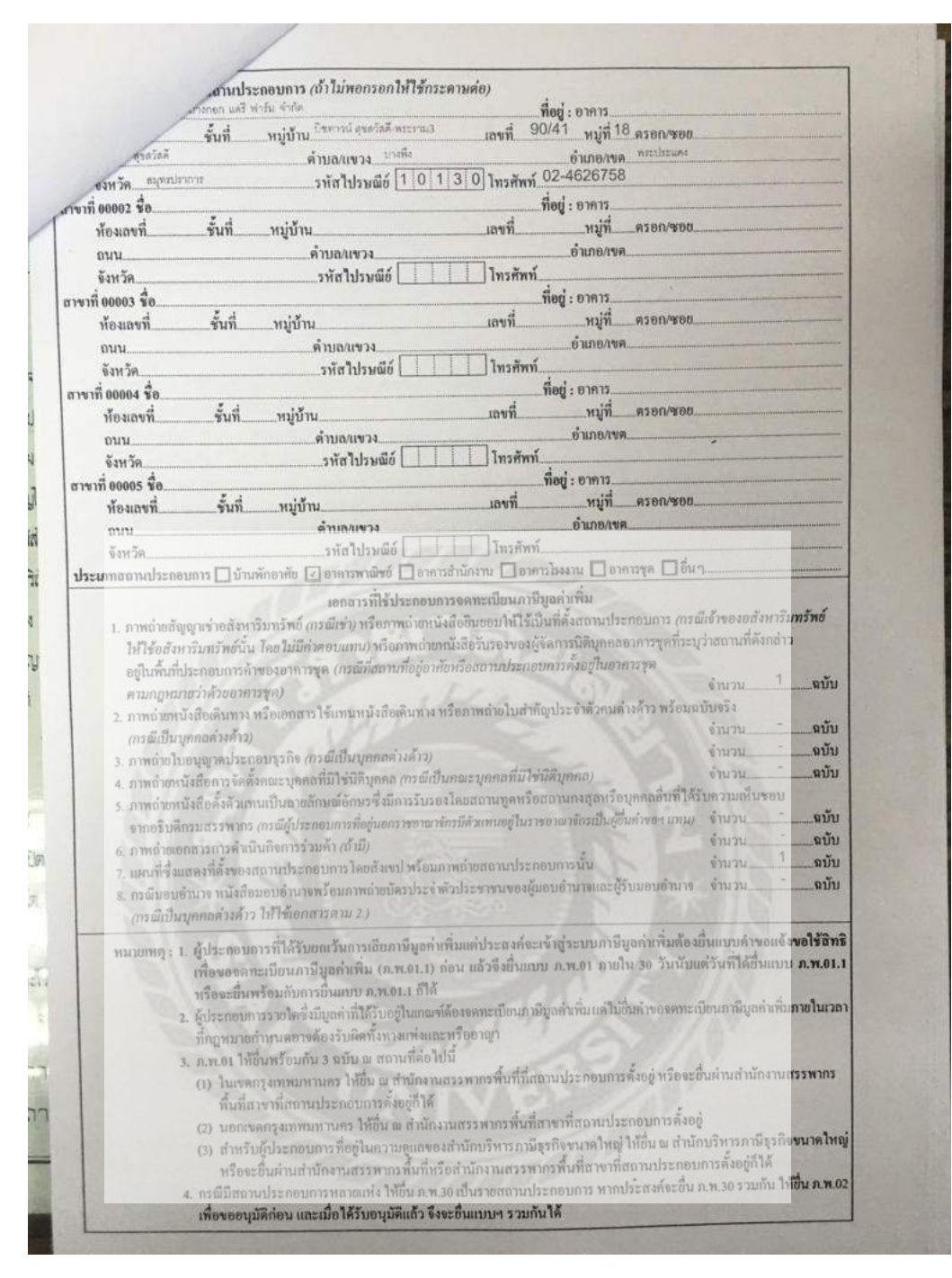

รูปที่ 4.33 ตัวอย่างเอกสาร ที่ใช้ในการยื่นแบบฯ

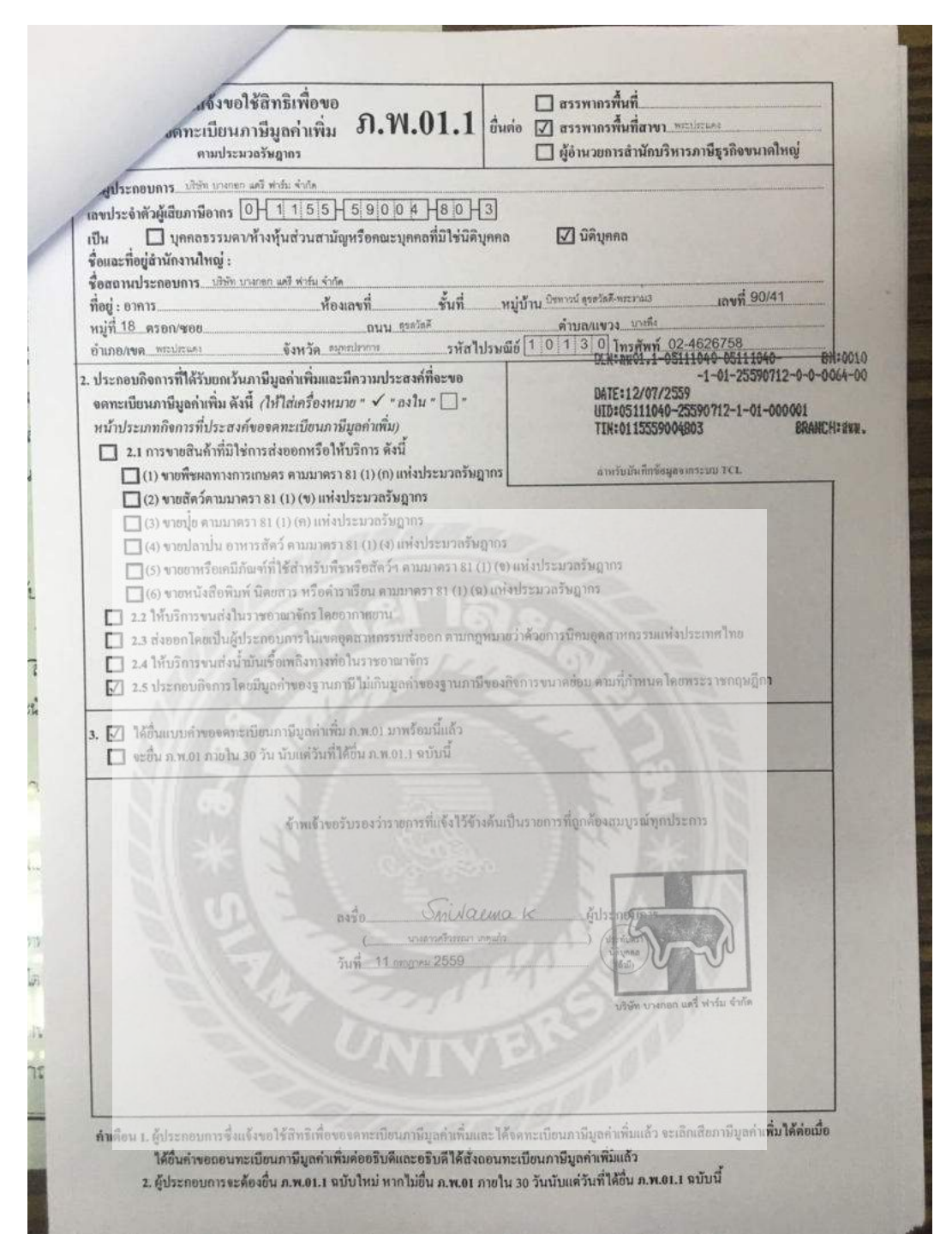

รูปที่ 4.34 ตัวอย่างเอกสาร ที่ใช้ในการยื่นแบบฯ

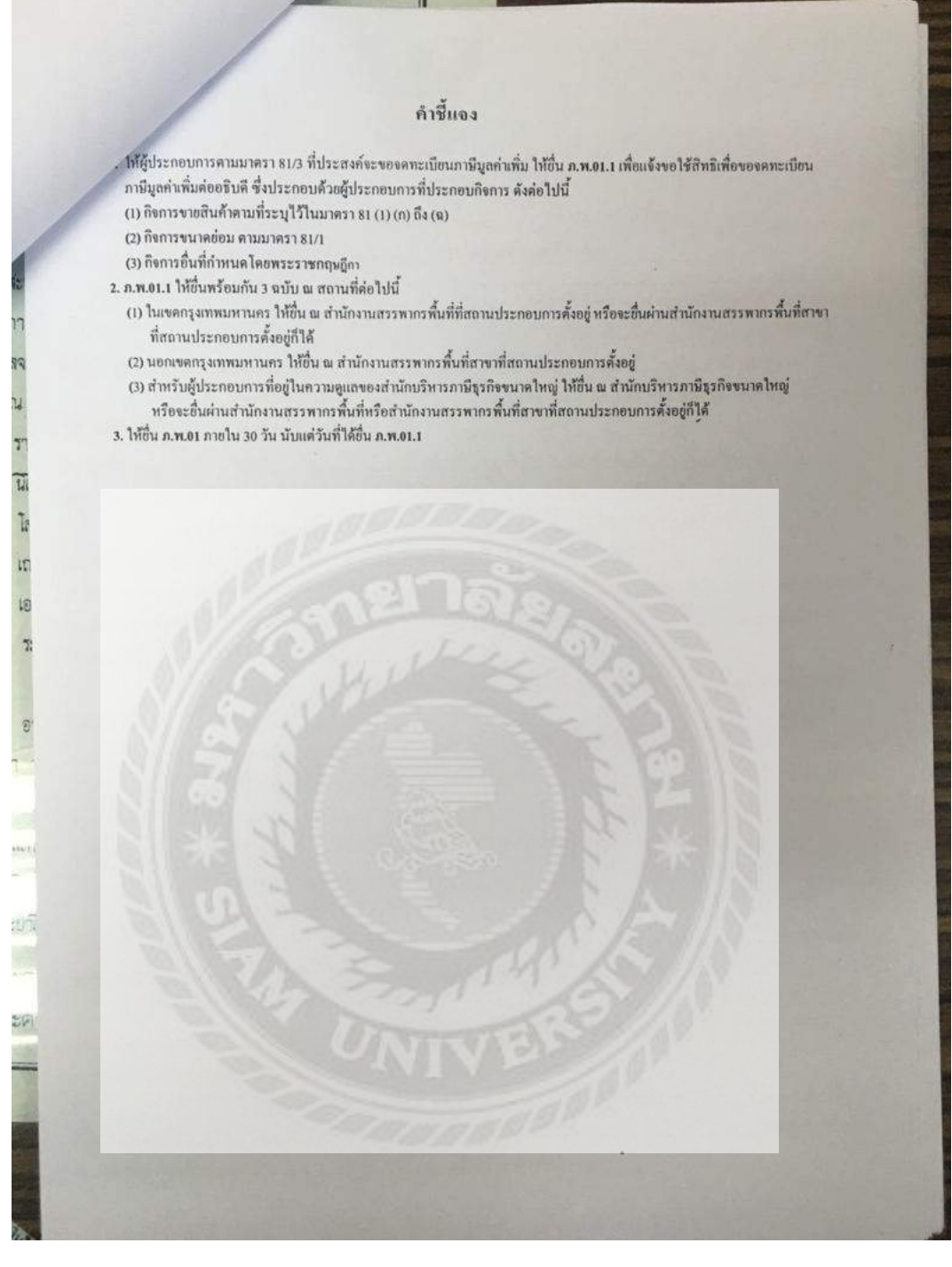

รูปที่ 4.35 ตัวอย่างเอกสาร ที่ใช้ในการยื่นแบบฯ

| -   | A | 1             |
|-----|---|---------------|
|     | 1 | Ser la        |
|     | 1 | E Constantino |
| 5-4 | - | -d            |

ମ.6

| 194.9                                                                                                |                                                                      | เขียนที่ สำนักงานสระ<br>วันที่ 🥖 เดือน                                | พากรพื้นที่สาขาพระประแด<br><i>ก. ก.</i> |
|----------------------------------------------------------------------------------------------------|----------------------------------------------------------------------|-----------------------------------------------------------------------|-----------------------------------------|
| เคเหการตอนางธญญารัตน์ รวิวัฒ                                                                         | น์ศรีดำแหน่ง                                                         | เจ้าพนักงานสรรพากรร:                                                  | ะคับชำนาญงาน                            |
| (31040039) LAN -38 -                                                                                 | anna ma                                                              | เลขประจำด้วประชาชน/ใบส<br>9                                           | ่ำคัญประจำตัวคนต่างค้าวเลข              |
| iound i i                                                                                            | สัญชาตี 1816 เชื่อชา                                                 | คืที่                                                                 | อยู่: อำคาร                             |
| ทยงเสขทชนท หมูบ้าน                                                                                   | iaun. 67/000                                                         | หมู่ที่ตรอก/ชอย                                                       | ถนน                                     |
| คาบล/แขวง                                                                                            | การการระบาท                                                          | จังหวัด //กม/-                                                        |                                         |
| งาพเจ้ามฐานะเป็น                                                                                     | Diput                                                                | WOJ. MY. HUINCH                                                       | אלוך איז צוון                           |
| เลขบระจาตวผูเสขภาษอากร/เลขประจั                                                                      | าดัวประชาชน/โบสำคัญประ                                               | จำตัวกนต่างล้าวเลขที                                                  |                                         |
| ทะเบอนฟุนสวนบริษัทเลขที่ 10092                                                                       | 10672งค์ทะเบียนเมื่อวันที่                                           | 14 N. U 2559 9111                                                     | หนังสือรับรองขอ <mark>งสำนักงาน</mark>  |
| ทะเบียน อุหครามาหลางการการการการการการการการการการการการการก                                         | <u>ลงวันที่ (1/555</u>                                               | 909803 asjun 14 20                                                    | 1559 และหนังสือมอบ                      |
| ขอให้การต่อนา                                                                                        | งธัญญารัคน์ รวีวีฒน์ศิริเจ้                                          | ้าพนักงานประเมินหรือพนักงา                                            | นเจ้าหน้าที่ โดยการบสัตย์จริ            |
| <b>ดัง</b> ต่อไปนี้                                                                                  |                                                                      |                                                                       | AND THE INCLUSION OF                    |
| <ol> <li>ผู้ประกอบการ มีเ</li> </ol>                                                                 | สถานะเป็น / 🤈                                                        |                                                                       | Shire                                   |
| 🛛 นิดิบุคคล ชื่อ.                                                                                    | NR. Winon na Y rive                                                  | เลขทะเบียน                                                            |                                         |
| ทุนงดทะเบียน / ล้วม                                                                                  | ร้านักงานใหญ่เลนที่ 90/4                                             | 1 2. 18 14 Long Long                                                  | ה הסתוצו:נדינים לרפוא וא                |
| โลยมี ม.ศ. ฟรีกพลก เกฎแก้ง เก                                                                        | נו החת אחתה שחיים                                                    | นกรรมการผู้มีอำบาจลงบามผ                                              | พับบรินักได้                            |
| ราชละเอียดข้อมูล                                                                                     | กรรมการ                                                              |                                                                       | 311.                                    |
| (1) \$0. KA. N                                                                                       | בהת החן החנורא                                                       |                                                                       | HOH00372 042                            |
| <b>ที่อง</b> ู่ที่สามารถติดต่อได้ <i>3</i> /500                                                      | נדער היא השחלתהנותו                                                  | Sysniz mar.                                                           | WITHON                                  |
| 5 - 1 - M. H.L.                                                                                      | 6758 HUIMANIN                                                        | เรศัพท์เคลื่อนที่ 08181878                                            | 07                                      |
| หมายเลข ไทรศพท (สนุง.)                                                                               | no trand                                                             | เลขาโตรงโระคาคม                                                       | 33 399 0003199                          |
| (2) ชื่อ <i>หาธุ</i> มภัก                                                                            |                                                                      | . Sugar                                                               | Smamak                                  |
| หมางเลข เทรศาหา(สนุง.) & กระกา<br>(2) ชื่อ <u>เพลากัก</u><br>ที่อยู่ที่สามารถติดต่อได้ <u>51/500</u> | נתהנו השתנטותנותו                                                    | spyson mar.                                                           |                                         |
| หมายเลข เทรสพท(สนง.)                                                                                 | נתהנו הסתילולונותו                                                   | 555 YSDE M21.                                                         | 2/17                                    |
| หมายเลข เทรศพท(สนง.)                                                                                 | נת הכל הסתי לאינראיו<br>1968 הסתי איז הסתי לאינראיו<br>1968 היוטרוגא | 555 yรมะ 7771.<br>ว่า<br>เรศัพท์เคลื่อนที่ <u>689 /60</u> )           |                                         |
| หมายเลข เทรศพท(สามง)                                                                                 | เกาะไป กอก ไม่หน้าการ<br>1958                                        | รว) (ราพร การ))<br>ว่า<br>เรกัทบโคลื่อนที่ 089 /60)<br>เลขบัครประชาชา | <i>า// 7</i> ที่อยู่ที่                 |

รูปที่ 4.36 ตัวอย่างเอกสาร ที่ใช้ในการยื่นแบบฯ

กอบกิจการ พระว่า เสียง เลืองการ เอริโกเลย กลี่น เลี้น เรือง เลืองการ การไม่เอก เล่า พระเนินการ โลรีส์ เมืองการ การเรืองการ การเรืองการเลืองการเลืองการ เสียงการ เรื่อง เรื่องการเลืองการ การเลืองการ การเลืองการเลืองการเลืองการเลืองการ גורות שלמריל גרמו הה חרר נסהם) שרא איזיגול למוענו ..(รายละเอียดตามแผนการประกอบกิจการซึ่งได้แนบส่งให้เจ้าหน้าที่แล้ว) ง้อเท็จจริงเกี่ยวกับสถานประกอบการ 🗌 ของคนเอง (สำเนาทะเบียนบ้าน) 📝 เช่า/เช่าซื้อ (มีสำเนาเอกสารสัญญาเช่า) ] เป็นของบุคคลอื่น ขินขอมให้ใช้สถานประกอบการ โดขไม่มีก่าตอบแทน... เจ้าพนักงานฯ ได้แจ้งให้ทราบว่า แม้ว่าผู้ประกอบการขึ้นคำของดทะเบียนภามีมูลค์แพิ่ม จะได้แสดงรายการ T พร้อมทั้งแนบเอกสารหลักฐานประกอบคำของคทะเบียนภาษีมูลค่าเพิ่มถูกค้องครบถ้วน และเจ้าพนักงานฯ ได้รับคำของค T **ทะเบีย**นภาษีมูลค่าเพิ่มไว้แล้วก็ตาม หากเข้ากรณีหนึ่งกรณีใดดังต่อไปนี้ เจ้าพนักงานฯ จะไม่ออกใบทะเบียนภาษีให้แ**ก่** n Ta ผู้ประกอบการ (1) ปรากฏข้อเท็จจริงว่าผู้ประกอบการแสดงเอกสารหลักฐานตามข้อ 5 เป็นเท็จ หรือไม่ตรงกับเอกสารของ តី ពេ ทางราชการ 7 100 (2) ปรากฏข้อเท็จจริงว่าผู้ประกอบการหรือผู้มีอำนาจกระทำการแทนผู้ประกอบการเป็นด้วแทนเร<mark>ิดของ</mark> เจ้าของกิจการที่แท้จริง เช่น การได้สวนพบว่าผู้อื่นกำของคณะเบียนภาบีมูลล่าเพิ่มเป็นถูกจ้าง แต่อื่นกำของคณะเบียนใ<mark>นฐานะเป็น</mark> 17 7: หุ้นส่วนผู้จัดการหรือกรรมการผู้จัดการ (3) ปรากฏข้อเท็จจริงว่าผู้ประกอบการไม่มีสถานประกอบการจริงคามเอกสารที่ขึ้นพร้อมกับกำขอ**งค** ñv. **ทะเน**ียนภาษีมูลค่าเพิ่ม (4) ปรากฏข้อเท็จจริงว่าผู้ประกอบการใช้สำนักงานกฎหมายหรือสำนักงานบัญชีของบุคคลอื่นเป็นสถาน ประกอบการ เว้นแต่กรณีเป็นตัวแทนของผู้ประกอบการที่อยู่นอกราชอาณาจักร 567 (5) ปรากฏข้อเท็จจริงว่าผู้ประกอบการมิได้ประกอบกิจการขามสินค้าหรือให้บริการที่ต้องเสียภาษ<mark>ีมูลค่าเพิ่ม</mark> **หรือ**มิใช้ผู้ประกอบการซึ่งขายสินค้าหรือให้บริการที่แท้งริง (6) ปรากฎข้อเท็จจริงว่าผู้ประกอบการคังกล่าวเคยเป็นผู้ประกอบการจดทะเบียน แต่ภายหลังถูกอธิบดี กรมสรรพากรสั่งเพิกฉอนการจดทะเบียนภาษีมูลค่าเพิ่มไปครั้งหนึ่งแล้ว โดยบูลเหตุตาม (1) ถึง (5) ์ ทั้งนี้ดาม ข้อ 6 ของประกาศอธิบดีกรมสรรพากรเกี่ยวกับภาษีบูลค่าเพิ่ม (ฉบับที่ 57) ลงวันที่ 25 ตุล<mark>าคม พ.ศ.</mark> 253 2720 ้ข้าฯ ขอรับรองว่าได้ไห้ถ้วยกำค้วยความสัตย์จริง ข้าฯ ได้อ่านข้อกวามข้างต้นโดยตลอดแล้วรับรองว่า<mark>ถูกต้องตรง</mark> **กับ**ความเป็นจริงทุกประการ จึงลงลายมือชื่อไว้เป็นหลักฐานสำคัญต่อหน้าเจ้าพนักงานและพยาน astol Ghl Jauna K ผู้ให้ถือยคำ ลงชื่อ. .เจ้าพ<mark>นักงาน</mark>ฯ asi

รูปที่ 4.37 ตัวอย่างเอกสาร ที่ใช้ในการยื่นแบบฯ

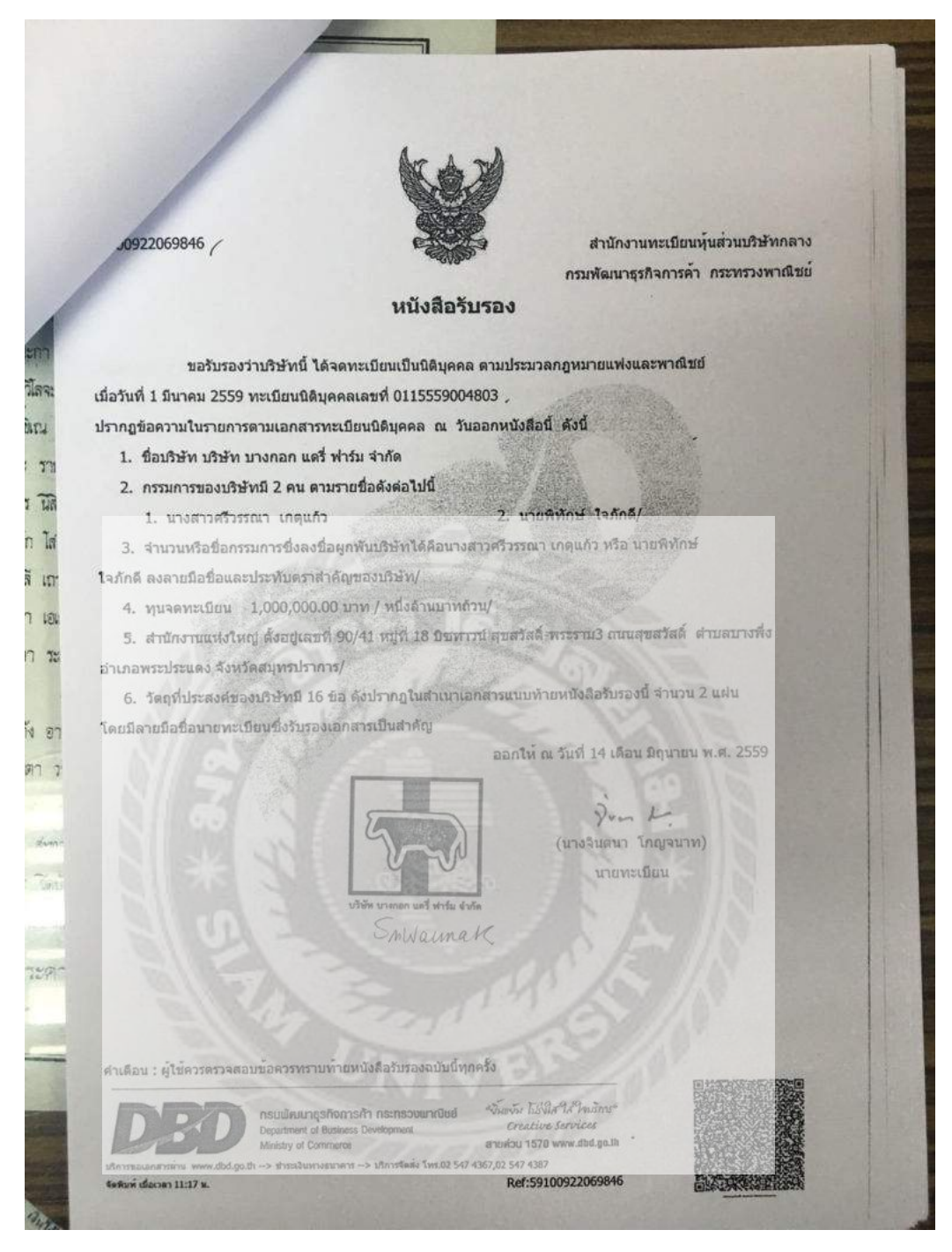

รูปที่ 4.38 ตัวอย่างเอกสาร ที่ใช้ในการยื่นแบบฯ

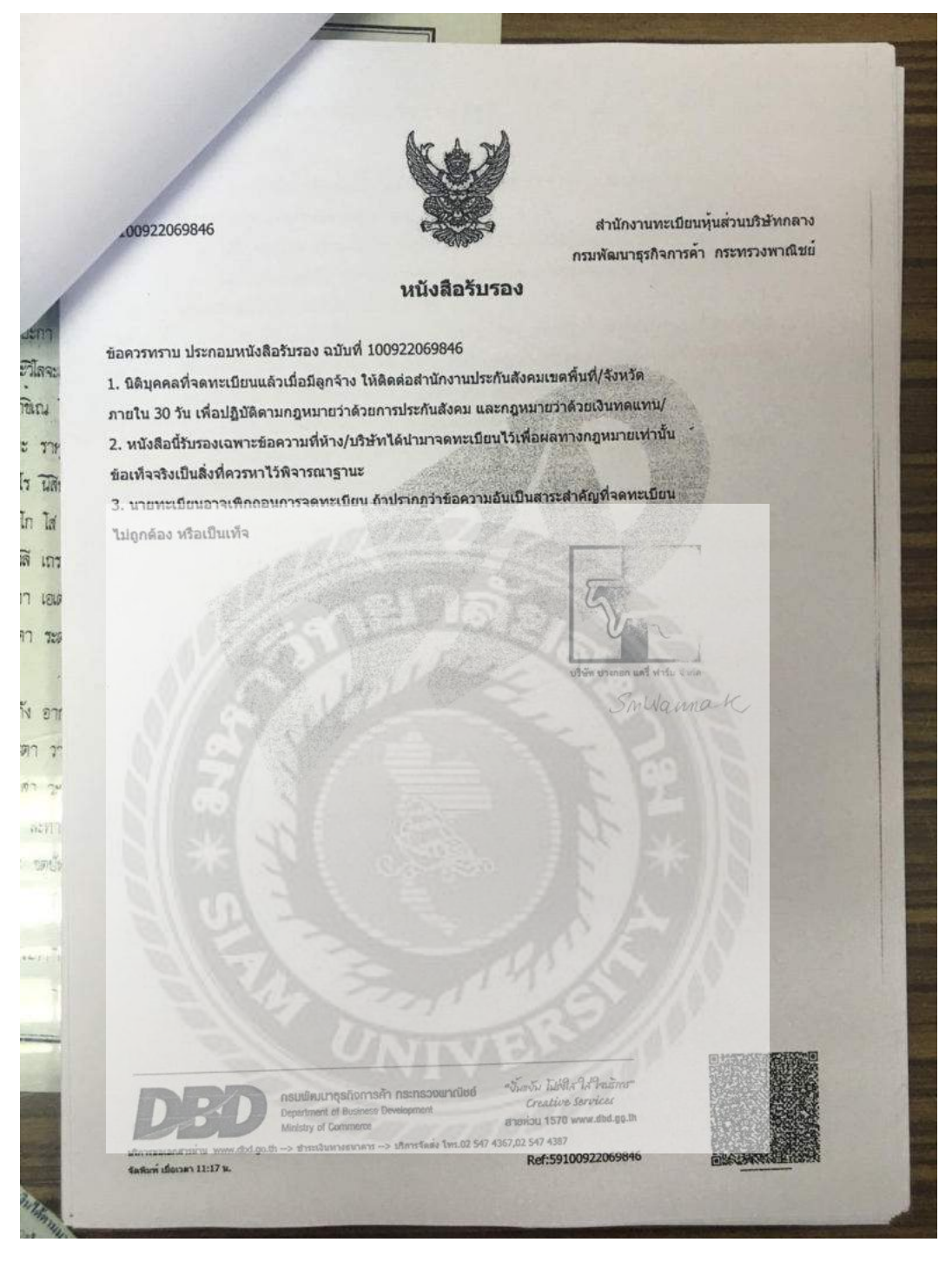

รูปที่ 4.39 ตัวอย่างเอกสาร ที่ใช้ในการยื่นแบบฯ

ออกให้ ณ วันที่ 14 เดือน มิถุนายน พ.ศ. 2559

jun L.

วัดอุที่ประธงค์ทั่วไป

1213

8-2

398

uin In

107

319

TEA

(1) ชื้อ จัดหา รับ เช่า เช่าซื้อ ถือกรรมสิทธิ์ ครอบครอง ปรับปรุง ใช้ และจัดการโดยประการอื่น ซึ่งทรัพย์สินใด ๆ ตลอดจนดอกผลของทรัพย์สินนั้น

(2) ขาย ไอน จำนอง จำนำ แลกเปลี่ยน และจำหน่ายทรัพย์สิน โดยประการอื่น

(3) เป็นนายหน้า ตัวแทน ด้วแทนล้าต่างในกิจการและธุรกิจทุกประเภท เว้นแต่ในธุรกิจประกันภัย การหาสมาชิกให้สบาคม และการก้าหลักทรัทย์

(4) กู้ขึ้มเงิน เบิกเงินเกินบัญชีจากธนาคาร นิติบุคคล หรือสถาบันการเงินอื่น และให้กู้ขึ้มเงินหรือ ให้เครคิดด้วยวิธีอื่น โดยจะมีหลักประกันหรือไม่ก็ตาม รวมทั้งการรับ ออก โอน และสลักหลังตั๋วเงิน หรือ คราสารที่เปลี่ยนมือได้อย่างอื่น เว้นแต่ในธุรกิจธนาคาร ธุรกิจเงินทุน และธุรภิตเตรติดฟองซิเอร์

(5) ทำการจัดตั้งสำนักงานสาขาหรือแต่งตั้งด้วแทน ทั้งภายในและกาชนอกประเทศ

(6) เข้าเป็นหุ้นส่วนจำกัดความรับผิดขอบในห้างหุ้นส่วนจำกัด เป็นผู้ถือหุ้นในบริษัทจำกัดและ บริษัทมหาชนจำกัด

วัดอุที่ประสงค์ประกอบพาณิชยกรรม

(7) ประกอบถึงการด้าสัตว์มีชีวิต เนื้อสัตว์ชัวแหละ เนื้อสัตว์แข่แข่ง เนื้อสัตว์แปรรูป เนื้อสัตว์ปรุง แต่ง และเนื้อสัตว์บรรจุกระป้อง

(8) ประกอบกิจการก้า ศัก ผลไม้ พืชสวน เครื่องพื้น น้ำตุ้ม ม้าแร่ อาหารสด อาหารแห้ง อาหาร สำเร็จรูป เครื่องกระป้อง เครื่องปรุงรสอาหาร น้ำดวล น้ำมันพืช อาหารสัตว์ และเครื่องบริโภคอื่น

(9) ประกอบกิจการจัดเก็บ รวบรวม จัดทำ จัดพิมพ์และเผยแพร่สถิติ ข้อมูลในทางเกษตรกรรม อุตสาหกรรม พาณีชยกรรม การตลาด รวมทั้งวิเตราะห์และประเมินผลในการดำเนินจุรกิจ

(10) ประกอบธุรกิจบริการรับเป็นที่ปรึกษาและให้กำแนะนำปัญหาเกี่ยวกับค้านบริหารงาน หาณิขอกรรม เกษตรกรรม อุคสาหกรรม รวมทั้งปัญหาการผลิต การตลาดและจัดจำหน่าย

(11) ประกอบกิจการประมูณพื่อรับข้างทำของ ตามวัตถุประสงค์ทั้งหมด ให้แก่บุคคล คณะบุคคล มิติบุคล ส่วนราชการ และองค์การของรัฐ

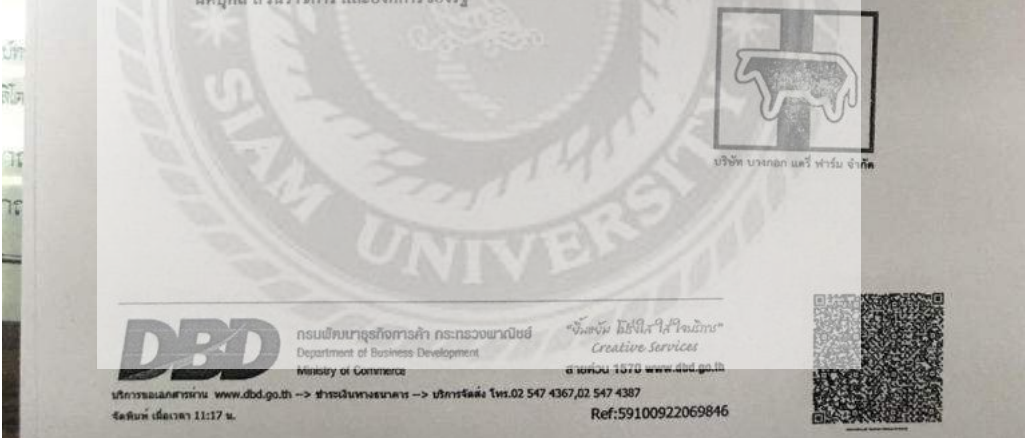

รูปที่ 4.40 ตัวอย่างเอกสาร ที่ใช้ในการยื่นแบบฯ

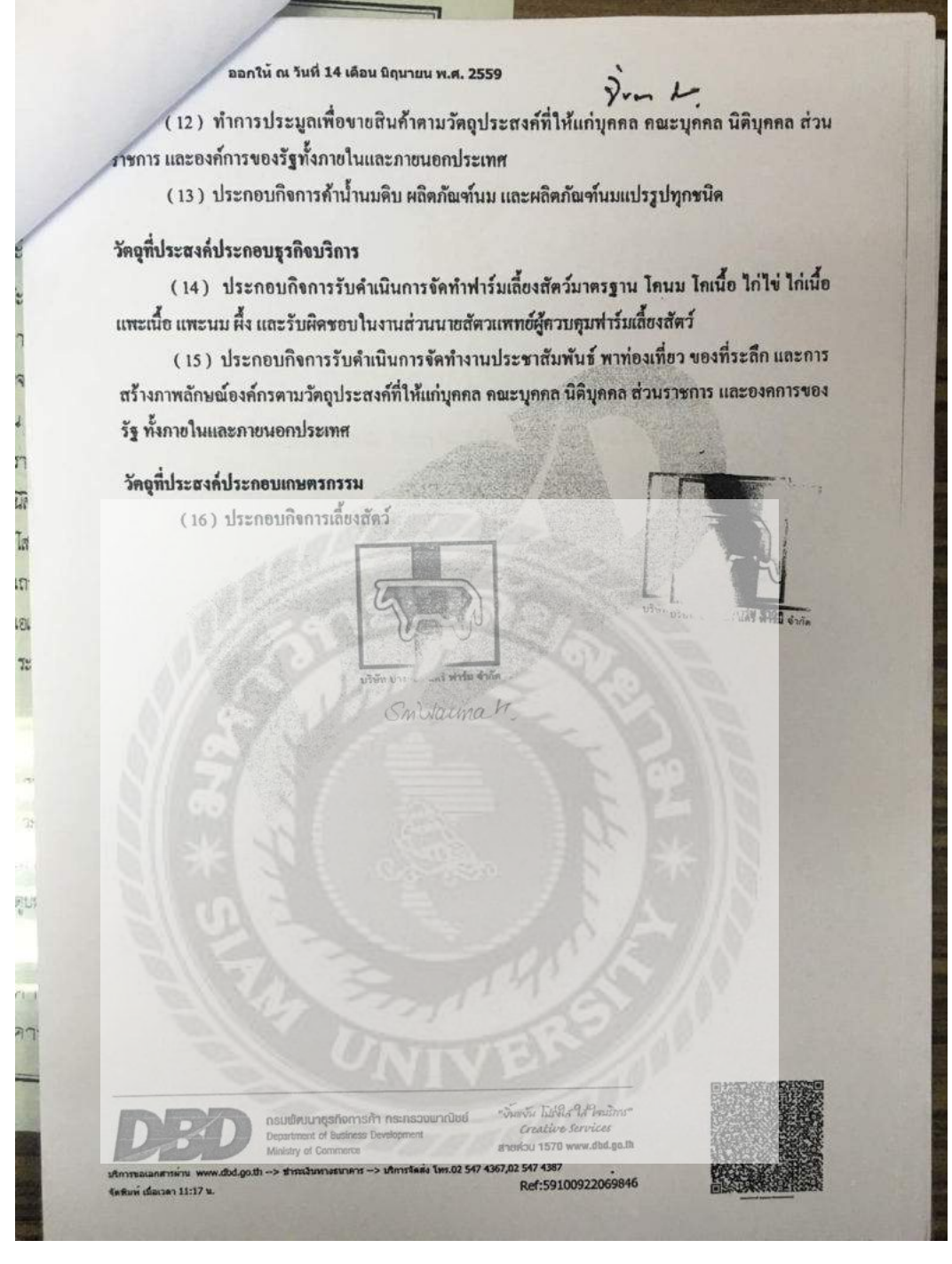

รูปที่ 4.41 ตัวอย่างเอกสาร ที่ใช้ในการยื่นแบบฯ

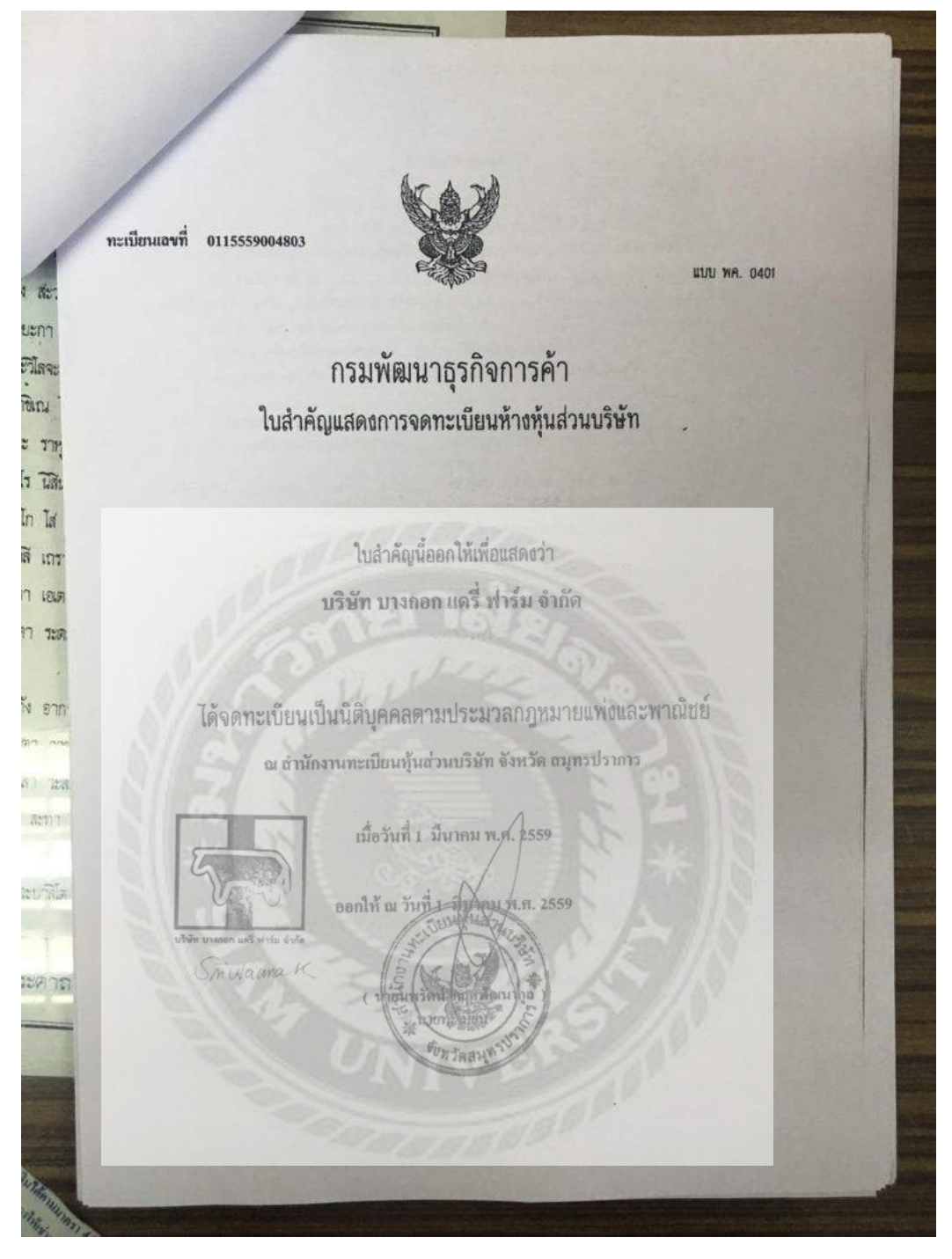

รูปที่ 4.42 ตัวอย่างเอกสาร ที่ใช้ในการยื่นแบบฯ

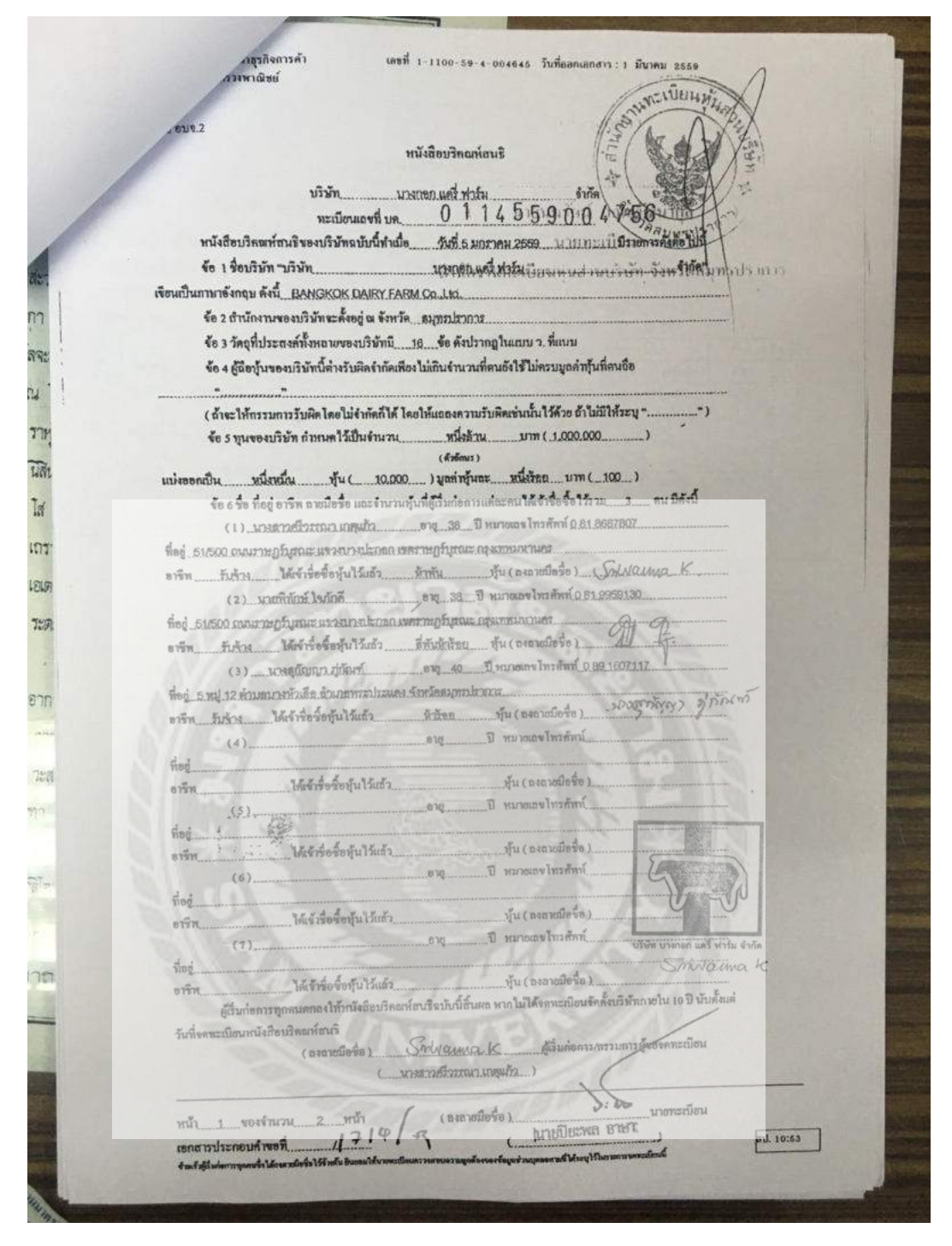

รูปที่ 4.43 ตัวอย่างเอกสาร ที่ใช้ในการยื่นแบบฯ

|        |                 |                       | สำหมาป                                                                                                    | ัญชีรายชื่อเ        | ผู้อือหุ้น            |           | dining             | AN ANT        | 111 De 0:5  |               |
|--------|-----------------|-----------------------|----------------------------------------------------------------------------------------------------|---------------------|-----------------------|-----------|--------------------|---------------|-------------|---------------|
| บริษัก | สข้าทัด         | บางกลก แต             | ครี่ ฟาร์ม จำกัด                                                                                               |                     | ( )                   | 11814     | nical aget         |               | 5/5/19/1    | d 4 8 6       |
| 1017   | บประชุบ 🗹 จัด   | ตั้งบริษัท 🗋 สาบั     | ญคู่อือหุ้น LI วิสามัญ                                                                                         | สู่อือขั้น ครั้งที่ |                       | ้อวันที   | .6.HOTODH. REER    | BATURSUS      | mp          |               |
| ทัดง   | ากสมุดทะเบียน   | สู่อือหุ้น เมื่อวันพี |                                                                                                    |                     | สมักงานทะ             | เบียว     | กานส์ กรณ์เษ็      | ท จังหวัด     | ลมพุรปราก   | 115           |
| ทุนเ   | งคทะเบียน       | 1.000,000             | บาท แบ่งอ                                                                                                    | อกเป็น1             | 0.000                 | น มูลค่า  | าพุ้มละ 100        | บาท           | . 1         |               |
| Hae    | เห็น ไทย        | 3ุตน จำน              | 24. 10.000                                                                                                    | ทัน อื่น ๆ          |                       | กม        | ช้านวบ             | ทัน           | 1           |               |
| ดับ    |                 | ชื่อผู้ถือพู้น        |                                                                                                    | จำนวนหุ้น           | เงินที่ชำธะแก่        | h(1)      | เลงหมาง            | ใบสุ้น        | วันสุงทะเรี | )อนผู้มือขึ้น |
| ri 🛛   | ຕັ້ດງຈາລີ (3)   | อพื้น                 | fing                                                                                                    | ที่อือ              | ถือว่าร่าวะแต่        | 6(2)      | เฉลมกรอลร์ผู้ก     | องวันที่      | ก็บ         | 978           |
| 1      | นางสาวศรีวรรณ   | ເາ ເກສຸເຫັວ           |                                                                                                    | Earo                | ผู้นกะ                | (1)       | 00001-             | 05/01/59      | 05/01/59    |               |
|        | ไพซ             | รับจ้าง               |                                                                                                    | 5,000               | 100                   |           | 05000              |               | 1           |               |
|        | 51/500 ถนณราช   | สปิมุรันกะ ตลวงกางเ   | ระกรก เขตราษฎร์บูรณะ                                                                                           |                     |                       | (2)       | 1 2 4 3            |               |             |               |
|        | กรุงเทพงกหานคร  | 1                     |                                                                                                    | -                   |                       |           |                    | -             | 1-1-11      | Renner        |
| 2      | นายพิทักษ์ ใหก่ | inA                   |                                                                                                    | 4.500               | ตุ้มละ                | (1)       | 05001-             | 05/01/59      | 05/01/59    |               |
|        | ไทย             | รับจ้าง               |                                                                                                    |                     | 100                   |           | 09500              |               |             |               |
|        | 51/500 mm/71    | ษฎร์บุทณะ แรงงบางเ    | ไรกอก เอตรานปฏิที่งรณะ                                                                                         |                     | 20                    | (2)       | -                  |               |             |               |
|        | กรุงเทพเหาเลค   | 17                    |                                                                                                    |                     | and the second second |           |                    |               |             |               |
| 3      | นางสู่กัญญา ภู่ | กัณฑ์                 | 1                                                                                                    | 500                 | พุ้มกะ                | (1)       | 09501-             | 05/01/59      | 05/01/59    |               |
|        | ในอ             | รับจ้าง               | and a second                                                                                                   |                     | 100                   | -         | 10000              |               |             |               |
|        | 6 หมู่ 12 คำบล  | หมาพรัวเสีย อำเภอพร   | calification                                                                                                   |                     | - and a state of the  | (2)       | 1 1135             |               |             |               |
|        | จังหวัดสมุทรปร  | ויחיז                 |                                                                                                    | 11                  | 14                    |           | . 7 1000           | 122           | 1           | Sec. Sec.     |
| 4      |                 | 112/00                | 8.14                                                                                                    | KSSM                | unc                   | (1)       |                    |               |             |               |
|        | 11              |                       | 136.10                                                                                                    | 1 Alera             |                       |           |                    |               | 1           |               |
|        | 1.51            | 17 V                  | 191                                                                                                    | ACT OF              |                       | (2)       |                    |               | 1           |               |
|        | 0.77            | 1-1                   |                                                                                                    | TYPE                | NN                    |           | 5. 8               |               | 2           |               |
| 5      |                 | and the second        |                                                                                                    | 10                  | Page:                 | (1)       | 1000               | 2001          | 1201        |               |
| 020    |                 | 1.5                   | L                                                                                                    | Lineano yest        | ลาร์ม จำกัด           |           |                    |               | 101-22      |               |
| -      |                 | -                     | 129.                                                                                                    | E la                | un tr                 | (2)       | 31                 |               | 100         |               |
| -      |                 |                       | 100                                                                                                    | prive               | ranc                  | and all a |                    |               | 1           |               |
| -      |                 | - free -              | the second second second second second second second second second second second second second second second s |                     | (FLM)~                | (1)       | 12                 |               | 100         |               |
| 0      |                 | 100                   |                                                                                                    |                     |                       |           | 6                  |               |             |               |
|        | 1               | 1 - ball              |                                                                                                    | -                   |                       | (2)       | O La               |               | 18 19       |               |
|        |                 | Real Property         |                                                                                                    |                     | 1991                  | 141       | 1.4                |               |             |               |
| _      |                 | 1020                  | he into                                                                                                    |                     | -1.4                  | 100       | 2001               | 100           |             |               |
| 7      |                 | 10.50                 |                                                                                                    | 270                 | guas                  | (1)       | 100                |               |             |               |
|        |                 |                       | 1000                                                                                                    | -                   | -                     | -         | State 1            |               |             |               |
|        |                 |                       | Same Of B.                                                                                                    | 12 1A IN.           | N BA                  | (2)       | 31/1               |               | 1           |               |
|        |                 |                       |                                                                                                    |                     | 1 Person              |           | 10                 |               |             | -             |
|        | หน้า            | 1                     | 1 <u>ท</u> น้ำ                                                                                                 | 4                   | อรับรองว่าเป็น        | rner zi   | รที่ถูกต้องตรงกับธ | ญุคทะเบียนผู้ | ถือหุ้น     |               |
|        |                 |                       |                                                                                                    |                     |                       |           |                    |               |             |               |
|        |                 |                       |                                                                                                    | 1                   | องลายเมือร์ล )        |           | Sminaung           | K. MIT        | มการ        |               |

รูปที่ 4.44 ตัวอย่างเอกสาร ที่ใช้ในการยื่นแบบๆ

สติศากรุรกิจการค้า เอชที่ 1-1100-59-4-004646 วันที่ออกเอกสาร : ) มีนาคม 2559

NHW TUUMA

ข้อ 13. ผู้ถือทั้นคนใจไม่สามารถเข้าร่วมประชุมด้วยคนตุงได้ อาจมอมกับทะให้เต็มจุร์ที่สามารถข้อมหากได้ ข้อ 14. ในการประชุมผู้ถือทั้น ให้ประธานกรรมการนั่งเป็นประธานที่ประชุม ที่ให้ได้เป็นระทุณกับผู้การคือ ประธานกรรมการมิได้มาเข้าประชุมขนล่าวมาลามัคไปแก้ว 15 นาที ก็ให้ที่ประราณต้องชุมตามหนึ่งซึ่งได้จำร่วมประชุม สำนักงานทะเบียนหุนสำนวยราย สำนักงานทะเบียนหุนสำนวยราย

ข้อ 15. ในการประชุมไหญ่ต้องมีผู้ถือหู้นมาเข้าร่วมประชุมกันแทนรุ้นได้ไม่น้อยกว่าหนึ่งในสี้แห่งทุนซึ่งซะเป็นองค์ ประชุม การออกเสียงถงมพิให้ถือเอาเสียงข้างมาก ถ้ากะแนนเสียงเท่ากัน ให้ประรานในที่ประชุมอยกเสียงเพิ่มขึ้นอีกเสียงหนึ่ง เป็นเสียงพี่ขาด

#### หมวด 5. งบดูอ

ข้อ 16. ให้กรรมการจัดทำงบดูณเสดงรายการจำนวนทรัพอ์สิมและหนี้สินของบริมัทกับตั้งบัญชีกไรของทุมทูกรอบ ขวดปีทางบัญชีเงินของบริมัท โดยเริ่มตั้งแต่วันที่ 1 มกราคม และสิ้นชุดวันที่ 31 ธันวาคม ของทุกปี ข้อ 17. งบดุลของบริมัทค้องจัดให้มีผู้สอบบัญชีออ่างน้อยหนึ่งคนเพื่อครวรสอบแล้วบันสนอเพื่อของบุมัติจากที่ ประทุมชี้ถือทันกายในสี่เดือนบันต่วันชื่องในบอลนั้น

### ทหวด 6. ผินบันสอและเริ่มอ้างอง จั้อ 18. การข่วดเงินบันสถากกราว บริษัทค้องจัดสรรมินได้เป็นทุนถ้ารองอย่างน้อยหนึ่งในชื่ออยของเงินกำไวสุทธิ ซึ่งบริษัทนำมาหาได้จากกิจการของบริษัท ขนกว่าทุนถ้ารองนั้นจะมีข้านวหยังหนึ่งในสิมของจำนวนทุนของบริษัทหรือมากกว่า นั้น

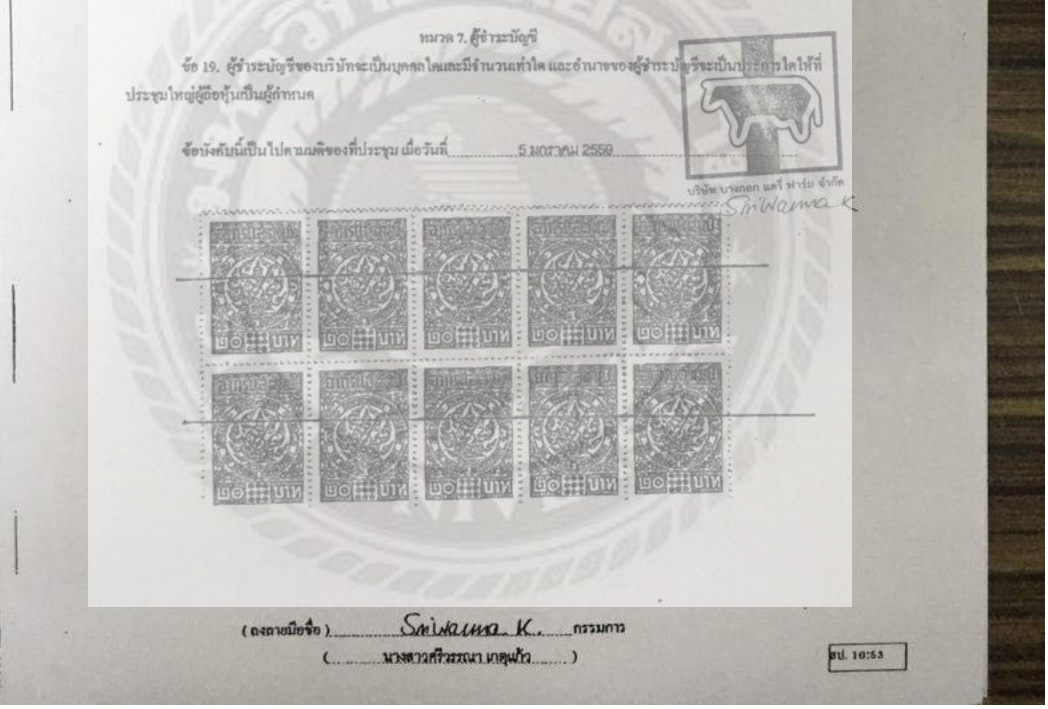

รูปที่ 4.45 ตัวอย่างเอกสาร ที่ใช้ในการยื่นแบบฯ

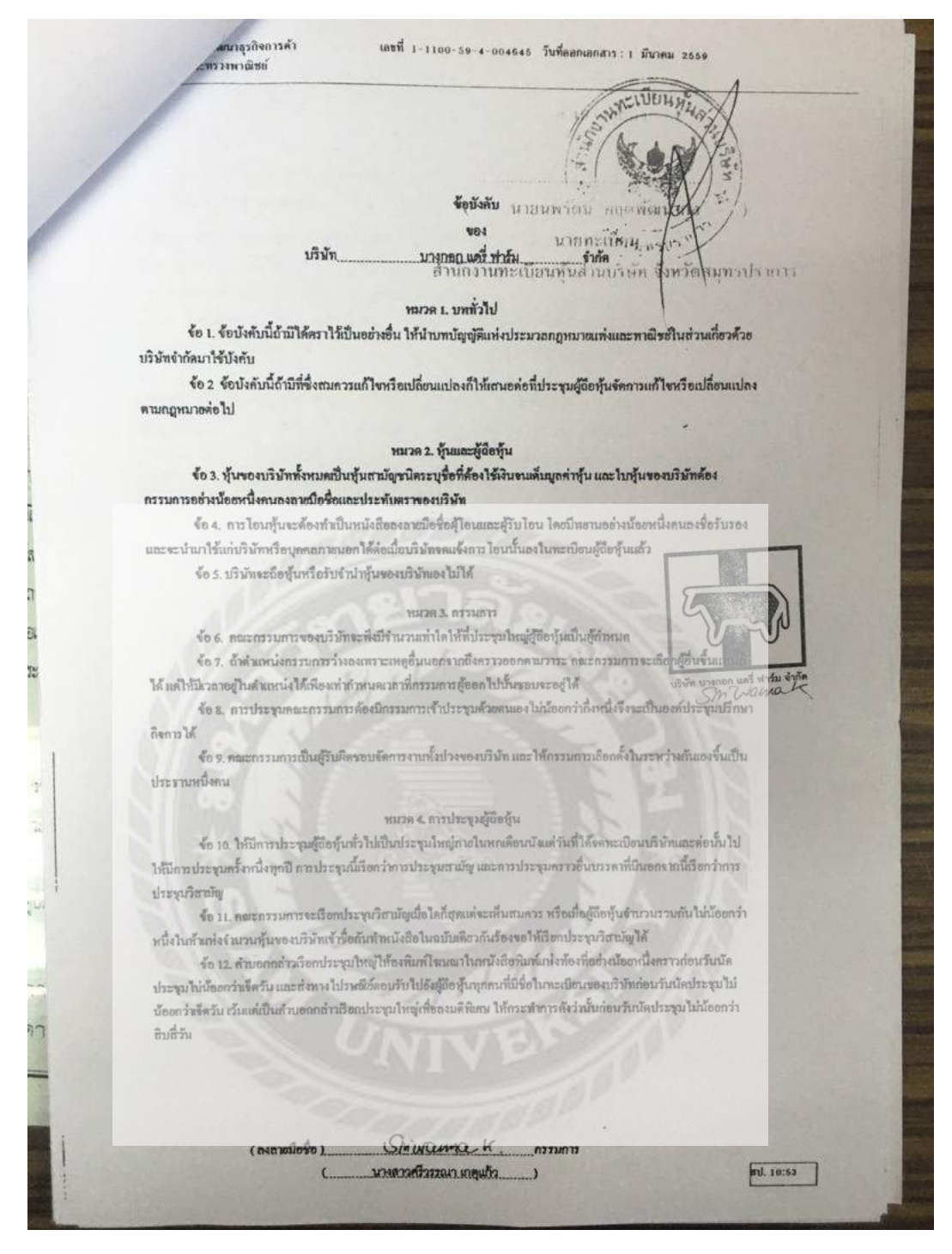

รูปที่ 4.46 ตัวอย่างเอกสาร ที่ใช้ในการยื่นแบบๆ

| AUU U09.3      |                                                                                                    |                                     | SOMATIN               | - Ale                                                                                                    |  |
|----------------|----------------------------------------------------------------------------------------------------|-------------------------------------|-----------------------|----------------------------------------------------------------------------------------------------|--|
| \$0 7. US      | ร่มัทนี้ตั้งขึ้นไดย มี/ไม่มี กำหนดทา                                                                                                    | Del                                 | and a                 |                                                                                                    |  |
| ร้อ 8. สำ      | หมักงานของบริบัท บีทนึ่ง                                                                                                    | แห่งคือ                             | A Jak                 |                                                                                                    |  |
| สำนักงานแห่งให | หญ่ เลขาหักประจำบ้าน DDD                                                                                                    | Ø-003003-04                         | ginni selos innis     | - Le                                                                                                    |  |
| ห้องเถขที      | ชันที่ หมู่บ้าน<br>สามารถสาว                                                                                                    | มีขาววน์ สารทักริ์ พระกาษอ.         | เมนู่ที่แล่งคุณกา คาอ | Carlo commission of the commission of the commis |  |
| จังหวัดกมุทร   | ปราการ รหัสไปรษณีย์                                                                                                    | 6446 พระประแดง<br>10130 หมายเลขไทรเ | รัพท์ 02-4626758      |                                                                                                    |  |
| หมวดเลขโทรส    | 17                                                                                                    |                                     | bkkdøiryflarm.com     |                                                                                                    |  |
| สำนักงานสาขา   | (1) เลขาทัสประจำบ้านOOC                                                                                                    | 0.000000.0                          | เหล่อหนี่ - ควดา      | 1-                                                                                                    |  |
| ห้องเองที่     | ชั้นที่หมู่ป้                                                                                                    | fnu                                 | RIBOTEDA              | ·                                                                                                    |  |
| ถมน<br>อังหวัด | คำบลงเขวง<br>ระวัสโรโรเวลิส์                                                                                                    | ยำเภอ/งด                            |                       |                                                                                                    |  |
| หมายเลขโทรส    | TT                                                                                                    | E-mail                              |                       |                                                                                                    |  |
| že o           | manufacture de la companya de                                                                                                    | R.L.                                |                       |                                                                                                    |  |
| ¥0 9           | -ไม่มี-                                                                                                    | 10123 REAL IN 1940                  |                       |                                                                                                    |  |
|                |                                                                                                    |                                     |                       |                                                                                                    |  |
| ร้อ 1          | 0. คราชองบริษัท มีคังที่ประทับใช้ไ                                                                                                    | E.                                  |                       |                                                                                                    |  |
|                | 1                                                                                                    | 1 Martin                            | 245                   | A CONTRACTOR OF CONTRACTOR                                                                                                    |  |
|                | a 119                                                                                                    |                                     | - VP                  | N. SI                                                                                                    |  |
|                | Y Y                                                                                                    | V                                   | K-L                   | and shales before                                                                                                    |  |
|                | 105                                                                                                    | ร นางกลา แก่ไ ฟาร์ม จำวัด           | 0360                  | SAWQUAA K                                                                                                    |  |
| NIS            | and the same of                                                                                                    |                                     |                       |                                                                                                    |  |
| €0 II          | l, utinumitu inc 1/1221 tour                                                                                                    | าม                                  |                       |                                                                                                    |  |
|                |                                                                                                    |                                     |                       |                                                                                                    |  |
|                |                                                                                                    |                                     |                       |                                                                                                    |  |
|                |                                                                                                    |                                     |                       |                                                                                                    |  |
|                |                                                                                                    |                                     |                       |                                                                                                    |  |
|                |                                                                                                    |                                     |                       |                                                                                                    |  |
|                | ( องลายมือชื่อ )                                                                                                    | inwanna.K                           | ครรมการผู้ชอง         | คทะเบียน                                                                                                    |  |
|                | KUK                                                                                                    | 8.13V2.5541071.60@#03               |                       |                                                                                                    |  |
|                | and the second second se |                                     |                       |                                                                                                    |  |

รูปที่ 4.47 ตัวอย่างเอกสาร ที่ใช้ในการยื่นแบบฯ

เตรประจาดวประชาชน Thai National ID Card กระบังกุมธรรม เรื่อกรุ นาย พีทักษ์ ใจภักดี BORA-7.2-01-2559 Name Mr. Pitak ne name Jaipakdee nefni 13 X.A. 2521 สาเรอกล่า W 20 NU SIMME VIA shill Date of Birth 13 Mar. 1978 JT3-0997381-89 119361 12 36 Tinter BR. 東部 ธัมไม ลำดับที่ uinil 1 รายการบุคคลในบ้านของเลขรพัสประจำบ้าน 1024-080042-7 19 3: ชื่อ นายพิทักษ์ รจภักดี อัญชาติ 1กอ อานั เกิดเมื่อ 13 มี.ค. 2521 และประจำตัวประธาชน 3-3399-00013-69-9 สอานภาพ เจ้าข้าน 3-3399-00013-67-24qm รักย ปะกังก มาหาสาสได้สำเนิด ชื่อ เฮาวลี้กษณี่ 3-3399-00013-66-4#95# 108 חררכות Geneรีให้ส่วนGe ชื่อ 1.2011ที่ นั้นทะสิ 275 ถ.พระฮาตาอัพติริยะกิจ ด.ดลาด เนลาสิริพุกษกาล กราชพรม อ.พระประแดง จ.สมุทรปราการ เมื่อ 21 ม.ศ. 2553 สาวะก สัญชิต -- 1.H trach ราชการเกี่ยวกับบ้าน เล่มพี่ เลขรหัสประจำบ้าน 1024-080042-7 สำนักทะเบียน ก้องฉี่ยง ธดราชสรับรละ ราชการที่อยู่ 51/500 ถนนราชสรัญรละ แขวงบางปะกอก เขตวายฏร์บูรแช กรุงเกพมตามคร ชื่อบ้าน ชื่อหมู่บ้าน 14/17:22 ประเภทบ้าน ข้าน อักษณะบ้าน อาคารชุด วันเดือนปีที่กำหนดบ้านเลขที่ 18 กรกฎาคม 2552 102720 ลงชื่อ นายทะเบ็กน (ช.ส.ศิริษุกอกาล กรายพรมราช) วันเดือนปีที่พิมพ์ทะเบียนบ้าน 18 กวกฎาคม 25**52** 

รูปที่ 4.48 ตัวอย่างเอกสาร ที่ใช้ในการยื่นแบบๆ

Jassiszaraziszteret "Dat National D Care mentioning 3 1104 00372 64 2 artisen 14. 15232627 1080172 6084-25-02 Tann ver un 01.1/01 trans name Miss Sciwanna Lastanie: Kotkaane Manul 31 W.A. 2521 Dies of films 31 May nonation Warma เล่มที่ 1 รายการบุคคลในบ้านของเลขาห้อประจำบ้าน 1024-080042-7 อ่าดับที่ 2 สัญชาติ 188 <sup>ชื่อ</sup> น.ส.ศรีวรรณา เกตุแก้ว LWH เกิดเมื่อ 31 พ.ศ เลขประจำตัวประชาชน 3-1104-00372-84-2 สถานภาพ มีอารัส มากลายู่ได้มีหนิด ชื่อ ผู้สื่ 3-1104-00372-63-4 สัญหาติ ไกย บิคายู่ให้กำเนิด ชื่อ สมบจิต 3-1104-00372-60-0 สัญชาติ ไกย UY ร ม.12 ต.บางตัวเสีล สา (เส.ส.พิริพุกกกาล กรายพรมราช) อ.พระประแดง จ.สมุกรปราการ เมื่อ 31 ส.ศ. 2553 สัญ .. luti 的 äv เสรรที่ ราชการเลี่ยวลับบ้าน เลชรพัสประจำบ้าน 1024-080042-7 สำนักทะเบียน ก้องกันเรตรายอร์บูรละ Millio รายการที่อยู่ 51/500 ถนแรวษฎร์บูรณะ แขวงขวงปะกอก เสตราชอร์บูรณะ กรุงเกตมหาแคร 42 ชื่อบ้าน ชื่อหมู่บ้าน ลักษณะบ้าน อาคารชล ประเภทบ้าน อ้าน T2 วันเดือนปีที่กำหนดบ้านเลขที่ 18 กรักฐาณ 2552 นายทะเบ็อง ลงชื่อ (ช.ล.คริพุกธกาล กรายพรมราช) วันเดือนปีที่พิมพ์ทะเบียนบ้าน 18 กรกฎาคม 255**2** 

รูปที่ 4.49 ตัวอย่างเอกสาร ที่ใช้ในการยื่นแบบๆ

### หนังสือยินยอมให้ใช้สถานที่

เขียนที่ 90/41 หมู่ 18 ถ.สุขสวัสดิ์ ต.บางพึ่ง อ.พระประแดง จ.สมุทรปราการ วันที่ 6 เดือน กรกฎาคม พ.ศ 2559

ข้าพเจ้า (เจ้าของอาคาร) นาย พิทักษ์ ใจภักดี อายุ 38 ปี อยู่บ้านเลขที่ 51/500 ถนนราษฎร์บูรณะ แขวง บางปะกอก เขตราษฎร์บูรณะ กรุงเทพมหานคร 10140 เป็นผู้ถือกรรมสิทธิ์ในบ้านเลขที่ 90/41 ถนนสุขสวัสดิ์ หมู่ที่ 18 ดำบลบางพึ่ง อำเภอพระประแดง จังหวัดสมุทรปราการ 10130

ขอทำหนังสือฉบับนี้ขึ้นเพื่อแสดงว่าข้าพเจ้ายินยอมให้(ผู้ขอประกอบการ) นางสาว ศรีวรรณา เกตุแก้วอายุ 38 ปี อยู่บ้านเลขที่ 51/500 ถนนราษฎร์บูรณะ แขวงบางปะกอก เขตราษฎร์บูรณะ กรุงเทพมหานคร 10140 ใช้สถานที่ ตามสถานที่ดังกล่าวข้างต้น ในการประกอบกิจการ **บริษัท บางกอก แดรี่ ฟาร์ม จำกัด** ได้ตั้งแต่วันที่ 1 เดือน มีนาคม พ.ศ 2559 เป็นต้นไป จึงได้ลงลายมือชื่อไว้เป็นสำคัญ

ขอรับรองว่าหนังสือฉบับนี้ได้ทำขึ้นโดยถูกต้องตามความเป็นจริง ทุกประการ

ตะา นั้นท

สา

ň

23,50

HIELFR TARES

ti ngo

ผู้ให้คำยินยอม ( นายพิทักษ์ ใจภั๊กดี )

(ลงชื่อ) SMUCUAC ให้ขอประกอบการ (นางสาวศรีวรรณา เกตุแก้ว)

(ลงชื่อ) สุรทั้งเป เกิราลิน พยาน ( มราทิมป เกิราลิน )

หมายเหตุ ให้แนบเอกสารดังนี้ประกอบด้วย พร้อมทั้งรับรองสำเนาถูกต้อง 1. สำเนาทะเบียนบ้านของผู้ให้คำยินยอม / เจ้าของบ้าน 2. สำเนาบัตรประจำดัวประชาชนของผู้ให้คำยินยอม / เจ้าของบ้าน

รูปที่ 4.50 ตัวอย่างเอกสาร ที่ใช้ในการยื่นแบบๆ

| เอกสาวนี้ เป็นหลักฐานขะ<br>เป็นผู้เส็บรักษา และ เจ้าไป้าไม มีหน้าที่เ<br>ข้อ 1 กรณีมีคนเกิดในบ้าน<br>ข้อ 2 กรณีมีคนตายในบ้าน<br>ข้อ 3 เมื่อผู้อยู่ในบ้านฮ้ายรั<br>ภายใน 15 วัน นับแต่วันที่อ้ายออกจากบ้า                                                                         | ความสำคัญของเอกสาร 56-30-13<br>องทางราชการที่จัดท่าขึ้นตามกฎหมายว่าด้วยการทะเบียนราษฎร เพื่อมอบให้เจ้าบ้าน<br>ต้องปฏิบัติตามกฎหมายดังต่อไปนี้<br>เจ้าป้าน ต้องแจ้งการเกิดภายใน 15 วัน นับแต่วันเกิด<br>เจ้าป้าน ต้องแจ้งการตายกายใน 24 ชั่วโมง นับแต่เวลาตาย<br>ก่อยู่ออกจากบ้าน หรือเมื่อมีผู้บ้ายที่อยู่เข้าบ้าน เจ้าป้าน ต้องแจ้งการข้ายที่อยู่<br>แห่วิกนับแต่วันที่บ้ายเข้าอยู่ในบ้าน แล้วแต่กรณี |
|----------------------------------------------------------------------------------------------------|----------------------------------------------------------------------------------------------------|
| <ul> <li>ผู้ใดไม่ปฏิบัติตามร่อ 1 - 3 มีโทษปวักให้น่</li> <li>ผู้ใดที่ทำใร้ หรือเอดกระดับฐานอันเป็นเท็จ ท</li> <li>พรือเอกสารการทราบัตนรางบฏรอื่นโดคมันอา<br/>หรือทั้งร่าที่มปรับ</li> <li>ในกรณีผู้กระทำมิดตามวรรดหน้ำเป็นคน<br/>และปรับตั้วแต่สองหนึ่งบาทยึงสองแสนบา</li> </ul> | าเกล้าเหนดไทษ<br>ใน 1,000 บ.m<br>วิสถระชามารถตั้งให้ตนเลาหรือผู้ส่งมีสือหรือมีรายการอย่างหนังอย่างใดในทางเพิ่ม็นร่าน<br>น ตั้งรระงารไทษงายุการั้งแต่หกเดือนถึงครมปี หรือปรับตั้งแต่ตองหมื่นนาทถึงหนึ่งหลายเทต<br>ซึ่งไม่มีสัญลาติไกยละเลยฎหมายว่าเรียบวัตร เป็าสังรระร่างใหน่ง่ายหลังแต่ตอดตั้งแต่หกะสือบดีหลังปี                                                                                      |
| เลขรพัสประจำบ้าน 1197-013003<br>รายการที่อยู่ 90/41 หมู่กี่ 18<br>ตามลยางพิ่ง อำเภ<br>ชื่อหมู่บ้าน<br>ประเภทบ้าน ะ                                                                                                    | รายการเกี่ยวกับบ้าน เล่มที่ 1<br>-2 สำนักทะเบียน ก้องถิ่นเกลยาลเมืองลัดตลวง<br>มีการเบียน ก้องถิ่นเกลยาลเมืองลัดตลวง<br>มีการเบียน<br>มีคนะรุประแดง จึงหวัดสมุถรปราการ<br>ชื่อบ้าน เอกเราส์เร็มหนึ่งรากเราะ<br>ข้อของสุ                                                                                                    |
| ยาม<br>วันเดือนปีที่ถ้าหนดบ้านเลขที่ 23 มิถุ                                                                                                    | มายน 2554                                                                                                    |
|                                                                                                    | มามาระเบียน<br>(นางวาสนา (ระชาสต)<br>วันเดือนปีที่ทิมท์ทะเบียนบ้าน 23 มิถุนายน 2554                                                                                                    |

รูปที่ 4.51 ตัวอย่างเอกสาร ที่ใช้ในการยื่นแบบฯ

ตันฉบับ

#### สัญญาเลขที่ 10083AA00012

### สัญญาจะซื้อจะขายที่ดินจัดสรร (มีสิ่งปลุกสร้าง)

ň

Ut 99 นั้น

ะกัง

สัญญาฉบับนี้ทำขึ้น ณ. โครงการ บ้านกลางกรุง Biz Town พระราม3-สุขสวัสติ์ วันที่ 20 สิงหาคม 2553 ระหว่าง บริษัท เอเชี่ยน พร้อพเพอร์ดี้ดีเวลลอปเม้นท์ จำกัดเมหาชน) อายุ - ปี สัญชาติ ไทย ที่อยู่ที่ตั้งสำนักงานเลขที 170/57 อาการโอเชี่ยนทาวเวอร์ 1 ชั้น 18 ชอย- ถนนรัชคาภิเษกตัดใหม่ แขวงกลองเดย เขคกอองเดย กรุงเทพมหานกร โทรศัพท์ 02-261-2518-22 โดย นายสุเมธ รัศนสรีถูล เป็นผู้มีอำนาจกระทำการแทน ปรากฏตามเอกสารผนวก 1 ชื่อสำนักงานจัดสรรที่ดินโครงการ บ้านกลางกรุง Biz Town พระราม3-สุขสวัสดิ์ ปรากฏตามแอกสารผนวก 1 ชื่อสำนักงานจัดสรรทิดันไดรงการ บำนกสางกรุง Biz Town พระราบ3-รรุงสวสล ที่ตั้งเลขที่ ขอย ถนบ สูงสวัสดิ์ ดำบลณหวง บางพึ่ง อำนภอกงด พระประแตง จังหวัด สากุทรปราการ ไทรศัพท์ 02-463-6699 ซึ่งต่อไปในสัญญานี้เรียกว่า "ผู้จะขาย" ผิวตหนึ่ง กับ นายพิทักน์ ไจอักดี อายุ 32 ปี สัญชาติ ไทย ที่อยู่ที่ตั้ง สำนักงาน เลขที่ 51/500 ครอกเรือ80 - หญ่ที่ ฉบน ราษฎร์บูรณะ ตำบลกเขวง บางปะกอก สิมเลอภาต ราษฎร์บูรณะ จังหวัด กรุงภาพบหานคร โทรศัพท์ 061/695-9130 ซึ่งต่อไปในสัญญานี้เรียกว่า "ผู้จะซื้อ" อีกฝ่ายหนึ่ง ল কা คู่สัญญาทั้งสองฝ่ายตกลงทำสัญญากันโดยมีข้อความดังต่อไปนี้ ข้อ 1. คำรับรองของผู้จะขาย ผู้จะขายรับรองว่า ผู้จะขายเป็นผู้จัดสรรที่ดินโกรงการ บ้านกลางกรุง Biz Town พระรามเงกุขตวัสดี พื่งอยู่ ดวอก/ชอด หมู่ที่ ถนน กุษอรัสด์ ด้านอนขวง บางพึ่ง อำเภอกษต พระประเด็จง วับะสุดธ าระลัง จังหวัด ธนุกรปราการ โดยได้รับอนุญาตให้ทำการจัดสรรที่ดินตามกฎหมาขว่าด้วยการจัดสรรที่ดิน ตามไบอนุ<mark>ญาต</mark> เลขที่ เลขรับอำอนุญาตจัดสรรที่ดินเลขที่ 4/2353 ลงรันที่ 9 มิถุนายน 2553 เยกสารค<mark>นวก 2</mark> 14 รายละเอียดแผนหังและที่ตั้งโครงการที่ได้รับอนุญาตให้ทำการจัดสรรที่ดิน เอกสาวผนวก 3 1) FEITTE ง้อ 2. ข้อตกลงจะชื่อจะขาย . ผู้จะขายคกลงระชายและผู้จะซื้อตกลงจะซื้อที่ดินหร้อมสิ่งปลูกสร้างในบริเวณโตรงการจัดสรรที่ดินตามสัญญานี้ จำนวน 1 แปลง สิ่งปลูกสร้างเป็นอาคารแบบ ทาวน์เข้าส์ จรั้น จำนวน 1 หลัง รายสะเอียดตามแผนตั้งบริเวณแบบแปลนการก่อสร้าง และ ัญชะ รายการวัสดุประกอบแบบแปลนการก่อสร้าง เอกสารผนวด 4 ในขณะที่ทำสัญญา ที่ดินตามวรรคหนึ่งเป็น / เป็นส่วนหนึ่งของที่ดินใฉนดที่ดิน / หนังสือรับรองการทำประโยชน์ เองที่ 18649 หน้าสำรวข 3392 เองที่ดิน 172 หนู่ที่ ด้านสงแขวง บางทั้ง และที่เห็น 122 พยุม. อำเภองาชารี พระประสูงง จังหวัด สมุม สาเนาถูกที่ต้อง มี 12 Al 1/12 ใครงการบ้านกลางกรุ่ง Biz Town พระราน3-สุขสวัสดี้

รูปที่ 4.52 ตัวอย่างเอกสาร ที่ใช้ในการยื่นแบบฯ

| ที่เก่ารู้ บันทึกต่อท้ายสัญญาจะซื้อจะขายที่ดิน                                                                                                    | จัดสรร(มีสิ่งปลูกสร้าง)                                                                                                    |
|----------------------------------------------------------------------------------------------------|----------------------------------------------------------------------------------------------------|
| ในการรับโอนกรรมส์                                                                                                    | สิทธิ์                                                                                                    |
|                                                                                                    | วันที่ 20 กันยายน 2554                                                                                                    |
| บันทึกนี้ทำขึ้นเพื่อต่อท้ายสัญญาจะซื้อจะขอที่ดินจัดสรร (มี                                                                                                    | สิ่งปลุกสร้าง) สัญญาตุขที่ 10083A 400012                                                                                                    |
| ลงวันที่ 20 สิงหาคม 2553 โครงการ บ้านกลางกรุงBiztown พระราย                                                                                                    | ม 3- สุขสวัสดิ์ ระหว่างคู่สัญญา ที่อ                                                                                                    |
| ฝ่ายที่ 1 บมจ. เอเชี่ยน พร้อพเพอร์ดี้ดีเวลลอปเม้นทั                                                                                                    | ในฐานะ "ผู้จะขาย"                                                                                                    |
| ฝ่ายที่ 2 นายพิทักษ์ ใจภักดี                                                                                                    | ากรี เกร "เดือรสด                                                                                                    |
| ดังมีข้อความต่อไปนี้                                                                                                    |                                                                                                    |
| คามที่ "ผู้จะชื่อ" และ "ผู้จะขาย" ได้ทำการนัดหมายไอนบ้                                                                                                    | ักแปลง <u>AHOI</u> บ้านสงที่ <u>90/41</u>                                                                                                    |
| ในวันที่ 29 กันขาชน 2554 ณ สำนักงานที่ดินพระประแดง โดชบ้าน                                                                                                    | เด็งกล่าวยังมีการเก็บรายละเอียดของงานบางส่วน                                                                                                    |
| 1.co "                                                                                                    | าข้ามาตรวจเข็คกาามเรียบร้อยให้แล้วเสร็จกาย                                                                                                    |
| ในวันที่ 2 ตุลาคม 2554 ซึ่งโครงการจะทำการเก็บงานที่ลูกค้าได้                                                                                                    | แล้งช่อนไว้ ให้แล้วเสร็จตามมาตรฐานโครงการ                                                                                                    |
| ภายในวันที่ 2 พฤศจิกายน 2554 โดยการเก็บงานดังกล่าวข้างต้น                                                                                                    | จะอีดตามแอกสารการแจ้งข่อมารอก ไบ วันท                                                                                                    |
| 2 ตุกาคม 2554 หากพันระยะดังกล่าว ผู้จะขายอินขอมไท้ผู้จะชื่อปร้า                                                                                                    | แปนราชวน ในอีคราวออสร ข.บา ของรถเบ็คน<br>มัละจัด                                                                                                    |
| พร้อมสะปลูกสร้างพ เดทากญญาจะรอจะ จาอจมนจานกันแบบ กันแ                                                                                                    | Contraction and                                                                                                    |
| บันทึกนี้ทำขึ้นเป็นสองฉบับมีช้อความถูกต้องครงกัน ดูสัญ                                                                                                    | ญาทางสองศาย เคอานและเขาทางจอกว่าเมางหมด<br>ภาพมือชื่อไว้เป็นสำคัญต่อหน้าพอานและเท็บ                                                                                                    |
| โดยจกอดแล้วเหนวายูกดองคามเขตนาของคน เพียงอินกับกัน เ                                                                                                    | 11 PA 12                                                                                                    |
| The second second second second second second second second second second second second second second second se                                                                                                    | ก/ สำเนาถกต้อง                                                                                                    |
| ลงชื่อ                                                                                                    | 12 (12 ) (12 ) (12 |
| ( ในนาม บริษัท เอเชียน พร้อพุศตร์ดี ดีเวเ<br>( 1441)                                                                                                    | naoriana (unitru) 42                                                                                                    |
| 11 1 1 1 1 1 1 1 1 1 1 1 1 1 1 1 1 1 1                                                                                                     | 4<br>5                                                                                                    |
| นายพิทักน์ ไงดัก                                                                                                    | a                                                                                                    |
| and the second second s | Dente Alere                                                                                                    |
| กงร้อ กงรับ                                                                                                    | พยาน                                                                                                    |
| ( นางสาวอริญรคา ล้ามะศึกคี )                                                                                                    | ( ninsymen uninstument )                                                                                                    |
|                                                                                                    |                                                                                                    |
|                                                                                                    |                                                                                                    |

รูปที่ 4.53 ตัวอย่างเอกสาร ที่ใช้ในการยื่นแบบฯ

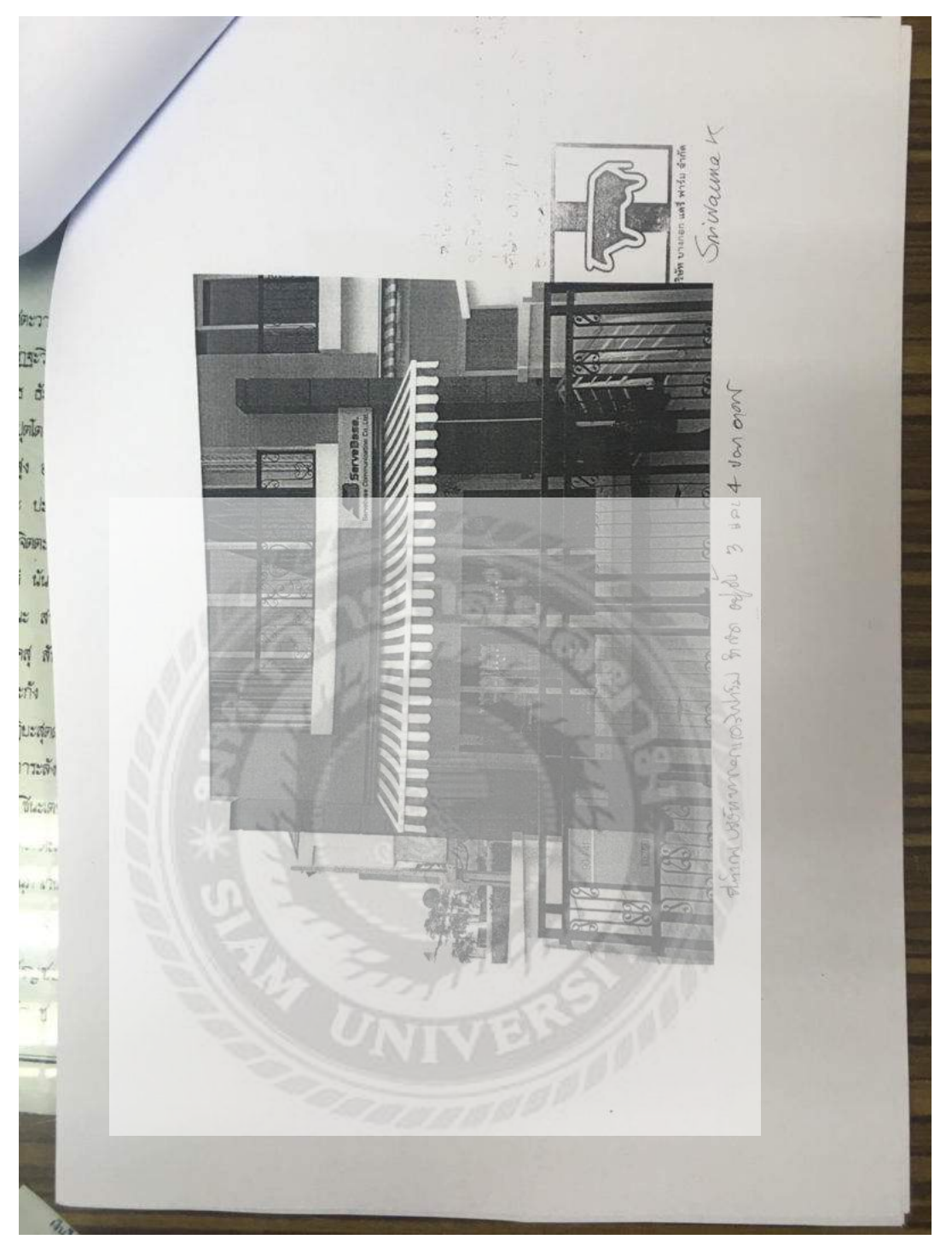

รูปที่ 4.54 ตัวอย่างเอกสาร ที่ใช้ในการยื่นแบบฯ

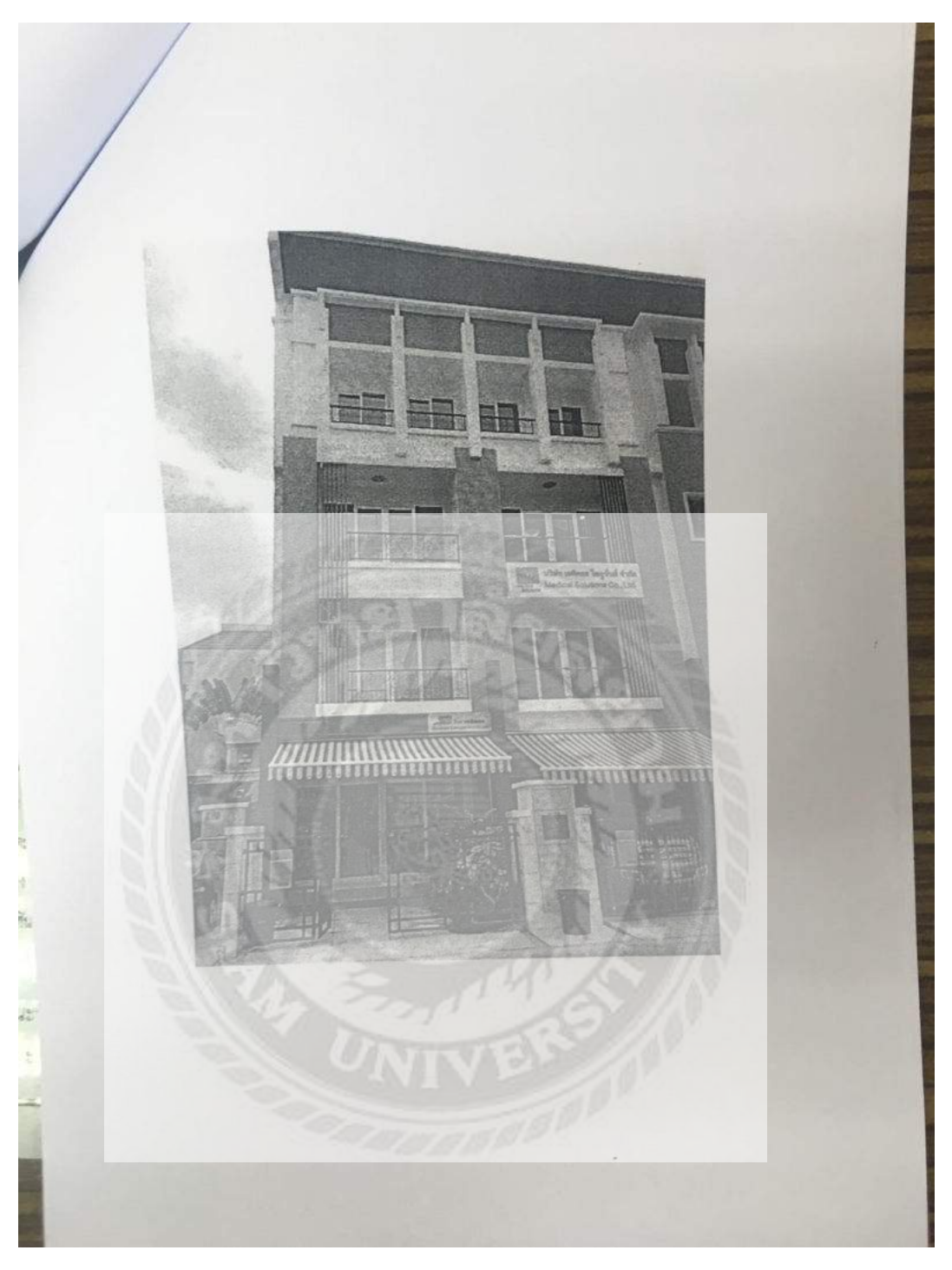

รูปที่ 4.55 ตัวอย่างเอกสาร ที่ใช้ในการยื่นแบบๆ

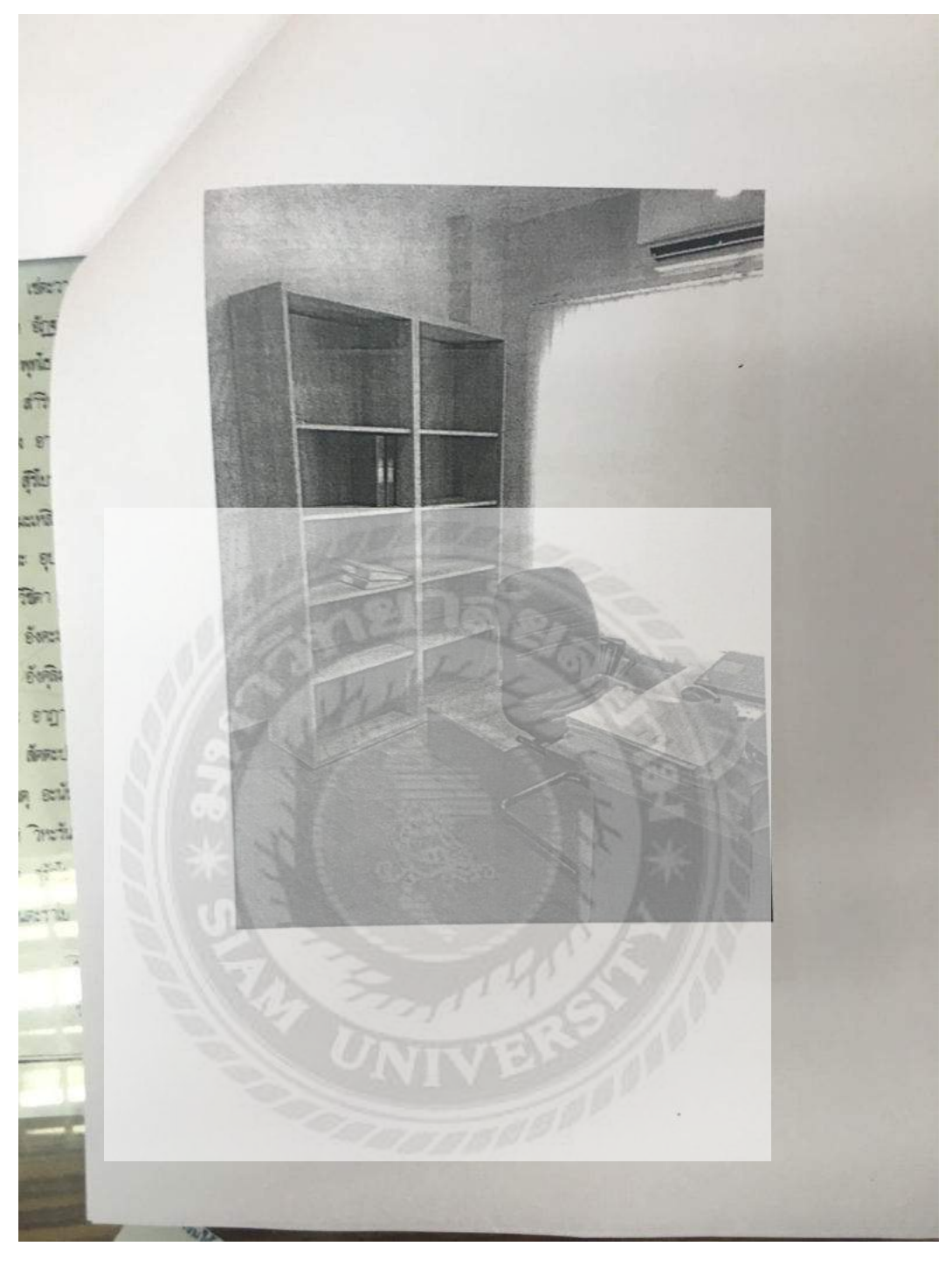

รูปที่ 4.56 ตัวอย่างเอกสาร ที่ใช้ในการยื่นแบบฯ

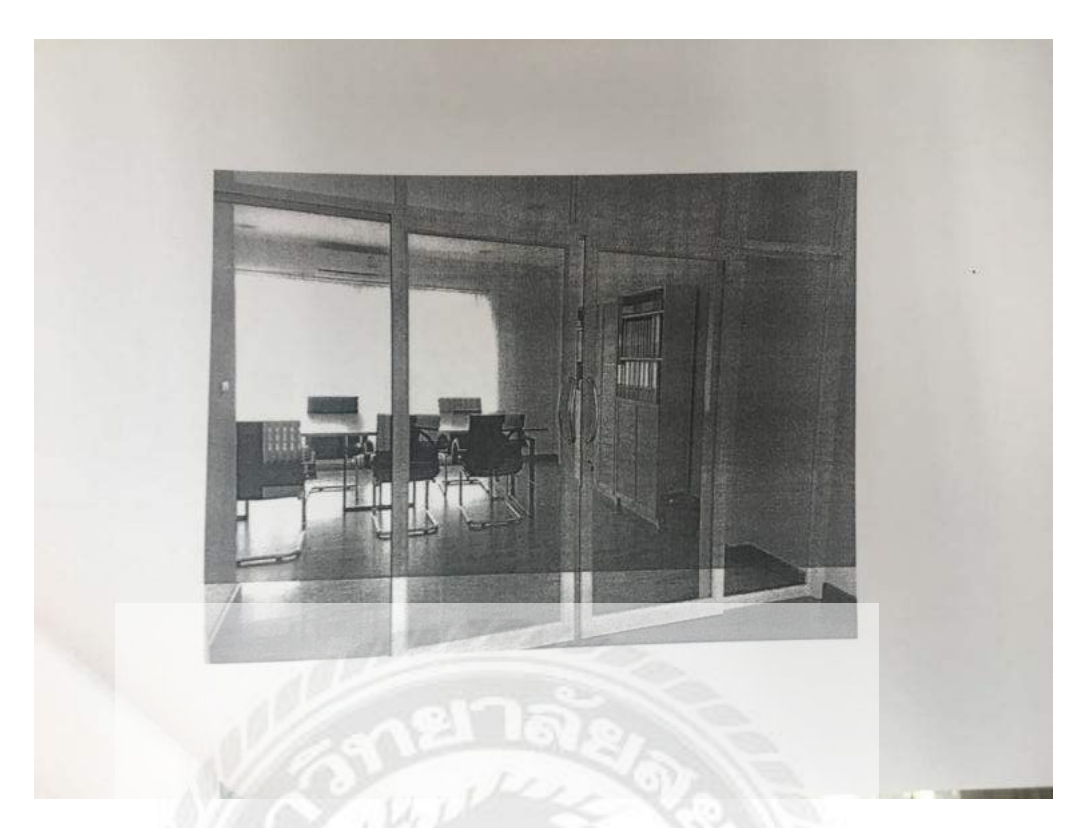

รูปที่ 4.57 ตัวอย่างเอกสาร ที่ใช้ในการยื่นแบบๆ

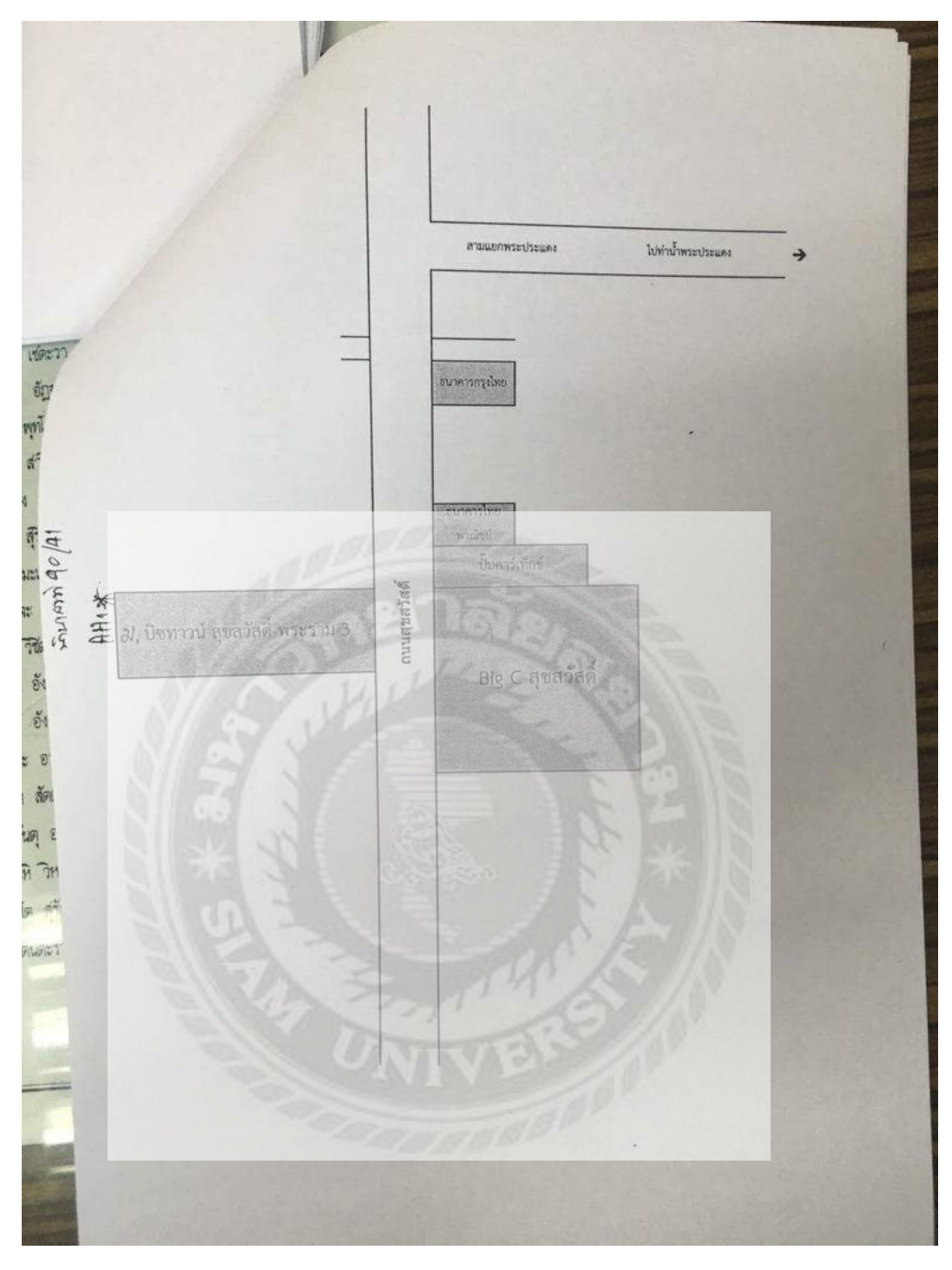

รูปที่ 4.58 ตัวอย่างเอกสาร ที่ใช้ในการยื่นแบบๆ

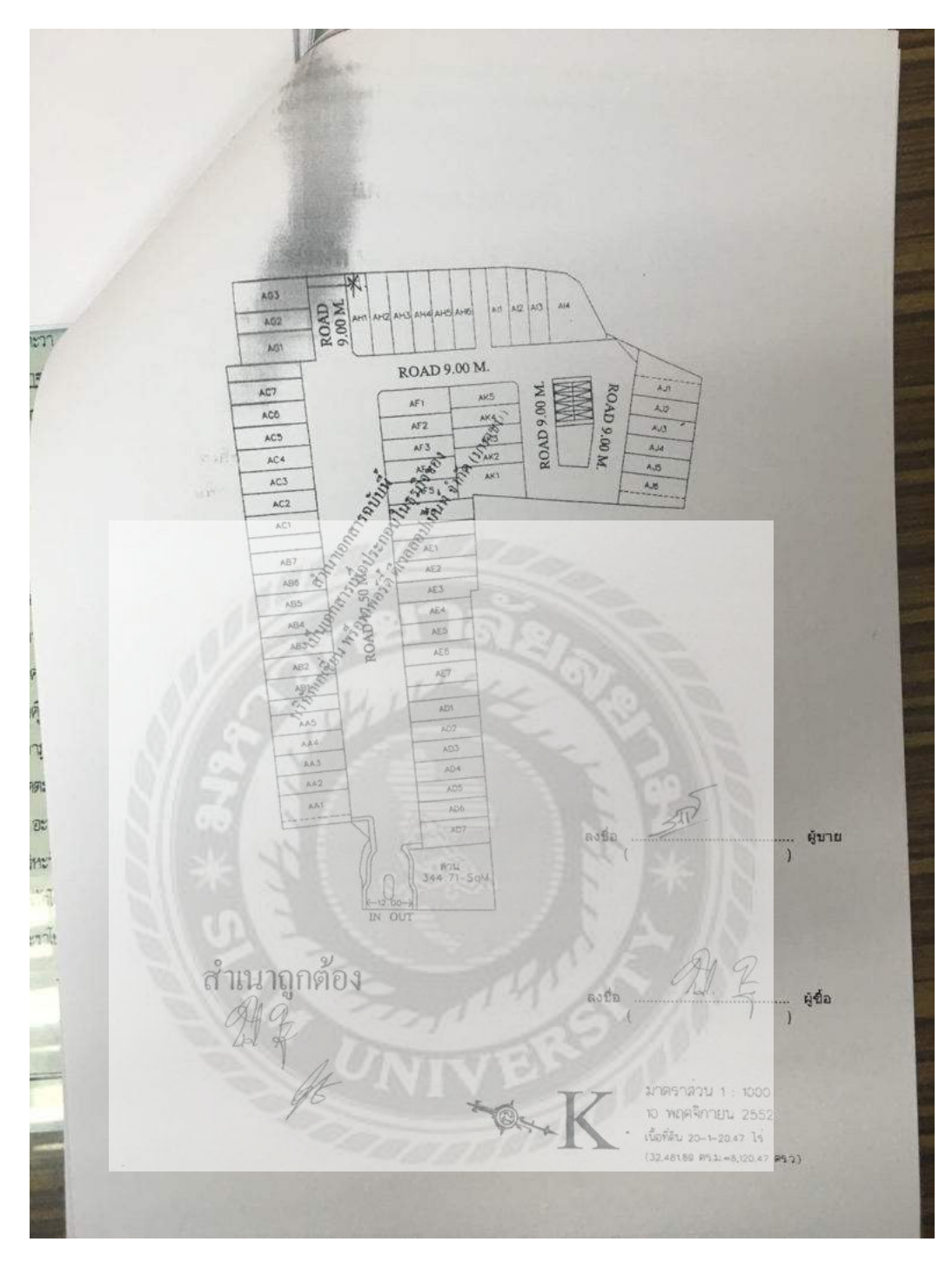

รูปที่ 4.59 ตัวอย่างเอกสาร ที่ใช้ในการยื่นแบบฯ

<sub>มริษั</sub>ท บางกอก แ**ดรี่ ฟาร์**ม จำกัด เลขที่ 90/41 หมู่ 18 บิชทาวน์ สุขสวัสดิ์ พระราม 3 ถนนสุขสวัสดิ์ | ดำบลบางทึ่ง อำเภอพระประแดง จังหวัดสมุทรปราการ 10130 โทรศัพท์ 081-8687807 | หมายเลขประจำตัวผู้เสียภาษี 0115559004803.

## แผนประกอบกิจการ

## บริษัท บางกอก แดรี่ ฟาร์ม จำกัด

| 2    | 48             | 1381 00//11 111 19 Samoosi angrada wewene 2 os samarada                                                                                                    |
|------|----------------|----------------------------------------------------------------------------------------------------|
| ter. |                | หากที่ 90/41 หมู่ 18 ปังหาวัน ถุงถวัสต-พระวาม 5 ถิ่นนถุงตัวสต<br>ตำบลบางพึ่ง อำเภอพระประแดง จังหวัดสมุทรปราการ 10130<br>( สำนักงานใหญ่ )                                                                                                    |
|      | โทรศัพท์       | 02-4626758                                                                                                    |
| -    | แฟ้กซ์         | 02-4626751                                                                                                    |
| 3.   | กรรมการบริหาร  | <ol> <li>นางสาวศรีวรรณา เกตุแก้ว</li> <li>นายพิทักษ์ ใจภักดี</li> </ol>                                                                                                    |
| 4.   | ลักษณะกิจการ   | เป็นตัวแทนจำหน่าย ปลึก/ส่ง ผลิตภัณฑ์โอศกรีม , นม/นมเปรี้ยว/โยเกิร์<br>พร้อมตื้มพาสเจอร์ไรซ์ และให้บริการจัดทำระบบงานมาตรฐานปศุสัตว์                                                                                                    |
| 5.   | เป้าหมวยลูกค้า | <ul> <li>ธุรกิจตัวแพขจำหน่าย ปลีก/ส่ง ผลิตภัณฑ์โอศกรีม , นม/นม<br/>เปรี้ยว/โยเกิร์ต พร้อมดื่มพาสเซอร์โรซ์ มีดังนี้</li> <li>จุปเปอร์มาร์เก็ด</li> <li>มีนิมาร์ต</li> <li>มันิมาร์ต</li> <li>ร้านสะดวกข้อ</li> <li>ผู้บริโภคทั่วไป</li> <li>ลักษณะงาน</li> <li>บริหารการสั่ง และจัดล่งสินค้าจากโรงงานผลิตไปยังศูนย์จำหน่า<br/>หลัก ( Distribution Centre ) ของลูกค้า</li> <li>ธุรกิจให้บริการจัดทำระบบงานมาตรฐานปสุสัตว์ มีดังนี้</li> <li>สหกรณ์เครือข่ายโคเนื้อ จำกัด</li> <li>เมริษ์ท. เกรมมิลส์ จำกัด</li> </ul> |

รูปที่ 4.60 ตัวอย่างเอกสาร ที่ใช้ในการยื่นแบบฯ

| <ul> <li>4. บริษัท เขาใหญ่ แตรี่ จำกัด</li> <li>5. สหกรณ์โคนมกำแพงแสน จำกัด</li> <li>6. สหกรณ์โคนมกำแพงแสน จำกัด</li> <li>6. สหกรณ์โคนมหายฐม จำกัด</li> <li>7. สหกรณ์โคนมหายฐม จำกัด</li> <li>7. สหกรณ์โคนมหายฐม จำกัด</li> <li>8. สหกรณ์โคนมหายฐม จำกัด</li> <li>8. สหกรณ์โคนมหายฐม จำกัด</li> <li>1. สหกรณ์โคนมหายฐม จำกัด</li> <li>1. สหกรณ์โคนมหายฐม จำกัด</li> <li>1. บริกรเกษตรกรที่เป็นสมาชิกของสหกรณ์ หรือหน่วยงานที่เป็นคู่ด้าเท่านั้น</li> <li>1. บริกรเกษตรกรที่เป็นสมาชิกของสหกรณ์ หรือหน่วยงานที่เป็นคู่ด้าเท่านั้น</li> <li>1. บริกรเกษตรกรที่เป็นสมาชิกของสหกรณ์ หรือหน่วยงานที่เป็นคู่ด้าเท่านั้น</li> <li>1. บริกรเกษตรกรที่เป็นสมาชิกของสหกรณ์ หรือหน่วยงานที่เป็นคู่ด้าเท่านั้น</li> <li>2. ในแต่ละฟาร์มมีคู่มือ และเอกสารการบันทึก ตามหลักเกณฑ์ของฟาร์ม<br/>มาตรฐาน กรมปคุสัตร์ ( เอกสารที่อยู่ภายได้ควรมรับผิดขอบของ<br/>นายสัดวแพทย์ผู้ควบคุมพาร์ม)</li> <li>3. กรณีกษตรกรที่เข้าร่ามโครงการฯ ยังไม่ผ่านการอบรมยาตรฐานฟาร์มโทนม<br/>ของกรมปคุสัตร์ ด้านบินการติดต่อประสานงานกับปคุสัตร์เขต เพื่อน้ำ<br/>เทษตรกรเข้ารับการอบรมผลักสุตรมาตรฐานฟาร์มโคนม และการผลิตน้ำนม<br/>อบ</li> <li>4. เจ้าตรวจเยี่ยม และให้คำแนะนำแก่กษตรกรของท่าร์ม เพื่อปรับปรุงระบบ<br/>การเลี้ยงโคนมเข้าสู่ทร่ามกตรฐาน (GAP) ของกรมปคุสัตร์จังหวัด</li> <li>4. ตรศรกร คามแบบ มฐฟ.1 ของกรมปคุสัตร์ ส่งสำนักงานปคุสัตว์จังหวัด</li> <li>4. ติดต่อประสานงานงะหว่างผู้เกือาจัยรมมตามหลักเกณฑ์การประเมินมาตรฐาน<br/>พรรมเข้าชัดว่า</li> <li>5. สิตตรกรระเพื่อให้เลิดกิจกรรมตามหลักเกณฑ์การประเมินมาตรฐาน<br/>พรรมเข้างลักร์</li> <li>6. แพตรกรตรได้มีการกรวมตามหลักเกณฑ์การประเมินมาตรฐาน<br/>พรรมข้างกับ</li> <li>7. เกษตรกรตรได้รับการตรวจลุขภาพ ( เอ็กขะรับปอด ) ได้สิทธิ์ 1 คน/เนอร์ส์ง<br/>สวมสัทธ์การให้บริการแม่อมีผู้ผู้จำรังการตรจงลุทาพา 150 คน</li> </ul> |
|----------------------------------------------------------------------------------------------------|
| ผู้จัดทำแผน (มางสาวศรีวรรณา เกลุแก้ว)<br>วันที่จัดทำแผน 7 กรกฎาคม 2559                                                                                                    |

รูปที่ 4.61 ตัวอย่างเอกสาร ที่ใช้ในการยื่นแบบฯ

## บทที่ 5

## สรุปผลและข้อเสนอแนะ

### 5.1 สรุปผลโครงงานหรืองานวิจัย

จากที่ผู้จัดทำโครงงานเรื่อง "กระบวนการจดทะเบียนภาษีมูลค่าเพิ่ม" ของนางสาววริยา ดัชถุยาวัตร ได้ร่วมการปฏิบัติงานในโครงการสหกิจศึกษาของมหาวิทยาลัยสยาม ประจำปี การศึกษา 2559 ในระยะเวลา 3 เดือน ตั้งแต่วันที่ 30 พฤษภาคม 2559 ถึงวันที่ 2 กันยายน 2559 นั้น ผู้จัดทำได้เข้าปฏิบัติงาน ที่สำนักงานสรรพากร พื้นที่สาขาพระประแดง 1 จากการเข้าร่วมการ ปฏิบัติงานในโครงการสหกิจศึกษาครั้งนี้ ทางผู้จัดทำได้รับความรู้และประสบการณ์ต่าง ๆ เกี่ยวกับ การทำงานด้านการของคทะเบียน "ภาษีมูลค่าเพิ่ม" และด้านการให้บริการเพิ่มขึ้น ทั้งการวางแผน ก่อนการตรวจสอบ การจัดเตรียมเอกสาร การตรวจสอบเอกสาร เพื่อมาบันทึกข้อมูลเข้าสู่ระบบ ของสรรพากร ถือเป็นการฝึกฝนการทำงานและฝึกการประสานงานภายในทีมงาน และกับผู้มาใช้ บริการ ได้ฝึกฝนการแก้ปัญหาต่างๆ ที่เกิดขึ้นในการทำงาน ซึ่งหลังจากคำเนินการในโครงการ สหกิจศึกษา เสร็จสิ้นแล้วนั้น ผู้ปฏิบัติงานได้ผลสำเร็จลุล่วงตรงตามวัตถุประสงก์ที่ได้กำหนดไว้

## 5.2 สรุปผลการปฏิบัติงานสหกิจศึกษา

5.2.1 ข้อดีของการปฏิบัติงานสหกิจศึกษา

ทราบถึงปัญหาและแนวทางแก้ไขปัญหาที่อาจเกิดขึ้นในการปฏิบัติงานที่อาจเกิดขึ้น
 อย่างถูกวิธี

ทำให้เกิดความสามักกีในการปฏิบัติงานร่วมกับผู้อื่น

 มีความเข้าใจถึงขั้นตอนในการปฏิบัติงานมากขึ้นและยังสามารถนำไปประยุกต์ใช้ใน การปฏิบัติงานจริง

 เพิ่มความรู้ เพิ่มทักษะ และประสบการณ์ในการปฏิบัติงาน การจดทะเบียน ภาษีมูลค่าเพิ่ม

## 5.2.2 ปัญหาที่พบของการปฏิบัติงานสหกิจศึกษา

ด้านสถานที่ประกอบการ เนื่องจากมีผู้ประกอบการมาใช้บริการจำนวนมาก ทำให้ใน
 บางครั้งเครื่องใช้สำนักงานไม่เพียงพอ จึงทำให้เกิดความถ่าช้าในการปฏิบัติงาน

 ด้านระบบโปรแกรม ในการไปปฏิบัติงาน จะต้องนำเข้าข้อมูลของ ผู้ประกอบการ เข้า สู่ระบบ จึงจำเป็นต้องใช้ความชำนาญและความรู้เกี่ยวกับระบบงาน ทำให้ใช้เวลานานกว่าปกติใน การทำงาน

ด้านเจ้าหน้าที่ การขอยื่นจดทะเบียนภาษีมูลค่าเพิ่มจะต้องใช้เอกสารจำนวนมาก จึงต้อง
 ใช้ความรอบคอบในการตรวจสอบเอกสาร

### 5.2.3 ข้อเสนอแนะ

ด้านสถานประกอบการ ควรมีเครื่องใช้สำนักงานให้เพียงพอกับความต้องการของ
 เจ้าหน้าที่ปฏิบัติงาน เพื่อลดระยะเวลาในการให้บริการ

ด้านเจ้าหน้าที่ ในการปฏิบัติงานที่มีเอกสารประกอบจำนวนมากต้องมีความรอบครอบ
 ในการตรวจสอบ "เอกสาร" และคำนึงถึงความ "ถูกต้อง" เป็นหลัก
## บรรณานุกรม

กรมสรรพากร. กองมาตรฐานการกำกับและตรวจสอบภาษี. (2559 ก). ภาษีมูลค่าเพิ่ม. เข้าถึงได้จาก http://www.rd.go.th/publish/307.0.html. กรมสรรพากร. กองมาตรฐานการกำกับและตรวจสอบภาษี. (2559 ข). วิธีการจดทะเบียน ภาษีมูลค่าเพิ่ม. เข้าถึงได้จาก http://www.rd.go.th/publish/7058.0.html. สุพัฒนา นาคประดิษฐ์. (2559). ความรู้ ทั่วไปเกี่ยวกับภาษีมูลค่าเพิ่ม. เข้าถึงได้จาก https://sites.google.com/a/ttc.ac.th/taxacc/home.

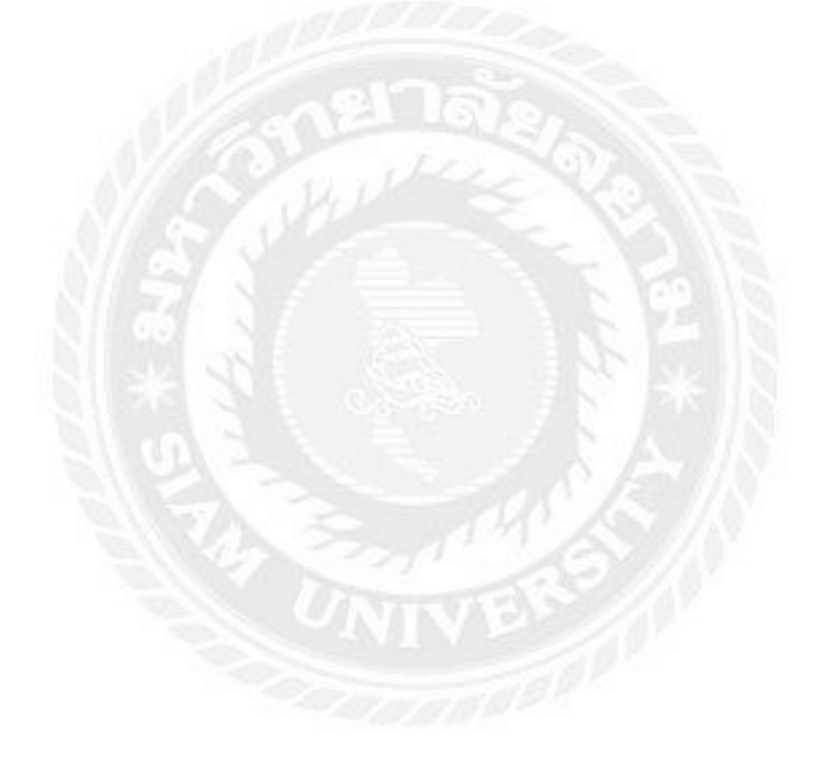

## ภาคผนวก

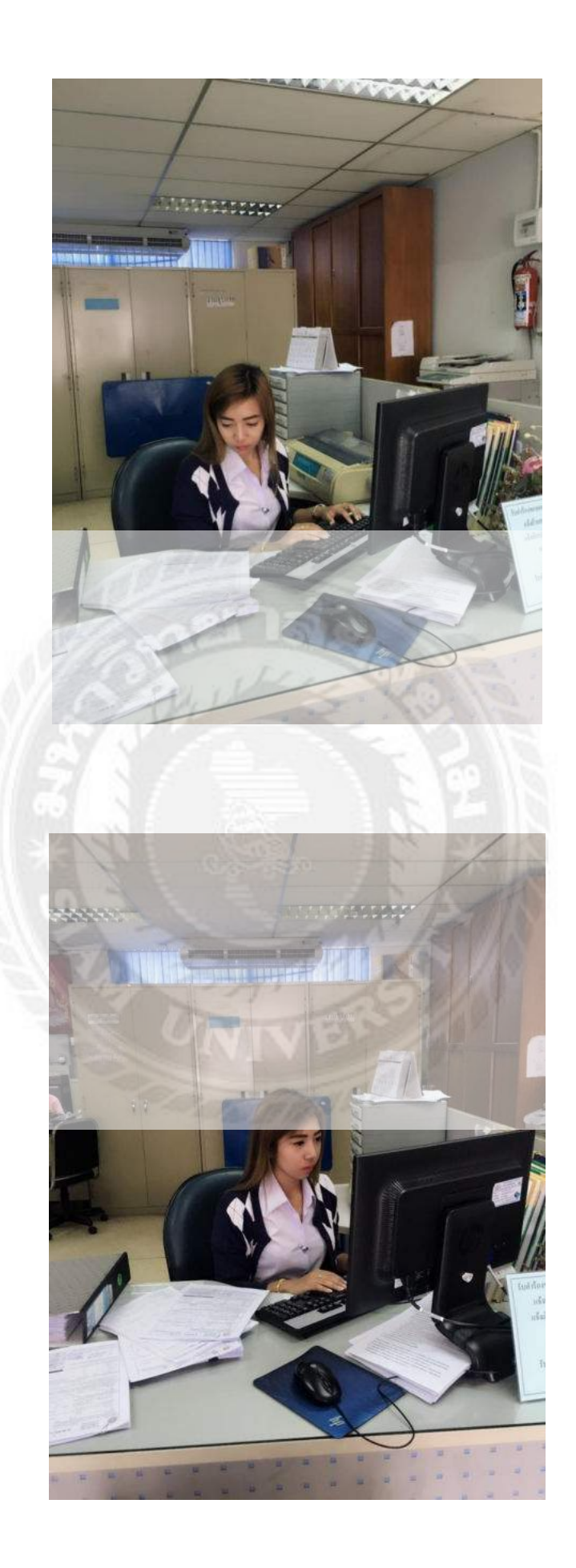

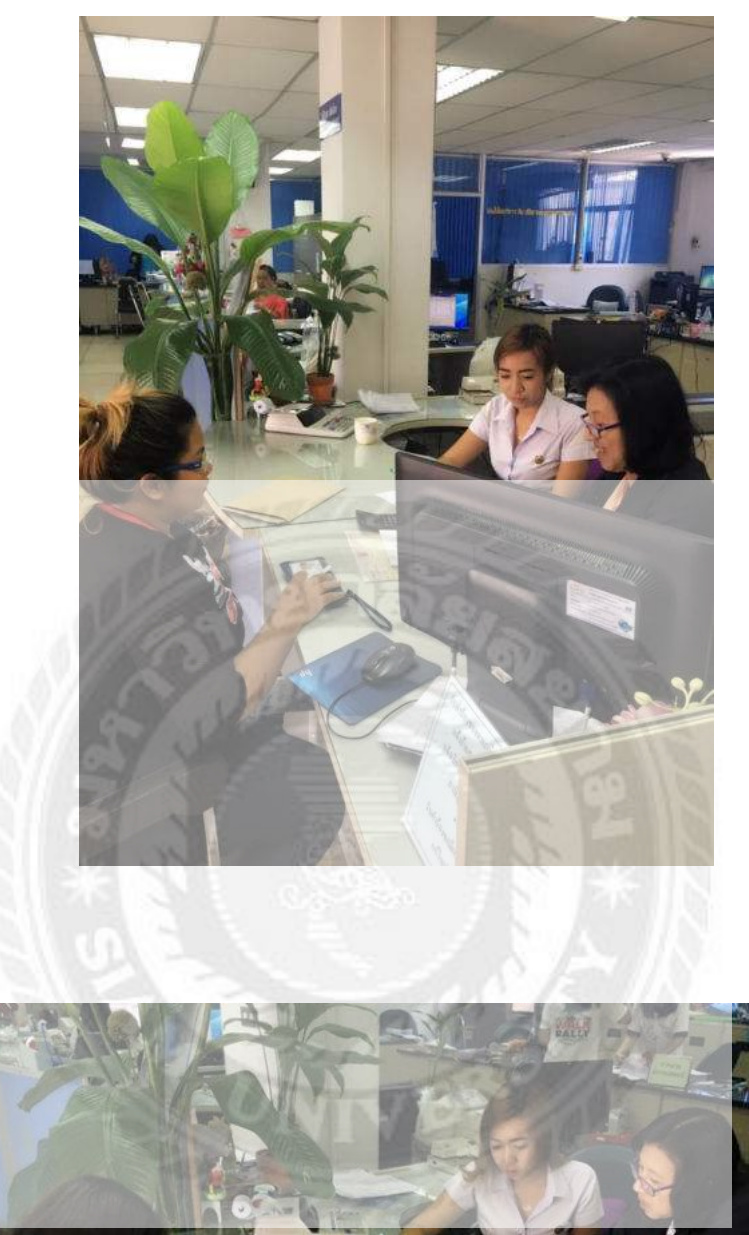

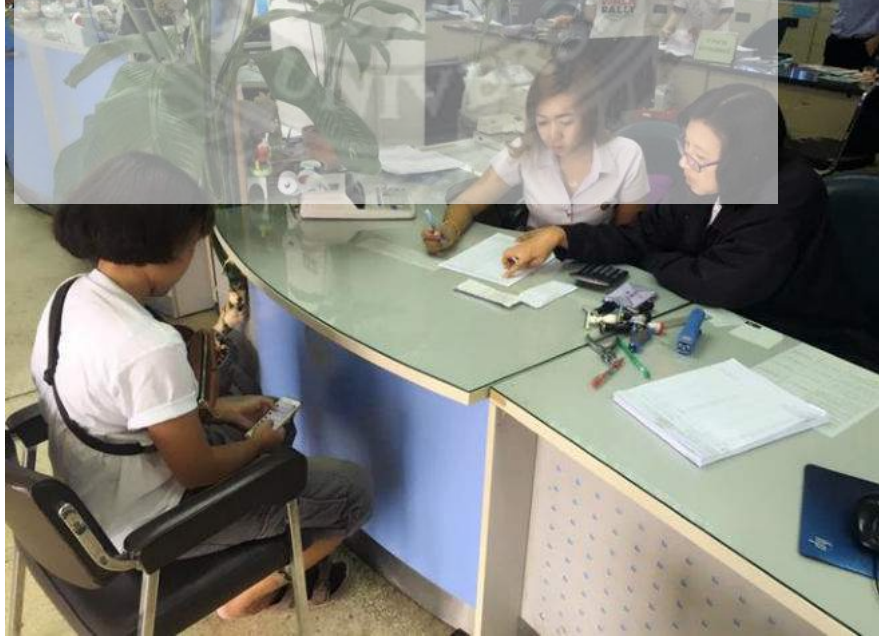

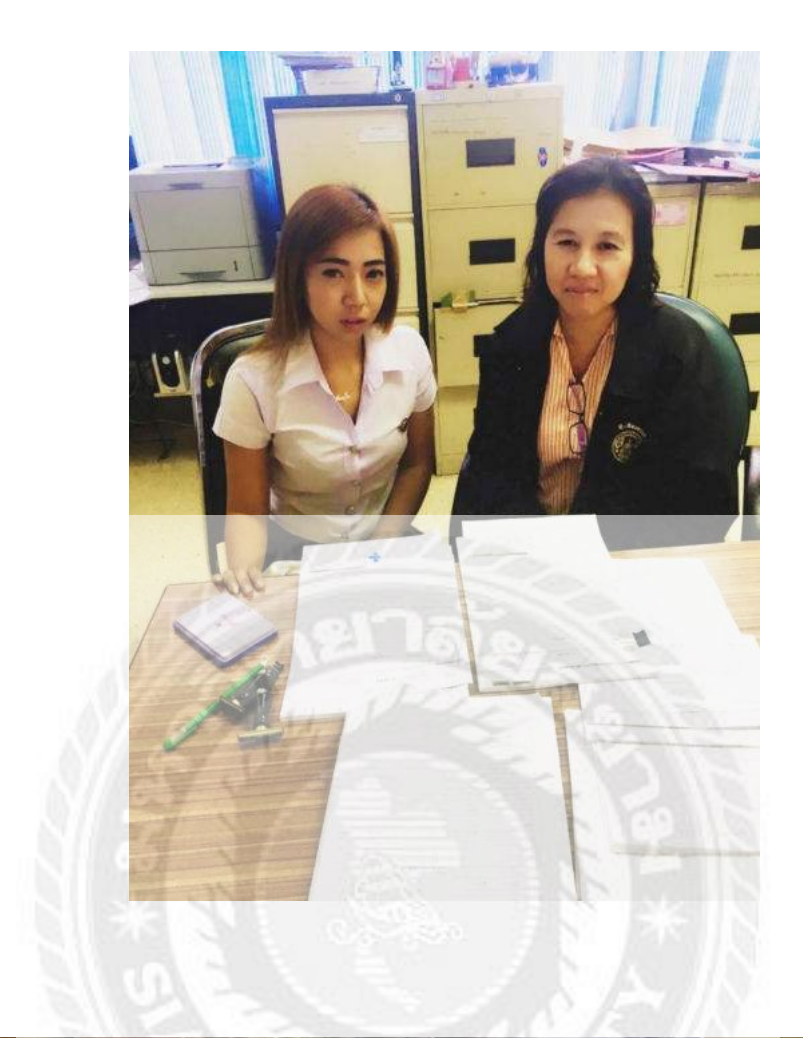

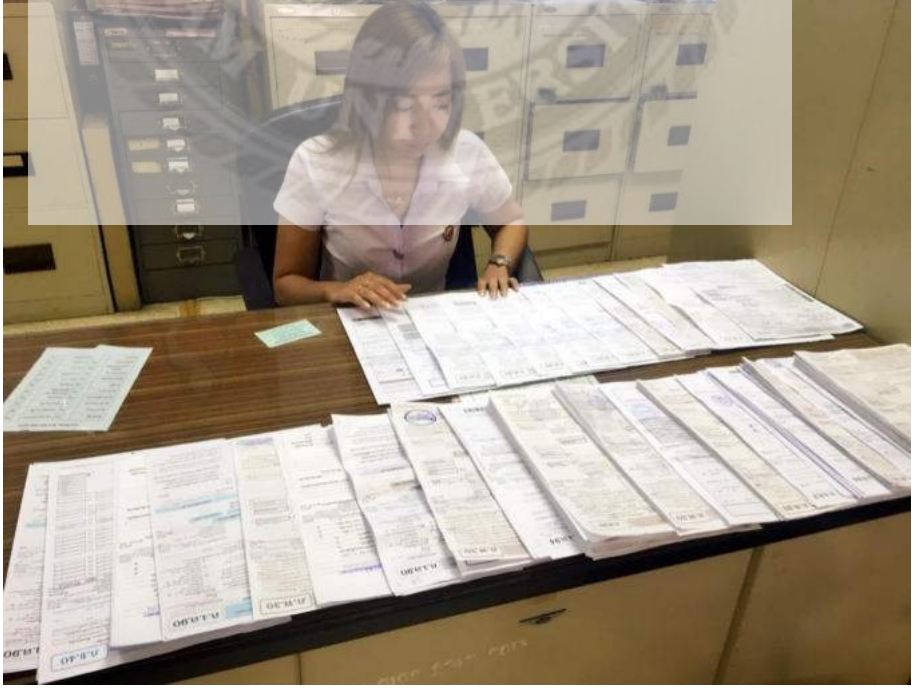

## ประวัติผู้จัดทำ

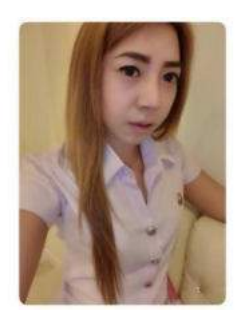

| รหัสนักศึกษา   | 5604300026                                                           |
|----------------|----------------------------------------------------------------------|
| ชื่อ – นามสกุล | นางสาววริยา ดัชฉุยาวัตร                                              |
| คณะ            | บริหารธุรกิจ                                                         |
| สาขาวิชา       | កាรบัญชี                                                             |
| ที่อยู่        | 171/5 หมู่1 ซอยสุขสวัสดิ์ 84 ตำบลปากกลองบางปล <b>ากค</b>             |
|                | อำเภอพระสมุทรเจคีย์ จังหวัดสมุทรปราการ 10290                         |
| ผลงาน          | รับกำร้องของคทะเบียนมูลค่าเพิ่ม (ภ.พ.01) ได้คล่องแ <b>กล่วและได้</b> |
|                | จำนวนมากที่สุดในสรรพากรพื้นที่สาขาพระประแดง 1                        |